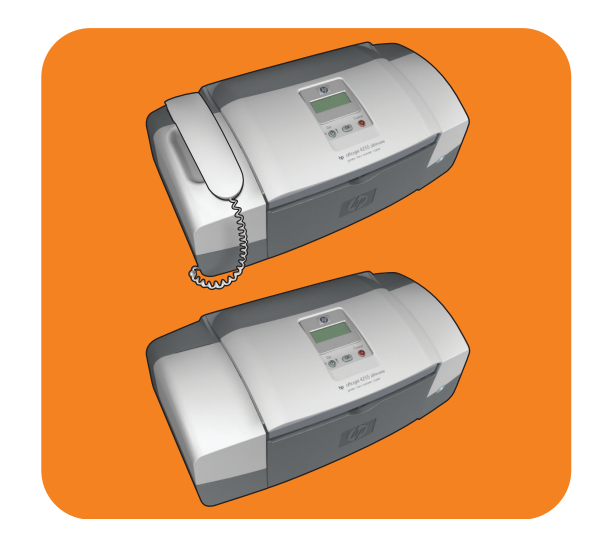

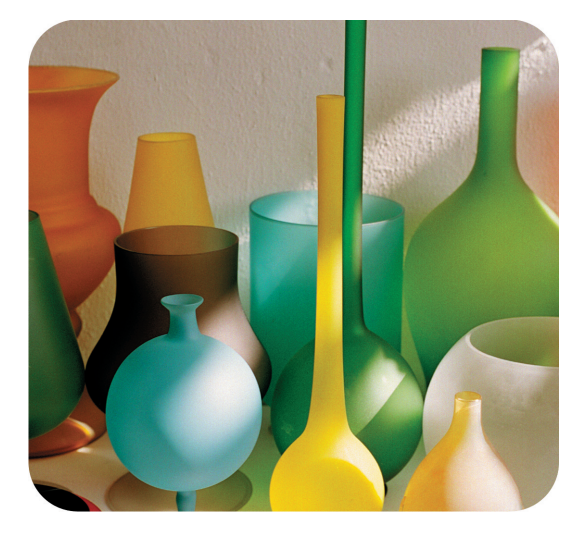

# hp officejet 4200 series all-in-one

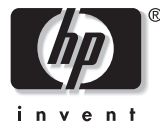

käyttöopas

# hp officejet 4200 series all-in-one

© 2004 Copyright Hewlett-Packard Development Company, LP

Nämä tiedot voivat muuttua ilman ennakkoilmoitusta.

Kopioiminen, muuntaminen tai kääntäminen ilman kirjallista lupaa on kielletty muutoin kuin tekijänoikeuslakien sallimissa rajoissa.

Tämä tuote sisältää Adoben PDFtekniikkaa, jolla on Yhdysvaltojen patentin 4 558 302 alainen LZWkäyttöoikeus.

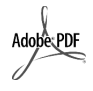

Adobe ja Acrobat-logo ovat Adobe Systems Incorporatedin tuotemerkkejä.

Osittain Copyright © 1989-2004 Palomar Software Inc. HP Officejet 4200 Series -tuotteissa käytetään Palomar Softwaren lisensoimaa tulostinohjaintekniikkaa. Palomar Softwaren WWW-osoite on www.palomar.com.

Copyright © 1999-2004 Apple Computer Inc.

Apple, Apple-yhtiön logo, Mac, Macyhtiön logo, Macintosh ja Mac OS ovat Apple Computer Inc. -yhtiön Yhdysvalloissa ja muissa maissa rekisteröityjä tavaramerkkejä.

Julkaisun numero: Q5600-90123

Ensimmäinen painos: tammikuu 2004

Windows<sup>®</sup>, Windows NT<sup>®</sup>,

Windows  $ME^{(\!\!R\!)}$ , Windows  $XP^{(\!\!R\!)}$  ja

Windows 2000<sup>®</sup> ovat Microsoft Corporation -yhtiön Yhdysvalloissa rekisteröityjä tavaramerkkejä.

Intel<sup>®</sup> ja Pentium<sup>®</sup> ovat Intel Corporation -yhtiön Yhdysvalloissa rekisteröityjä tavaramerkkejä.

#### huomautus

HP:n tuotteiden takuut määritellään niiden mukana toimitettavissa rajoitetun takuun lausekkeissa. Tämän julkaisun sisältö ei anna lisätakuita. HP ei vastaa tämän julkaisun sisältämistä virheistä tai puutteista.

Hewlett-Packard Company ei vastaa tämän käyttöoppaan ja oppaassa kuvatun ohjelmiston käytöstä tai toiminnasta aiheutuvista satunnaisista tai seurauksellisista vahingoista.

Huomautus: Säädöstietoja on tämän oppaan Tekniset tiedot -osassa.

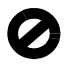

Useissa maissa ei ole sallittua kopioida seuraavia asiakirjoja. Jos olet epävarma siitä, saako tiettyä kohdetta kopioida, ota yhteys lakimieheen.

- Viralliset asiakirjat:
  - passit
  - maahanmuuttoasiakirjat
  - asevelvollisuuteen liittyvät asiakirjat
  - henkilötodistukset ja virkamerkit.
- Leimamerkit:
- postimerkit
- ruokakupongit.
- valtion virastojen sekit ja maksumääräykset
- paperiraha, matkasekit ja maksuosoitukset
- talletustodistukset
- tekijänoikeuslailla suojatut teokset.

#### turvallisuustietoja

Varoitus! Älä altista laitetta sateelle tai muulle kosteudelle. Kosteus voi aiheuttaa tulipalon tai sähköiskun.

Kun käytät laitetta, noudata aina turvallisuusmääräyksiä, jotta palovaara ja sähköiskujen riski olisi mahdollisimman pieni.

#### Varoitus! Mahdollinen sähköiskun vaara

- Lue asennusohjeet ja varmista, että ymmärrät ne.
- Liitä laite vain maadoitettuun pistorasiaan. Jos et tiedä, onko pistorasia maadoitettu, ota yhteyttä valtuutettuun sähköasentajaan.
- Noudata kaikkia laitteeseen merkittyjä varoituksia ja ohjeita.
- Irrota laitteen virtajohto pistorasiasta ennen puhdistamista.
- 5 Tuotetta ei saa asentaa tai käyttää veden lähellä tai kun olet märkä.
- 6 Aseta laite tukevalle alustalle.
- Sijoita tuote suojattuun paikkaan, jossa kukaan ei voi astua virtajohdon päälle tai kompastua siihen ja jossa virtajohto ei pääse vioittumaan.
- 8 Jos laite ei toimi normaalisti, katso lisätietoja käytönaikaisesta vianmääritysohjeesta.
- 9 Laitteessa ei ole osia, jotka käyttäjä voisi huoltaa. Jätä laitteen huoltaminen ammattitaitoisen huoltohenkilön tehtäväksi.
- Käytä laitetta paikassa, jossa on hyvä ilmanvaihto.

# sisällys

| 1 | hp officejet -laitteen yleiskatsaus<br>hp officejet -laite, yleistä                                                                                                    | . 3<br>. 4<br>. 5<br>. 8<br>. 8<br>. 9<br>10                                                                                            |
|---|----------------------------------------------------------------------------------------------------|----------------------------------------------------------------------------------------------------|
| 2 | paperin lisääminen ja alkuperäiskappaleiden asettaminen         hp officejet -laitteen avaaminen ja sulkeminen         paperilokeron avaaminen ja sulkeminen         asiakirjansyöttölokeron ja asiakirjalokeron avaaminen ja sulkeminen         tulostuksen ja kopioinnin paperityypit         paperisuositukset         käyttöön soveltumattomat paperit         paperin lisääminen         täysikokoisten paperien lisääminen         kirjekuorien asettaminen         10 x 15 cm:n (4 x 6 tuuman) repäisynauhalla varustetun         valokuvapaperin lisääminen         postikorttien, arkistokorttien ja Hagaki-korttien lisääminen.         paperityypin määrittäminen         kopioinnin paperityypin määrittäminen         paperikoon määrittäminen         kopioinnin paperityppin setukset         kopioinnin paperityppin määrittäminen         paperikoon määrittäminen         paperikoon määrittäminen         akupieräikappaleiden asettaminen | <b>15</b><br>15<br>15<br>16<br>17<br>17<br>19<br>19<br>20<br>21<br>22<br>23<br>23<br>23<br>23<br>23<br>24<br>24<br>24<br>25<br>25<br>25 |
| 3 | kopiointiominaisuuksien käyttäminen         yleistä         kopiointitoimintojen käyttäminen etupaneelista käsin         kopiointinopeuden tai -laadun parantaminen         oletuskopiointiasetusten muuttaminen         useiden kopioiden ottaminen samasta asiakirjasta         valokuvan kopioiminen koko sivun kokoiseksi         Legal-kokoisen asiakirjan kopioiminen         useita kertoja faksina lähetetyn asiakirjan kopioiminen         useita kertoja faksina lähetetyn asiakirjan kopioiminen                                                                                                    | 27<br>27<br>28<br>28<br>29<br>30<br>30<br>32<br>32<br>33<br>34                                                                          |

|     | kopioinnin keskeyttäminen                                            | 34         |
|-----|----------------------------------------------------------------------|------------|
| 4   | skannausominaisuuksien käyttäminen                                   | 35         |
| ÷., | kohteen skannaaminen                                                 | 36         |
|     | skannaamisen keskevttäminen                                          |            |
| _   |                                                                      |            |
| 5   | taksiominaisuuksien käyttäminen                                      |            |
|     | taksin lähettäminen                                                  | 3/         |
|     | taksin lähettämisen vahvistaminen                                    | 38         |
|     | perustaksin lähettäminen                                             | 38         |
|     | väri- tai valokuvataksin lähettäminen                                |            |
|     | faksin lähettäminen pikavalintojen avulla                            | 40         |
|     | faksin lähettäminen uudelleenvalinnan avulla                         | 40         |
|     |                                                                      | 41         |
|     | ajoitetun taksin peruuttaminen                                       | 41         |
|     | faksin lähettäminen muististä                                        | 4Z         |
|     | faksin lähettäminen valvotun valinnan avulla                         | 4Z         |
|     |                                                                      | 43         |
|     | faksin vastaanettaminen                                              | 44         |
|     |                                                                      | 40         |
|     | falkin vastaanottaminen manuaalisesti puholimesta                    | 4/         |
|     | faksin vasiaanottaminen manuaalisesti etunaneelin avulla             | 4/<br>/Q   |
|     | faksin vasiaanoinaminen manuaalisesi elopaneemi avoila               | 40         |
|     | kuulokkeen avulla (vain hp officeiet 1250 series)                    | 10         |
|     | faksin hakeminen                                                     | ۰.47<br>۸0 |
|     | laitteeseen liitetyn kuulokkeen köyttöminen                          | 47         |
|     | (vain hp officeiet 4250 series)                                      | 50         |
|     | saapuviin puheluihin vastaaminen kuulokkeen avulla                   | 50         |
|     | soittaminen kuulokkeen avulla                                        | 50         |
|     | faksien vastaanottaminen kuulokkeen avulla                           |            |
|     | faksien lähettäminen kuulokkeen avulla                               | 51         |
|     | kuulokkeen äänenvoimakkuuden säätäminen                              |            |
|     | faksin vlätunnisteen määrittäminen                                   | 51         |
|     | kirioittaminen etupaneelin näppäimistöllä                            | 52         |
|     | raporttien tulostaminen                                              | 53         |
|     | raporttien luominen automaattisesti                                  | 54         |
|     | raporttien luominen manuaalisesti                                    | 54         |
|     | pikavalintojen määrittäminen                                         | 55         |
|     | pikavalintanumerojen luominen                                        | 56         |
|     | pikavalintanumerojen lisääminen pikavalintaryhmään                   | 57         |
|     | pikavalintanumerojen päivittäminen                                   | 58         |
|     | pikavalintanumerojen poistaminen                                     | 58         |
|     | faksin tarkkuustason sekä vaaleus- ja tummuusasetusten muuttaminen . | 58         |
|     | faksin tarkkuuden muuttaminen                                        | 59         |
|     | vaaleus- ja tummuusasetuksen muuttaminen                             | 59         |
|     | uusien oletusasetusten määrittäminen                                 | 60         |
|     | faksiasetusten määrittäminen                                         | 61         |
|     | päivämäärän ja kellonajan määrittäminen                              | 61         |
|     |                                                                      |            |

|   | vastaanotettavien faksien paperikoon määrittäminen            | 62        |
|---|---------------------------------------------------------------|-----------|
|   | ääni- tai pulssivalinnan määrittäminen                        | 62        |
|   | soittoäänen voimakkuuden säätäminen                           | 62        |
|   | valintaäänen voimakkuuden säätäminen                          | 63        |
|   | faksien välittäminen toiseen numeroon                         | 63        |
|   | faksin välityksen muokkaaminen ja peruuttaminen               | 63        |
|   | soittoäänen muuttaminen (erottuva soittoääni)                 | 63        |
|   | numeren automaattinen uudelleenvalinta, kun numere en varattu | 00        |
|   |                                                               | 61        |
|   |                                                               | 04        |
|   | tulevien taksien automaattinen pienentaminen                  | 00        |
|   | virheenkorjaustilan käyttäminen                               | 65        |
|   | taksin nopeuden määrittäminen                                 | 66        |
|   | soittajan numeron näytön käyttäminen                          | 66        |
|   | faksinumeroiden estäminen                                     | 67        |
|   | faksien varmuuskopion määrittäminen                           | 68        |
|   | muistissa olevien faksien tulostaminen                        | 68        |
|   | faksin keskevttäminen                                         | 69        |
| , |                                                               |           |
| 6 | tulostaminen tietokoneesta                                    | /1        |
|   | tulostaminen sovelluksesta                                    | 71        |
|   | Windows-käyttäjät                                             | 71        |
|   | Macintosh-käyttäjät                                           | 72        |
|   | tulostusasetusten määrittäminen                               | 72        |
|   | Windows-käyttäjät                                             | 72        |
|   | Macintosh-käyttäjät                                           | 73        |
|   | tulostustvön pysäyttöminen                                    | . c<br>74 |
| _ |                                                               |           |
| 7 | tilattavat tarvikkeet                                         | 75        |
|   | tulostusmateriaalien tilaaminen                               | 75        |
|   | tulostuskasettien tilaaminen                                  | 75        |
|   | muut tilattavat tarvikkeet                                    | 76        |
| 0 | he affinites between herebenstern                             | 77        |
| 0 |                                                               | //        |
|   |                                                               | //        |
|   | valkoisen raidan puhdistaminen                                | /8        |
|   | ulkopintojen puhdistaminen                                    | 79        |
|   | tulostuskasettien huoltaminen                                 | 79        |
|   | mustetasojen tarkastaminen                                    | 79        |
|   | itsetestiraportin tulostaminen                                | 80        |
|   | tulostuskasettien käsitteleminen                              | 82        |
|   | tulostuskasettien vaihtaminen                                 | 82        |
|   | valokuvakasetin käyttäminen                                   | 84        |
|   | tulostuskasetin suojuksen käyttäminen                         | 85        |
|   | tulostuskasettien kohdistaminen                               | 85        |
|   |                                                               | 87        |
|   | tulostuskusetten punuisiummen                                 | 07        |
|   |                                                               | 0/        |
|   |                                                               | ØØ        |
|   |                                                               | 89        |
|   | vieritysnopeuden määrittäminen                                | 89        |

sisällys

|     | toimintoviiveen määrittäminen                                                                                                    | 89<br>90                                                                                                    |
|-----|----------------------------------------------------------------------------------------------------|----------------------------------------------------------------------------------------------------|
| 9   | hp officejet 4200 series -tuki<br>tukitietojen ja muiden tietojen hakeminen Internetistä<br>hp:n asiakastuki<br>hp officejet -laitteen valmisteleminen kuljetusta varten                                                                                                    | 91<br>91<br>91<br>91                                                                                                |
| 10  | takuutiedot         rajoitetun takuun kestoaika         takuupalvelu         takuun laajennukset         hp officejet -laitteen toimittaminen huoltoon         hewlett-packardin rajoitetun yleisen takuun ehdot                                                                                                    | 97<br>97<br>97<br>97<br>97<br>98<br>98                                                                              |
| 11  | tekniset tiedot.         paperimääritykset .         paperilokeroiden kapasiteetti .         automaattisen asiakirjansyöttölaitteen paperikapasiteetti .         paperikoot .         tulostusmarginaalit .         faksin tekniset tiedot .         skannausominaisuudet .         laitteen mitat .         virrankulutustiedot .         ympäristöiedot .         ympäristöystävällinen tuote -ohjelma regulatory notices .         declaration of conformity . | 101<br>.101<br>.102<br>.102<br>.103<br>.103<br>.103<br>.104<br>.104<br>.104<br>.104<br>.104<br>.107<br>.112<br>.113 |
| 12  | vianmääritystiedot<br>asentamisen vianmääritys<br>ohjelmiston ja laitteiston asentamisen vianmääritys<br>faksin asetusten vianmääritys<br>ohjelman käytön vianmääritys                                                                                                    | 115<br>.115<br>.115<br>.124<br>.129                                                                                 |
| 13  | faksin asetukset<br>faksin lähettäminen DSL-linjasta<br>faksin lähettäminen PBX-puhelinjärjestelmällä tai ISDN-linjalla                                                                                                    | 131<br>.131<br>.132                                                                                                 |
| hak | cemisto                                                                                                    | 133                                                                                                    |

# ohjeiden hakeminen

Tässä käyttöoppaassa on tietoja HP Officejet -laitteen käyttämisestä ja lisätietoja asennuksen vianmäärityksestä. Oppaassa on myös tietoja tarvikkeiden ja lisälaitteiden tilaamisesta, teknisiä tietoja sekä tuki- ja takuutietoja.

Alla olevassa taulukossa on lisää HP Officejet -laitetta koskevia tietolähteitä.

| ohje                              | kuvaus                                                                                                    |
|-----------------------------------|----------------------------------------------------------------------------------------------------|
| Asennusopas                       | Asennusoppaassa on tietoja HP Officejet -laitteen asentamisesta ja<br>määrittämisestä. Varmista, että käytät oppaan oikeaa puolta (Windows-<br>tai Macintosh-käyttöjärjestelmä).                                                                                                    |
| HP Image Zone<br>-ohjelman ohje   | HP Image Zone -ohjelman ohjeessa on tarkkoja tietoja ohjelman<br>käyttämisestä HP Officejet -laitteen yhteydessä.<br>Windows-käyttäjät: Valitse HP Director -ohjelmassa Ohje.<br>Macintosh-käyttäjät: Valitse HP Director -ohjelmassa Help (Ohje) ja<br>hp image zone help (hp image zone -ohje).<br>Huomautus: HP Image Zone -ohjelman ohje ei ole käytettävissä, jos<br>asensit sovelluksen vähimmäisasennuksena.                                                                                                    |
| Vianmääritysohjeet                | Vianmääritystietojen avaaminen:<br>Windows-käyttäjät: Valitse HP Director -ohjelmasta Ohje. Avaa HP Image<br>Zone -ohjelman ohjeen vianmääritysosa ja seuraa linkkejä yleisiin<br>vianmääritysohjeisiin sekä HP Officejet -laitetta koskeviin<br>vianmääritysohjeisiin. Vianmääritysohjeita saat myös napsauttamalla<br>Ohje-painiketta, joka on joissakin virheilmoituksissa ja tämän<br>käyttöoppaan Vianmääritys-osassa sivu 115.<br>Macintosh-käyttäjät: Avaa Apple-ohjeet ja valitse hp image zone<br>troubleshooting (hp image zone -vianmääritys) ja hp officejet<br>4200 series.<br>Huomautus: HP Image Zone -ohjelman vianmääritysohjeet eivät ole<br>käyttötömissä, jas apple-ohjelta saat |
| Internet-ohje ja<br>tekninen tuki | Jos käytössäsi on Internet-yhteys, voit katsoa lisätietoja HP:n tuen WWW-<br>sivustosta osoitteessa<br>www.hp.com/support.<br>WWW-sivulla on myös vastauksia usein kysyttyihin kysymyksiin.                                                                                                    |
| Lueminut-tiedosto                 | Kun ohjelma on asennettu, voit avata Lueminut-tiedoston HP Officejet<br>4200 Series -CD-levyltä tai HP Officejet 4200 Series -ohjelmakansiosta.<br>Lueminut-tiedostossa on uusimpia tietoja, joita ei ole tässä käyttöoppaassa<br>tai käytönaikaisessa ohjeessa.                                                                                                    |

| ohje                                  | kuvaus                                                                                                    |
|---------------------------------------|----------------------------------------------------------------------------------------------------|
| Valintaikkunan ohje<br>(vain Windows) | <ul> <li>Windows-käyttäjät: Tietoja eri toiminnoista löytyy jollakin seuraavista tavoista:</li> <li>Napsauta toimintoa hiiren kakkospainikkeella.</li> <li>Valitse toiminto ja paina F1.</li> <li>Valitse ? oikeasta yläkulmasta ja napsauta toimintoa.</li> </ul> |

# hp officejet -laitteen yleiskatsaus

HP Officejet on aina toimintavalmiina, koska monia HP Officejet -laitteen toimintoja ja ominaisuuksia voi käyttää käynnistämättä tietokonetta. Tehtävät, kuten faksin lähettämisen ja asiakirjan tai valokuvan kopioimisen, voi suorittaa nopeasti ja helposti HP Officejet -laitteen etupaneelin avulla.

Vihje: Alkuasennuksen yhteydessä tietokoneeseen asennettavan HP Director -ohjelman avulla HP Officejet -laitetta voi käyttää todella monipuolisesti. HP Director -ohjelmisto sisältää parannetut faksi-, kopiointi- ja skannaustoiminnot sekä vianmääritysvihjeitä ja käytönaikaisen ohjeen. Lisätietoja HP Director -ohjelman käyttämisestä on kohdassa hp director -ohjelman käyttäminen yhdessä hp officejet -laitteen kanssa sivulla 8.

Tässä osassa käsitellään seuraavia aiheita:

- hp officejet -laite, yleistä sivulla 4
- etupaneelin yleiskuvaus sivulla 5
- valikkojen yleiskatsaus sivulla 8
- hp director -ohjelman käyttäminen yhdessä hp officejet -laitteen kanssa sivulla 8

# hp officejet -laite, yleistä

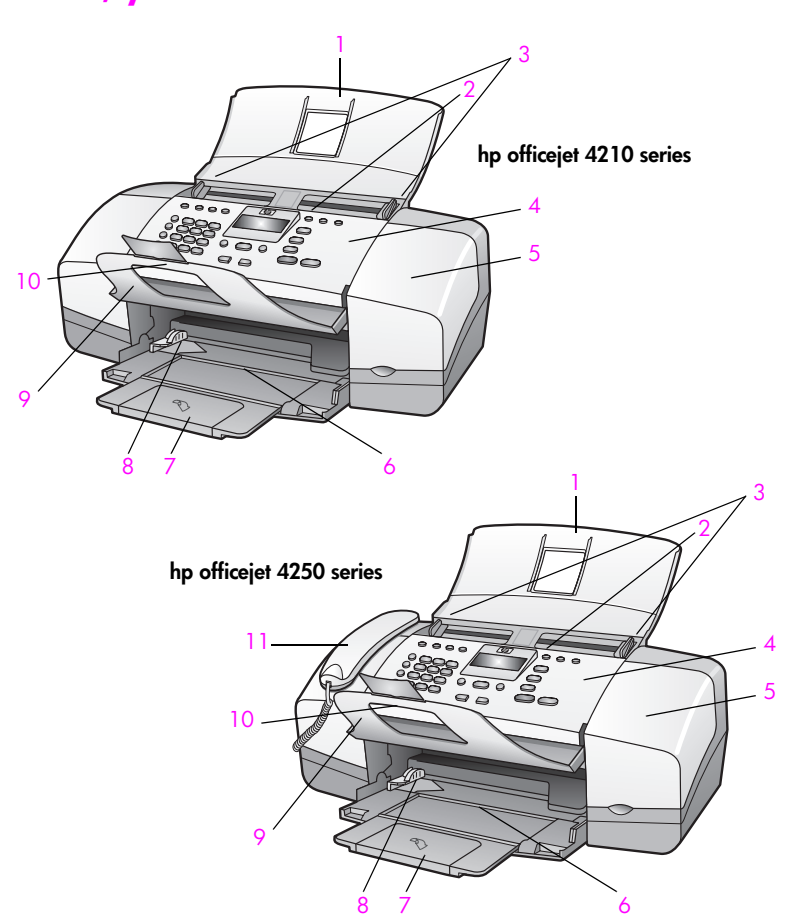

| toiminto | kuvaus                               |
|----------|--------------------------------------|
| 1        | Automaattinen asiakirjansyöttölokero |
| 2        | Automaattinen asiakirjansyöttö       |
| 3        | Asiakirjan ohjaimet                  |
| 4        | Etupaneeli                           |
| 5        | Tulostuskasetin suojakansi           |
| 6        | Paperilokero                         |
| 7        | Paperilokeron jatke                  |
| 8        | Paperiohjaimet                       |
| 9        | Asiakirjalokero                      |
| 10       | Asiakirjalokeron laajennusosa        |
| 11       | Kuuloke (vain kuulokemalli )         |

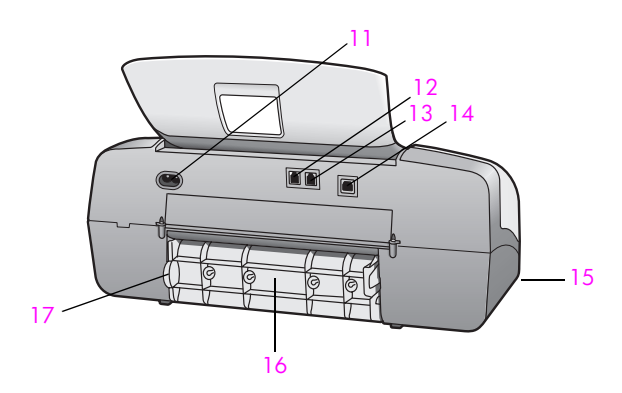

| toiminto | kuvaus                                        |
|----------|-----------------------------------------------|
| 11       | Virtaliitäntä                                 |
| 12       | 1-LINE-portti                                 |
| 13       | 2-EXT-portti                                  |
| 14       | USB-portti                                    |
| 15       | Kuulokeportti (vain HP Officejet 4250 Series) |
| 16       | Takapuhdistusluukku                           |
| 17       | Takapuhdistusluukun avauskieleke              |

# etupaneelin yleiskuvaus

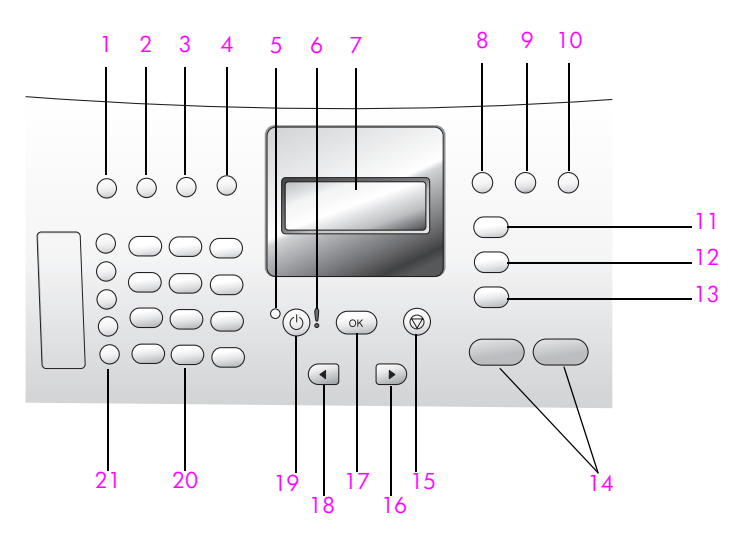

HP Officejet:yleiskatsaus

| toiminto | kuvaus                                                                                                    |
|----------|----------------------------------------------------------------------------------------------------|
| 1        | Vastaustila: Voit valita jonkin neljästä vastausasetuksesta, jotka<br>ovat faksitila (Faksi), puhelintila (Puh), faksi- ja puhelintila (FaxPuh,<br>vain HP Officejet 4250 Series) ja vastaajatila (Vastaaja).<br>Asetukset on selitetty kohdassa vastaustilan määrittäminen<br>sivulla 44. |
| 2        | Faksin tarkkuus: Valitse faksien lähetystarkkuus.                                                                                                    |
| 3        | Uudelleenvalinta/Tauko: Valitse viimeksi valittu faksinumero<br>uudelleen. Voit myös lisätä tauon kirjoitettavaan puhelinnumeroon.                                                                                                    |
| 4        | Pikavalinta: Valitse määritetty pikavalintanumero. Selaa<br>pikavalintojen faksinumeroita etupaneelin Pikavalinta-painikkeella,<br>nuolipainikkeilla tai näppäimistön numeropainikkeilla.                                                                                                  |
| 5        | Tilavalo: ilmaisee, onko HP Officejet käytössä, poissa käytöstä tai varattu.                                                                                                    |
| 6        | Huomiovalo: ilmaisee virhetilan.                                                                                                    |
| 7        | Etupaneelin näyttö: Tarkastele valikoita, kehotteita, tilasanomia sekä virheilmoituksia.                                                                                                    |
| 8        | Vaihto: Voit peruuttaa faksin, jolloin valintaääni alkaa kuulua<br>uudelleen. Lisäksi voit vastata odottavaan puheluun (vain<br>kuulokemalli ).                                                                                                    |
| 9        | Sovita kuva sivulle: Muuta valokuvan kopio koko sivun kokoiseksi kuvan suhteet säilyttäen.                                                                                                    |
| 10       | Asetukset: Avaa raporttien, pikavalinta-asetusten, faksiasetusten, työkalujen ja asetusten valikkojärjestelmä.                                                                                                    |
| 11       | Faksi: Valitse faksitoiminto. Selaa faksivalikon asetuksia painamalla Faksi-painiketta useita kertoja.                                                                                                    |
| 12       | Skannaus: Valitse skannaustoiminto. Selaa skannausvalikon<br>asetuksia painamalla Skannaus-painiketta useita kertoja.                                                                                                    |
| 13       | Kopio: Valitse kopiointitoiminto. Selaa kopiointivalikon asetuksia painamalla Kopio-painiketta useita kertoja.                                                                                                    |
| 14       | Käynnistä, Musta tai Käynnistä, Väri: Mustavalko- tai värifaksin<br>lähetyksen, kopioinnin tai skannauksen aloittaminen.                                                                                                    |
| 15       | Peruuta: Keskeytä työ, poistu valikosta, asetuksista tai pikavalintavalikosta.                                                                                                    |
| 16       | Oikea nuolipainike: Lisää arvoa tai siirry eteenpäin, kun tarkastelet etupaneelin näytön asetuksia.                                                                                                    |
| 17       | OK: Valitse etupaneelin näytössä näkyvä valikkoasetus. Vastaa etupaneelin kehotteisiin.                                                                                                    |
| 18       | Vasen nuolipainike: Pienennä arvoa tai siirry taaksepäin, kun tarkastelet etupaneelin näytön asetuksia.                                                                                                    |

| toiminto | kuvaus                                                                                                    |
|----------|----------------------------------------------------------------------------------------------------|
| 19       | Virta-painike: Käynnistä tai sammuta HP Officejet -laite.                                                                                                    |
|          | Varoitus! Silloinkin kun HP Officejet -laitteen virta on<br>katkaistu, laite kuluttaa hieman virtaa. Katkaise HP Officejet -<br>laitteen virransyöttö kokonaan irrottamalla virtajohto.                               |
| 20       | Näppäimistö: Kirjoita faksinumeroita, arvoja tai tekstiä.                                                                                                    |
| 21       | Yksivaiheinen pikavalinta: Valitse faksinumero painamalla jotakin<br>pikavalintapainiketta. Viisi pikavalintapainiketta vastaa kymmentä<br>ensimmäistä faksinumeroa, jotka annettiin pikavalintoja<br>määritettäessä. |

# valikkojen yleiskatsaus

Seuraavassa taulukossa on nopea yhteenveto ylätason valikoista, jotka näkyvät HP Officejet -laitteen etupaneelin näytössä.

- Kopio Kopiolaatu Vaalea/tumma Pienennä/suurenna Paperityyppi Kopion paperikoko Parannukset Aseta uudet as.
- **Faksi** Puhelinnumero Faksien varmuuskopio Vaalea/tumma Lähetä faksi Aseta uudet as.

#### Skannaus

HP Image Zone

Huomautus: Tämän valikon sisältö vaihtelee tietokoneen mahdollisten skannauskohteiden määrän mukaan.

#### Asetukset

- 1: Tulosta raportti
- 2: Pikavalinnan asetukset
- 3: Faksin perusasetukset
- 4: Faksin lisäasetukset
- 5: Työkalut
- 6: Asetukset

## hp director -ohjelman käyttäminen yhdessä hp officejet -laitteen kanssa

Kun HP Officejet -ohjelma asennetaan tietokoneeseen, HP Director asentuu automaattisesti.

Huomautus: Jos valitsit HP Officejet -laitteen asennuksen yhteydessä vähimmäisasennukset, et voi käyttää HP Director- ja HP Image Zone -ohjelmia.

HP Officejet -laitteen toimintoja voi laajentaa nopeasti ja helposti. Tämän oppaan ruuduissa on aihekohtaisia vihjeitä sekä hyödyllisiä ohjeita projekteihin.

Tässä osassa käsitellään seuraavia aiheita:

- hp director -ohjelman avaaminen Windows-käyttöjärjestelmässä sivulla 9
- hp director -ohjelman avaaminen Macintosh-käyttöjärjestelmässä sivulla 10

#### hp director -ohjelman avaaminen Windows-käyttöjärjestelmässä

- 1 Tee jokin seuraavista:
  - Kaksoisnapsauta työpöydän HP Director icon -kuvaketta.
  - Valitse Windows-tehtäväpalkista Käynnistä Ohjelmat tai Kaikki ohjelmat (XP) - HP - - HP Director.
- 2 Valitse laite -ruudussa näkyy asennettujen HP-laitteiden luettelo.
- 3 Valitse Officejet 4200 Series.
- 4 HP Director -ikkunassa näkyvät vain valittuun laitteeseen liittyvät kuvakkeet.

Huomautus: Alla oleva HP Director -kuva voi näyttää erilaiselta tietokoneessasi. HP Director -ohjelma mukautetaan valitun HP-laitteen mukaan. Jos laitteessa ei ole jotakin toimintoa, toiminnon kuva ei näy tietokoneen HP Director -ohjelmassa.

Vihje: Jos tietokoneen HP Director -ohjelmassa ei näy yhtään kuvaketta, ohjelman asentamisessa on ehkä tapahtunut virhe. Poista HP Director -ohjelma Windows-käyttöjärjestelmän ohjauspaneelin avulla ja asenna HP Director uudelleen.

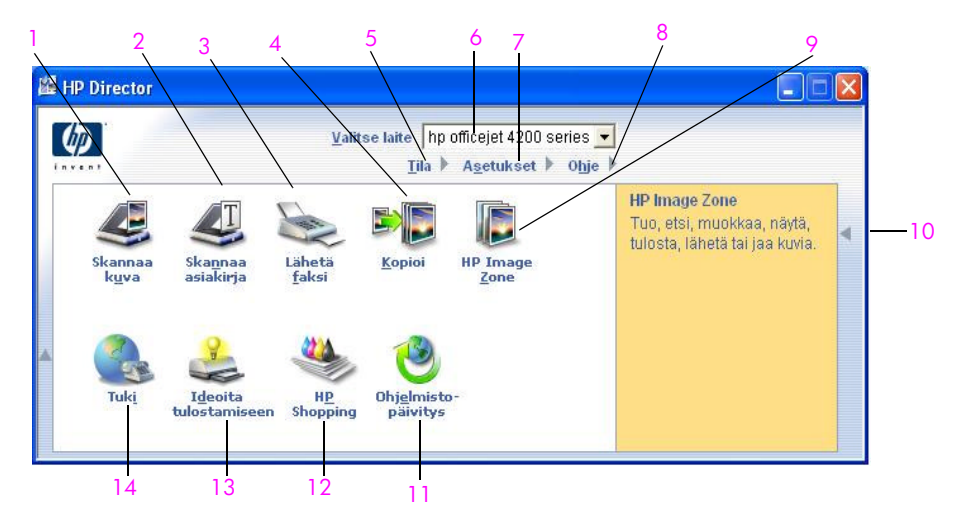

| toiminto | kuvaus                                                                                                    |
|----------|----------------------------------------------------------------------------------------------------|
| 1        | <mark>Skannaa kuva</mark> : Tällä toiminnolla skannataan kuva ja<br>katsellaan sitä HP Image Zone -ohjelmassa.                                   |
| 2        | Skannaa asiakirja: Tällä toiminnolla skannataan teksti ja<br>avataan se valitussa tekstinkäsittelyohjelmassa.                                    |
| 3        | Lähetä faksi: Tällä toiminnolla avataan faksivalintaikkuna, jossa voi syöttää tarvittavat tiedot ja lähettää faksin.                             |
| 4        | Kopioi: Tällä toiminnolla avataan Kopioi-valintaikkuna,<br>jossa voi valita kopiolaadun, kopiomäärän, värin ja koon<br>sekä aloittaa kopioinnin. |

| toiminto | kuvaus                                                                                                    |
|----------|----------------------------------------------------------------------------------------------------|
| 5        | Tila: Tällä toiminnolla näyttöön tulee HP Officejet -laitteen tila.                                                                                                    |
| 6        | Valitse laite: Tällä toiminnolla valitaan käytettävä laite asennettujen HP-laitteiden luettelosta.                                                                                                    |
| 7        | Asetukset: Tällä toiminnolla tarkastellaan tai muutetaan<br>HP Officejet -laitteen asetuksia (esimerkiksi tulostus-,<br>skannaus-, kopiointi- tai faksiasetuksia).                                                                                               |
| 8        | Ohje: Tällä toiminnolla avataan HP Image Zone -ohjelman<br>Ohje, jossa on ohjelman käyttöohjeita, tuote-esittely,<br>HP Officejet -laitteen vianmääritysohjeita sekä<br>HP Officejet -laitteen tuotekohtainen ohje.                                              |
| 9        | HP Image Zone: Tällä toiminnolla avataan HP Image<br>Zone, jossa voi tarkastella ja muokata kuvia, tulostaa<br>usean kokoisia valokuvia, tehdä ja tulostaa valokuva-<br>albumin, jakaa kuvia sähköpostitse tai WWW-sivustossa<br>sekä tehdä multimedia-CD-levyn. |
| 10       | Napsauttamalla tätä nuolta voit avata työkaluvihjeet,<br>joissa on tietoja HP Director -ohjelman toiminnoista.                                                                                                    |
| 11       | Ohjelmistopäivitys: Tällä toiminnolla tarkistetaan, onko<br>HP Officejet -laitteeseen saatavissa ohjelmistopäivityksiä.                                                                                                    |
| 12       | HP:n ostokset: Tällä toiminnolla voi ostaa HP:n tuotteita.                                                                                                    |
| 13       | <mark>Ideoita tulostamiseen</mark> : Tällä toiminnolla saa lisätietoja<br>HP Officejet -laitteen luovasta käytöstä.                                                                                                    |
| 14       | Tuki: Tällä toiminnolla voit avata tuotetuen WWW-sivun.                                                                                                    |

#### hp director -ohjelman avaaminen Macintosh-käyttöjärjestelmässä

Voit käynnistää tai avata HP Director -ohjelman jollakin seuraavista tavoista käytössä olevan Macintosh-käyttöjärjestelmän mukaan.

#### hp director -ohjelman avaaminen Macintosh OS X -käyttöjärjestelmässä

Jos käytössä on Macintosh OS X -käyttöjärjestelmä, HP Director käynnistyy automaattisesti HP Image Zone -ohjelman asentamisen yhteydessä ja luo laitteen telakkaan HP Director -symbolin. Laitteen toimintoja käytetään HP Director -valikosta, joka liittyy HP Director -symboliin.

Vihje: Jos et halua, että HP Director käynnistyy automaattisesti, kun Macintosh käynnistetään, voit muuttaa asetuksen HP Director -ohjelman Asetukset -valikossa.

Avaa HP Director -valikko seuraavasti:

Valitse telakasta laitteen HP Director -symboli.
 HP Director -valikko tulee näyttöön.

Huomautus: Jos asennat useita HP:n laitteita, telakassa näkyy jokaisen laitteen HP Director -symboli. Jos esimerkiksi HP:n skanneri ja HP Officejet on asennettu, telakassa näkyy kaksi HP Director -symbolia, yksi kummallekin laitteelle. Jos kaksi samanlaista laitetta on asennettu (esimerkiksi kaksi HP Officejet -laitetta), telakassa on vain yksi HP Director -symboli, joka edustaa kaikkia kyseistä tyyppiä olevia laitteita.

|                                                                                                    | officejet 4200 series | • |     |
|----------------------------------------------------------------------------------------------------|-----------------------|---|-----|
|                                                                                                    | Device Tasks          |   |     |
|                                                                                                    | 🐑 Scan Picture 🚽      |   | -   |
|                                                                                                    | 🗐 Scan document 🗕     |   | -   |
|                                                                                                    | Make Copies           |   | _   |
|                                                                                                    | Send Fax              |   |     |
|                                                                                                    | Manage and Share      |   |     |
|                                                                                                    | 🙊 HP Gallery          |   | -   |
| Contraction of the local division of the local division of the loc | More Applications     | • | - 1 |
|                                                                                                    | HP on the Web         |   | _   |
|                                                                                                    | HP Help               |   | -   |
| HP Director                                                                                                    | Settings              | • | -   |
|                                                                                                    |                       |   |     |

#### toiminto kuvaus

| - |                                                                                                    |
|---|----------------------------------------------------------------------------------------------------|
| 1 | Scan Picture (Skannaa kuva): Tällä toiminnolla skannataan kuva<br>ja katsellaan sitä HP:n valokuva- ja kuvankäsittelygalleriassa.     |
| 2 | Scan document (Skannaa asiakirja): Tällä toiminnolla<br>skannataan teksti ja avataan se valitussa<br>tekstinkäsittelyohjelmassa.      |
| 3 | Make Copies (Kopioiminen): Tällä toiminnolla tehdään<br>mustavalkoisia kopioita tai värikopioita.                                     |
| 4 | Send Fax (Lähetä faksi): Tällä toiminnolla avataan<br>faksivalintaikkuna, jossa voi syöttää tarvittavat tiedot ja lähettää<br>faksin. |
| 5 | HP Gallery: Tällä toiminnolla avataan HP:n valokuva- ja<br>kuvankäsittelygalleria, jossa voi tarkastella ja muokata kuvia.            |
| 6 | More Applications (Lisää sovelluksia): Tällä toiminnolla valitaan tietokoneen muita sovelluksia.                                      |
| 7 | HP on the Web (HP verkossa): Tällä toiminnolla valitaan HP:n<br>WWW-sivusto.                                                          |
| 8 | HP Help (HP-ohje): Tällä toiminnolla valitaan HP Officejet<br>-laitteen ohjeita.                                                      |
| 9 | Settings (Asetukset): Tällä toiminnolla muutetaan laiteasetuksia.                                                                     |

#### hp:n valokuva- ja kuvankäsittelyohjelman avaaminen Macintosh OS 9 -käyttöjärjestelmässä

Macintosh OS 9 -käyttöjärjestelmässä HP Director käynnistyy automaattisesti HP Image Zone -ohjelman asentamisen yhteydessä. Työpöytään tulee näkyviin HP Director -symboli. Voit käynnistää HP Director -ohjelman jollakin seuraavista tavoista.

- Kaksoisosoita työpöydän HP Director -ohjelman symbolia.
- Kaksoisosoita Sovellukset:Hewlett-Packard:HP:n valokuva- ja kuvankäsittelyohjelma:HP Director -kansion HP Director -symbolia.

HP Director -ikkunassa näkyvät vain valittuun laitteeseen liittyvät painikkeet. Lisätietoja on käytönaikaisessa **hp image zone -ohjelman ohjeessa**, joka on toimitettu ohjelman mukana.

Seuraavassa kuvassa on joitakin HP Director -ohjelman toimintoja Macintosh OS 9 -käyttöjärjestelmässä. Numeroa vastaavassa tekstissä on toiminnon lyhyt selitys.

Huomautus: Alla oleva HP Director -kuva voi näyttää erilaiselta tietokoneessasi. HP Director -ohjelma mukautetaan valitun HP:n laitteen mukaan. Jos laitteessa ei ole jotakin toimintoa, toiminnon kuva ei näy tietokoneen HP Director -ohjelmassa. Joissakin HP:n laitteissa voi olla lisäpainikkeita, joita ei ole kuvassa.

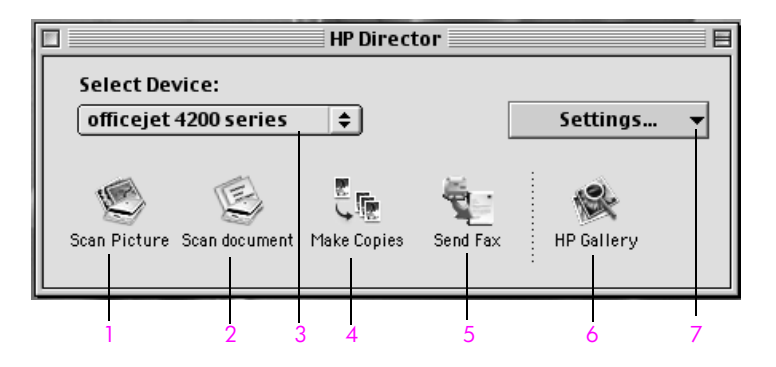

| toiminto | kuvaus                                                                                                    |
|----------|----------------------------------------------------------------------------------------------------|
| 1        | Scan Picture (Skannaa kuva): Tällä toiminnolla skannataan<br>kuva ja katsellaan sitä HP:n valokuva- ja<br>kuvankäsittelygalleriassa. |
| 2        | Scan document (Skannaa asiakirja): Tällä toiminnolla<br>skannataan teksti ja avataan se valitussa<br>tekstinkäsittelyohjelmassa.     |
| 3        | Select Device (Valitse laite): Tästä avattavasta luettelosta valitaan käytettävä HP:n laite.                                         |
| 4        | Make Copies (Kopioiminen): Tällä toiminnolla tehdään<br>mustavalkoisia kopioita tai värikopioita.                                    |

| toiminto | kuvaus                                                                                                    |
|----------|----------------------------------------------------------------------------------------------------|
| 5        | Send Fax (Lähetä faksi): Tällä toiminnolla avataan<br>faksivalintaikkuna, jossa voi syöttää tarvittavat tiedot ja<br>lähettää faksin. |
| 6        | HP Gallery: Tällä toiminnolla avataan HP:n valokuva- ja<br>kuvankäsittelygalleria, jossa voi tarkastella ja muokata kuvia.            |
| 7        | Settings (Asetukset): Tästä avattavasta luettelosta avataan<br>laiteasetukset.                                                        |

HP Officejet:yleiskatsaus

luku 1

hp officejet 4200 series

HP Officejet 4200 Series -malleissa voit ladata useita paperityyppejä ja -kokoja HP Officejet -laitteeseen, esimerkiksi A4-kokoista paperia, valokuvapaperia ja kirjekuoria. Voit myös muuttaa paperityypin ja paperikoon asetuksia, jotta HP Officejet -laitteella tehtyjen kopioiden laatu on mahdollisimman korkea.

Tässä osassa käsitellään seuraavia aiheita:

- hp officejet -laitteen avaaminen ja sulkeminen sivulla 15
- tulostuksen ja kopioinnin paperityypit sivulla 17
- paperin lisääminen sivulla 19
- paperityypin määrittäminen sivulla 23
- paperikoon määrittäminen sivulla 24
- paperitukosten ehkäiseminen sivulla 25
- alkuperäiskappaleiden asettaminen sivulla 25

## hp officejet -laitteen avaaminen ja sulkeminen

HP Officejet -laitteen paperilokerot on suunniteltu suljettaviksi, jolloin ne eivät vie turhaa tilaa. Näissä ohjeissa neuvotaan, miten voit avata ja sulkea paperi-, asiakirja- ja asiakirjansyöttölokerot.

Vihje: Voit tulostaa ja vastaanottaa fakseja automaattisesti, vaikka asiakirjansyöttölokero ja asiakirjalokero olisivat suljettuina alla olevan kuvan mukaisesti.

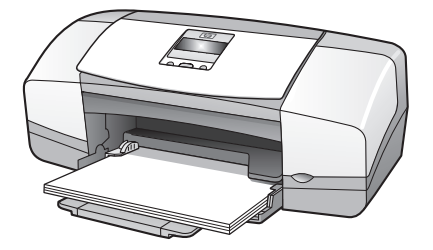

Tässä osassa käsitellään seuraavia aiheita:

- paperilokeron avaaminen ja sulkeminen sivulla 15
- asiakirjansyöttölokeron ja asiakirjalokeron avaaminen ja sulkeminen sivulla 16

#### paperilokeron avaaminen ja sulkeminen

Paperilokeron on oltava avoinna ja siinä on oltava paperia, jotta HP Officejet -laitteella voisi tulostaa ja kopioida sekä vastaanottaa fakseja. 1 Avaa paperilokeron luukku.

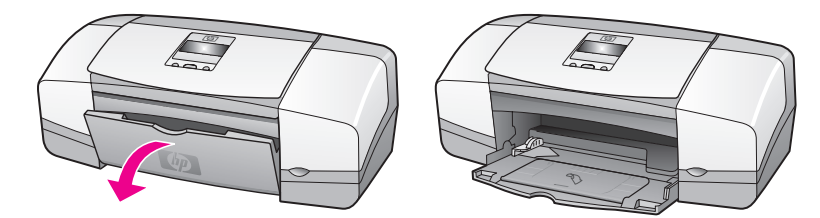

2 Avaa paperilokero.

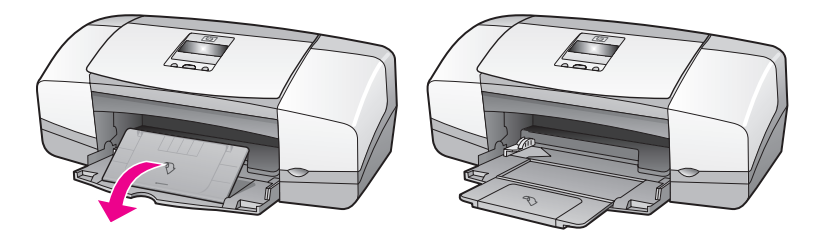

3 Avaa paperilokeron jatke vain, jos käytät vedostustulostusta tai nopeaa tulostusta ja paperi liukuu paperilokeron yli. Paperilokeron jatke saattaa aiheuttaa tukoksia muita tulostustiloja käytettäessä.

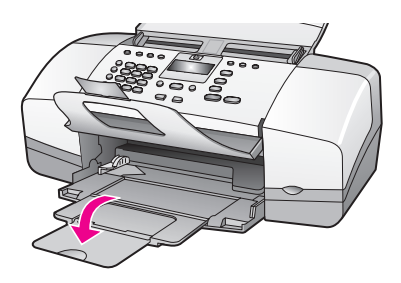

#### asiakirjansyöttölokeron ja asiakirjalokeron avaaminen ja sulkeminen

Asiakirjansyöttölokeron ja asiakirjalokeron on oltava avoinna kopioitaessa, fakseja lähetettäessä sekä skannattaessa. Tulostimen ja faksien vastaanottaminen onnistuu, vaikka asiakirjansyöttölokero ja asiakirjalokero olisivat suljettuina.

1 Avaa asiakirjansyöttölokero nostamalla sitä.

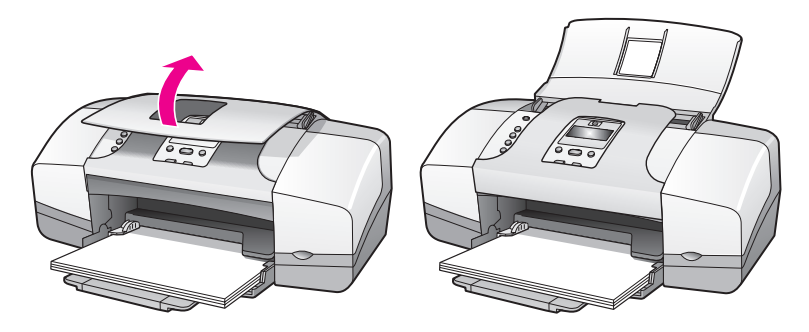

2 Laske asiakirjalokeroa ja avaa asiakirjalokeron laajennusosa.

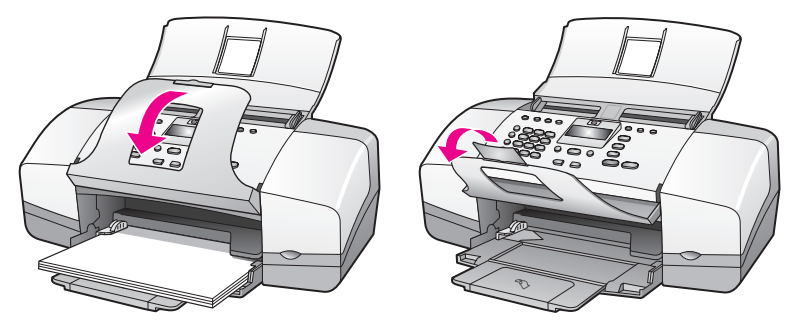

Huomautus: Asiakirjansyöttölokeroa ei voi sulkea, jos asiakirjalokeroa ei ole suljettu.

# tulostuksen ja kopioinnin paperityypit

HP Officejet -laitteessa voi käyttää monia erilaisia ja erikokoisia paperilaatuja. Noudattamalla seuraavia suosituksia varmistat tulostuksen ja kopioinnin parhaan mahdollisen laadun. Kun vaihdat paperityypin tai paperikoon, muista vaihtaa myös paperiasetukset.

Tässä osassa käsitellään seuraavia aiheita:

- paperisuositukset sivulla 17
- käyttöön soveltumattomat paperit sivulla 19

#### paperisuositukset

Tulostukseen ja kopiointiin suositellaan käytettäviksi seuraavassa kuvattuja paperityyppejä ja -kokoja.

#### paperityypit

Parhaan tulostuslaadun saat, kun käytät HP:n paperia. Liian ohut, liukaspintainen tai helposti venyvä paperi voi aiheuttaa paperitukoksia. Jos käytettävä paperi on karkeaa tai muste ei tartu siihen, tulostetut kuviot voivat levitä, valua tai jäädä puutteellisiksi. Lisätietoja HP:n papereista on WWWsivustossamme osoitteessa

#### www.hp.com/support.

- HP Premium -paperi on erittäin korkealaatuinen päällystetty paperi, joka sopii tarkkaan tulostukseen. Sileän mattapinnan ansiosta tämä paperi sopii erittäin hyvin tärkeiden asiakirjojen tulostamiseen.
- HP Bright White -paperille tulostettujen asiakirjojen värikontrasti on hyvä ja teksti terävää. Paperi on läpikuultamatonta, joten sen molemmille puolille voidaan tulostaa värillisiä tulostustöitä. Tämän vuoksi paperi soveltuu erittäin hyvin käytettäväksi tiedotteissa, raporteissa ja mainoslehtisissä.
- HP Premium -valokuvapaperi (kiiltävä tai mattapintainen) ja HP Premium Plus Photo -kiiltopaperi tai Premium Plus Photo -mattapintainen paperi ovat laadukkaita kiiltävä- tai mattapintaisia- valokuvatulostuspapereita. Ne näyttävät ja tuntuvat samalta kuin valokuvat, joten niille tulostetut työt

alkuperäiskappaleiden ja paperin lisääminen voidaan panna esille kehyksiin lasipinnan alle tai albumiin. Valokuvapaperit kuivuvat nopeasti ja ne hylkivät sormenjälkiä ja likaa. HP Premium Plus Photo -kiiltopaperia sekä kiilto- ja mattapintaista HP Premium Plus Photo -paperia on saatavilla 10 x 15 cm:n (4 x 6 tuuman) valokuvapaperikoossa (repäisynauhalla). Papereita käytetään valokuvien tulostamiseen HP Officejet -laitteella.

- HP Premium Inkjet -kalvoilla voit tehdä värillisistä esityksistä entistä eloisampia ja vaikuttavampia. Nämä kalvot ovat helppokäyttöisiä. Lisäksi ne kuivuvat nopeasti eivätkä tahriinnu.
- Voit tehdä omia kortteja HP:n onnittelukorteilla (matta), HP:n kiiltävällä onnittelukorttipaperilla, HP:n pintakäsitellyillä onnittelukorteilla (luonnonvalkoinen/puolitaitto) ja HP:n pintakäsitellyillä korteilla (valkoiset / kahtia taitetut).
- HP:n esite- ja mainoslehtipaperi (kiiltävä) tai HP:n mattapintainen esite- ja mainospaperi on molemmilta puoliltaan matta- tai kiiltäväpintaista ja soveltuu kaksipuoliseen käyttöön. Tämä paperi soveltuu erinomaisesti lähes valokuvatasoisten tulosteiden, raporttien kansilehtien, erityisesitysten, esitteiden, erilaisten kirjekuorien ja kalenterien tulostamiseen.

#### tulostuksessa käytettävät paperikoot

| kokoluokka          | mahdolliset koot                                   |
|---------------------|----------------------------------------------------|
| koko sivu           | letter, A4, legal                                  |
| pienikokoiset sivut | executive, B5, A5, A6                              |
| valokuvapaperi      | letter, A4, 10 x 15 cm:n paperi repäisynauhalla    |
| kortit              | 7,5 x 13 cm, 10 x 15 cm, Hagaki, 13 x 20 cm,<br>A6 |
| kirjekuoret         | #10 ja DL                                          |

Tulostuksessa voi käyttää seuraavia paperikokoja:

#### kopioinnissa käytettävät paperikoot

Laitteella voi kopioida vain täysikokoisille sivuille (paperikoot letter, legal ja A4) tavalliselle paperille, valokuvapaperille ja kalvoille.

#### käyttöön soveltumattomat paperit

Seuraavassa esiteltyjä paperityyppejä ei suositella tulostamiseen:

- Paperi, jossa on aukkoja tai rei'ityksiä.
- Erittäin karkeatekoinen materiaali, kuten pellavapaperi. Tulostusjälki ei ehkä ole tasaista. Lisäksi muste valuu helposti.
- Hyvin tasaiset, kiiltävät tai päällystetyt paperit, joita ei ole suunniteltu HP Officejet -laitteelle. Ne voivat aiheuttaa tukoksen HP Officejet -laitteeseen tai hylkiä mustetta.
- Moniosaiset lomakkeet (esimerkiksi kaksi- ja kolmiosaiset lomakkeet). Moniosaiset lomakkeet voivat rypistyä tai aiheuttaa paperitukoksen. Muste saattaa myös tahriintua tällaisissa papereissa.
- Kirjekuoret, joissa on hakasia tai ikkunoita.

Seuraavassa esiteltyjä paperityyppejä ei suositella kopioimiseen:

- Paperi, jossa on aukkoja tai rei'ityksiä.
- muu valokuvapaperi kuin HP Premium Plus Photo -paperi
- kirjekuoret
- muut kuin HP Premium- tai HP Premium Plus -kalvot
- moniosaiset lomakkeet tai tarra-arkit.

## paperin lisääminen

Näissä ohjeissa neuvotaan, miten erityyppiset ja erikokoiset paperit asetetaan paperilokeroon tulostusta ja kopiointia varten.

Tässä osassa käsitellään seuraavia aiheita:

- täysikokoisten paperien lisääminen sivulla 19
- kirjekuorien asettaminen sivulla 20
- 10 x 15 cm:n (4 x 6 tuuman) repäisynauhalla varustetun valokuvapaperin lisääminen sivulla 21
- postikorttien, arkistokorttien ja Hagaki-korttien lisääminen sivulla 22
- muiden paperityyppien lisääminen paperilokeroon sivulla 23

#### täysikokoisten paperien lisääminen

Seuraavassa kuvataan, miten Letter-, Legal- ja A4-kokoista paperia lisätään paperilokeroon. Tiettyjen paperityyppien ja kirjekuorien lisäämisessä lokeroon on otettava huomioon joitakin asioita. Kun olet tutustunut tähän ohjeeseen, lisätietoja on kohdissa kirjekuorien asettaminen sivulla 20, 10 x 15 cm:n (4 x 6 tuuman) repäisynauhalla varustetun valokuvapaperin lisääminen sivulla 21 ja muiden paperityyppien lisääminen paperilokeroon sivulla 23.

Voit varmistaa parhaan tulostuslaadun määrittämällä tulostusasetukset uudelleen aina, kun käytät erikokoista tai -tyyppistä tulostuspaperia. Lisätietoja on kohdassa kopioinnin paperityypin määrittäminen sivulla 24. Vihje: Säilytä kaikki tulostusmateriaali tasaisella alustalla suljettavassa pakkauksessa. Näin materiaali ei repeä, rypisty tai taitu. Suuret lämpötilan ja kosteuden vaihtelut voivat käpristää tulostusmateriaalia. Tällöin materiaali ei toimi oikein HP Officejet -laitteessa.

- 1 Avaa ensin paperilokeron luukku ja sitten paperilokero. Lisätietoja on kohdassa paperilokeron avaaminen ja sulkeminen sivulla 15.
- 2 Jos asiakirjalokero on avoinna, sulje se.
- 3 Liu'uta paperinohjain uloimpaan asentoon.
- 4 Tasaa papereiden reunat kopauttamalla paperipinoa tasaista pintaa vasten. Varmista sitten, että kaikki paperipinossa olevat paperit ovat samankokoisia ja -tyyppisiä.
- 5 Työnnä paperit paperilokeroon lyhyt reuna edellä tulostuspuoli alaspäin niin pitkälle kuin ne menevät. Älä työnnä paperia liian pitkälle tai paina liian kovaa, jotta paperi ei taitu. Jos käytät kirjelomaketta, aseta paperi lokeroon sivun yläreuna edellä.

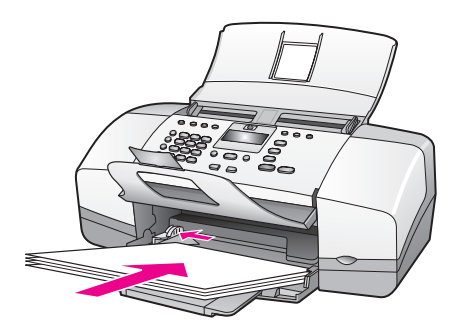

6 Liu'uta paperinohjain kiinni paperin reunaan. Varmista, että paperipino on tasaisesti paperilokerossa eikä ylitä paperiohjaimen kielekettä.

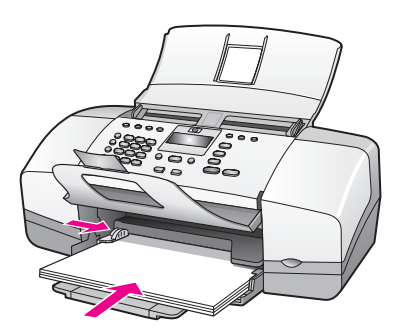

#### kirjekuorien asettaminen

Seuraavassa ohjeessa kuvataan, miten kirjekuoret pannaan HP Officejet laitteeseen. Paperilokeroon voi panna yhden kirjekuoren tai useita kirjekuoria. Parhaan tuloksen saat, kun käytät tarroja kirjekuorten palautusosoitteissa. Älä käytä kirjekuoria, jotka on valmistettu kiiltävästä materiaalista tai joissa on kohokuvioita, hakasia tai ikkuna. Vihje: Lisätietoja tekstin muotoilusta tulostettaessa kirjekuorille on tekstinkäsittelyohjelman ohjetiedostoissa.

- 1 Poista kaikki paperit paperilokerosta.
- 2 Lisää kirjekuoret paperilokeron oikeaan reunaan läppä ylöspäin ja vasemmalle osoittaen. Työnnä kirjekuoret niin pitkälle kuin ne menevät.

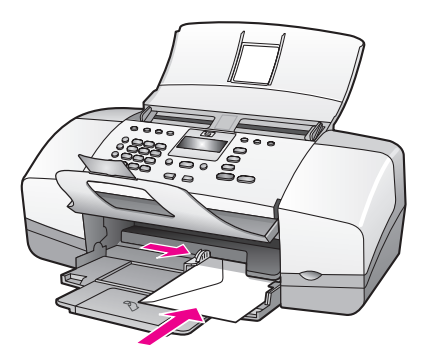

3 Liu'uta paperinohjain kirjekuoria vasten (älä taita kirjekuoria ohjaimella). Varmista, että kirjekuoret mahtuvat paperinohjaimen kielekkeen alle.

# $10 \ x \ 15 \ cm:n$ (4 x 6 tuuman) repäisynauhalla varustetun valokuvapaperin lisääminen

Seuraavassa ohjeessa kuvataan, miten 10 x 15 cm:n (4 x 6 tuuman) repäisynauhallista valokuvapaperia lisätään HP Officejet -laitteeseen. Älä käytä 10 x 15 cm:n (4 x 6 tuuman) valokuvapaperia, jossa ei ole repäisynauhaa.

**Huomautus:** Et voi kopioida tai vastaanottaa faksia pienikokoiselle paperille.

Huomautus: Parhaan tuloksen saat, kun käytät suositeltua 10 x 15 cm:n (4 x 6 tuuman) valokuvapaperia, jossa on repäisynauha. Lisätietoja on kohdassa paperisuositukset sivulla 17. Määritä myös paperityyppi ja paperikoko ennen tulostamista. Lisätietoja on kohdissa kopioinnin paperityypin määrittäminen sivulla 24 ja paperikoon määrittäminen sivulla 24. Jos haluat parhaan mahdollisen tuloksen, kannattaa käyttää valokuvakasettia. Lisätietoja on kohdassa valokuvakasettin käyttäminen sivulla 84.

Vihje: Säilytä kaikki tulostusmateriaali tasaisella alustalla suljettavassa pakkauksessa. Näin materiaali ei repeä, rypisty, käpristy tai taitu. Suuret lämpötilan ja kosteuden vaihtelut voivat käpristää tulostusmateriaalia. Tällöin materiaali ei toimi oikein HP Officejet -laitteessa.

1 Poista kaikki paperit paperilokerosta.

2 Työnnä valokuvapaperipino syöttölokeron takaosaan oikealle lyhyt reuna edellä, kiiltävä puoli (tulostuspuoli) alaspäin ja repäisynauhat itseäsi kohti niin pitkälle kuin paperit menevät.

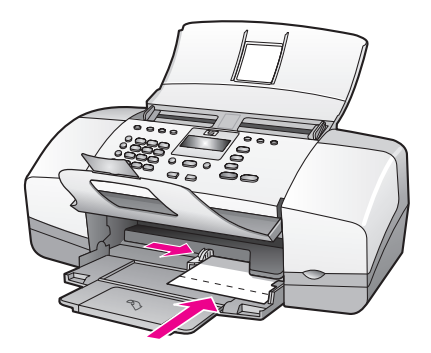

3 Liu'uta paperinohjain valokuvapaperipinoa vasten (älä taita valokuvapaperia paperinohjaimella). Varmista, että valokuvapaperipino sopii paperinohjaimen kielekkeen alle.

#### postikorttien, arkistokorttien ja Hagaki-korttien lisääminen

Seuraavassa ohjeessa neuvotaan, miten postikortit, arkistokortit ja Hagaki-kortit on asetettava HP Officejet -laitteeseen tulostusta varten.

Huomautus: Et voi kopioida tai vastaanottaa faksia pienikokoiselle paperille.

- 1 Poista kaikki paperit paperilokerosta.
- 2 Laita korttipino tulostuspuoli alaspäin paperilokeron takaosaan oikealle niin pitkälle kuin kortit menevät. Aseta korttien pitkä reuna paperilokeron pitkää reunaa vasten.

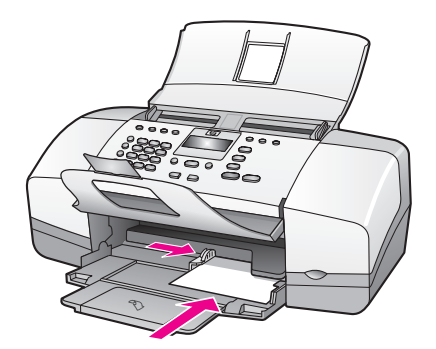

3 Liu'uta paperinohjain korttipinoa vasten. Varmista, että korttipino sopii paperinohjaimen kielekkeen alle.

#### muiden paperityyppien lisääminen paperilokeroon

Alla olevassa taulukossa on ohjeet erityyppisten papereiden ja piirtoheitinkalvojen lisäämiseen. Parhaan lopputuloksen saat, kun määrität paperityyppiasetukset aina, kun vaihdat paperityyppiä ja -kokoa. Lisätietoja on kohdassa kopioinnin paperityypin määrittäminen sivulla 24.

| paperi                             | vihjeitä                                                                                                    |
|------------------------------------|----------------------------------------------------------------------------------------------------|
| HP paperit                         | <ul> <li>HP Premium -paperi: Paperin kääntöpuolella (jolle<br/>ei tulosteta) on harmaa nuoli. Pane paperi<br/>laitteeseen kääntöpuoli ylöspäin.</li> </ul>                                                           |
|                                    | <ul> <li>HP Premium Inkjet -kalvo: Kalvossa on valkoinen<br/>kalvoraita, jossa on nuolia ja HP:n logo. Aseta<br/>kalvo laitteeseen raitapuoli ylöspäin ja raitasivu<br/>edellä.</li> </ul>                           |
|                                    | • HP:n onnittelukortit, HP:n kiiltävät onnittelukortit ja<br>HP:n pintakäsitellyt kortit: Pane paperilokeroon<br>pieni pino onnittelukorttipaperia tulostettava puoli<br>alaspäin niin pitkälle kuin paperi menee.   |
| Tarrat<br>(vain<br>tulostettaessa) | <ul> <li>Käytä Letter- tai A4-kokoisia tarra-arkkeja, jotka on<br/>tarkoitettu HP:n Inkjet-tuotteisiin (esimerkiksi Avery<br/>Inkjet -arkit). Varmista, että tarrat eivät ole kahta<br/>vuotta vanhempia.</li> </ul> |
|                                    | <ul> <li>Varmista arkkipinoa leyhyttämällä, että tarra-arkit<br/>eivät ole takertuneet kiinni toisiinsa.</li> </ul>                                                                                                  |
|                                    | <ul> <li>Pane tarra-arkkipino paperilokeroon tavallisen<br/>paperin päälle tulostuspuoli alaspäin. Älä syötä<br/>tarra-arkkeja arkki kerrallaan.</li> </ul>                                                          |

## paperityypin määrittäminen

Kun vaihdat paperityypin, muista määrittää myös HP Officejet -laitteen paperityyppiasetukset uudelleen.

#### kopioinnin paperityyppiasetukset

Valitse Paperityyppi-asetus, joka vastaa käytössä olevaa paperia tai kalvoa. Saat parhaan kopiolaadun, kun käytät luettelossa olevia paperityyppejä.

| paperi                      | etupaneelin asetus |
|-----------------------------|--------------------|
| Kopiopaperi tai kirjelomake | Tavallinen         |
| Muu tavallinen paperi       | Tavallinen         |
| HP Premium -paperi          | Tavallinen         |
| HP Bright White -paperi     | Tavallinen         |
| Muut mustesuihkupaperit     | Tavallinen         |
| HP Premium -valokuvapaperi  | Κυνα               |

| paperi                                                     | etupaneelin asetus |
|------------------------------------------------------------|--------------------|
| HP Premium Plus -valokuvapaperi                            | Κυνα               |
| Muut valokuvapaperit <sup>1</sup>                          | Κυνα               |
| HP Premium Inkjet -kalvo                                   | Kalvo              |
| Muut kalvot                                                | Kalvo              |
| Erikoispaperit                                             | Tavallinen         |
| HP:n onnittelukortit (matta, neljännestaitto)              | Tavallinen         |
| HP:n kiiltävät onnittelukortit (puolitaitto)               | Tavallinen         |
| HP:n pintakäsitellyt onnittelukortit                       | Tavallinen         |
| HP Professional -esite- ja mainoslehtipaperi,<br>kiiltävä  | Κυνα               |
| HP Professional -esite- ja mainospaperi,<br>mattapintainen | Tavallinen         |

1 Kaikki valokuvapaperit eivät käy.

#### kopioinnin paperityypin määrittäminen

Seuraavassa ohjeessa kuvataan, miten määritetään paperityyppi HP Officejet -laitteen Kopio-asetuksen avulla. Valitse Paperityyppi-asetus, joka vastaa käytössä olevaa paperia tai kalvoa.

Huomautus: Nämä ohjeet koskevat kopiointia. Kun tulostat tietokoneesta käsin, määritä paperityypin asetukset sovelluksen Tulosta- tai Sivun asetukset -valintaikkunasta.

- 1 Paina Kopio-painiketta, kunnes näyttöön tulee Paperityyppi.
- 2 Paina ▶ -painiketta, kunnes oikea paperityyppi tulee näyttöön.
- 3 Valitse näytössä oleva paperityyppi painamalla OK-painiketta.

Huomautus: Tämä asetus palaa oletusarvoon kaksi minuuttia työn suorittamisen jälkeen. Lisätietoja oletusasetusten muuttamisesta on kohdassa oletuskopiointiasetusten muuttaminen sivulla 28.

## paperikoon määrittäminen

Seuraavassa ohjeessa kuvataan, miten HP Officejet -laitteen paperikokoasetus määritetään. Tulostuksen paperikoon voi valita ohjelmasta Paperikokoasetuksen avulla. Kopioinnissa ja faksauksessa voit määrittää käytettävän paperin tai kalvon paperikoon Paperikoko-asetuksen avulla.

Tässä osassa käsitellään seuraavia aiheita:

- kopioinnin paperikokoasetukset sivulla 24
- vastaanotettavan faksin paperikoon määrittäminen sivulla 25

#### kopioinnin paperikokoasetukset

Kopioita voi ottaa vain Letter-, A4- tai Legal-kokoisina.

**Huomautus:** Tämä asetus palaa oletusarvoon kaksi minuuttia työn suorittamisen jälkeen. Lisätietoja kopioinnin oletusasetusten muuttamisesta on kohdassa oletuskopiointiasetusten muuttaminen sivulla 28.

- 1 Paina Kopio-painiketta, kunnes näyttöön tulee Kopion paperikoko.
- 2 Paina ▶ -painiketta, kunnes oikea paperikoko tulee näyttöön.
- 3 Valitse näytössä oleva paperikoko painamalla OK-painiketta.

#### vastaanotettavan faksin paperikoon määrittäminen

Voit valita vastaanotettavien faksien paperikoon. Valitun paperikoon pitää vastata paperilokerossa olevan paperin kokoa. Faksit voi tulostaa vain Letter-, A4- tai Legal-kokoisina.

Huomautus: Jos paperilokeron paperikoko on väärä, kun faksi vastaanotetaan, faksi ei tulostu. Lisää syöttölokeroon Letter-, A4- tai Legalkokoista paperia ja tulosta faksi valitsemalla OK.

- 1 Paina Asennus-painiketta.
- 2 Paina ensin 3 ja sitten 4.

Näin valitset Faksin perusasetukset ja Faksin paperikoko -asetuksen.

3 Valitse haluamasi vaihtoehto → -painikkeella ja valitse sitten OK.

### paperitukosten ehkäiseminen

Ehkäise paperitukoksia noudattamalla seuraavia ohjeita:

- Säilytä käyttämätön tulostusmateriaali tasaisella alustalla suljettavassa pakkauksessa, jotta paperi ei käpristy eikä rypisty.
- Poista tulostuneet paperit tulostelokerosta säännöllisesti.
- Varmista, että automaattiseen asiakirjansyöttölokeroon ja paperilokeroon lisätty paperi on lokerossa tasaisesti. Tarkista myös, että paperin reunat eivät ole taittuneet tai repeytyneet.
- Älä aseta automaattiseen asiakirjansyöttölokeroon tai asiakirjalokeroon erikokoisia tai erityyppisiä papereita. Käytä näissä lokeroissa vain samanlaisia papereita.
- Siirrä automaattisen asiakirjansyöttölokeron ja paperilokeron paperiohjaimet tiiviisti tulostusmateriaalia vasten. Varmista, että paperiohjaimet eivät taita materiaalia.
- Älä työnnä materiaalia liian pitkälle paperilokeroon.
- Käytä paperityyppejä, joita suositellaan käyttämällesi HP Officejet -laitteelle.

## alkuperäiskappaleiden asettaminen

Voit kopioida, faksata tai skannata alkuperäiskappaleen asettamalla sen asiakirjansyöttölokeroon. Seuraavassa ohjeessa kuvataan, miten alkuperäiskappale pannaan HP Officejet -laitteen automaattiseen asiakirjansyöttölokeroon.

Huomautus: Asiakirjansyöttölokeroon mahtuu yhdellä kertaa 20 paperiarkkia.

1

Aseta alkuperäinen asiakirja teksti- tai kuvapuoli alaspäin asiakirjansyöttölokeroon.

Vihje: Aseta pienikokoiset alkuperäiskappaleet HP Officejet -laitteeseen aina pystysuunnassa eli lyhyt reuna edellä.

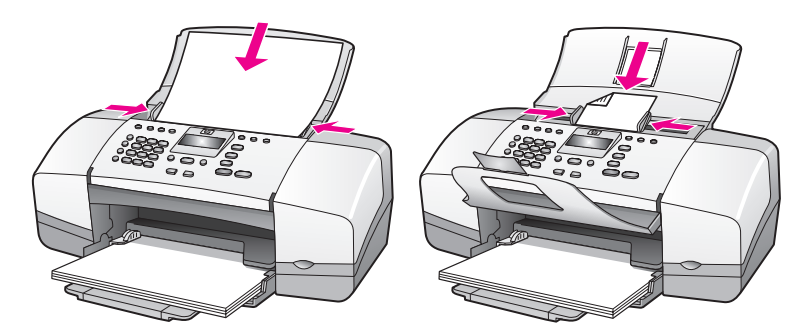

2 Liu'uta asiakirjaohjaimia sisäänpäin, kunnes ne ovat kiinni alkuperäiskappaleen reunoissa.

Vihje: Varmista, että asiakirjalokeron laajennusosa on avattu.

3 Paina etupaneelin Kopio-, Skannaus- tai Faksi-painiketta.

Huomautus: Jos haluat muuttaa Kopio- tai Faksi-asetuksia tai Skannauskohdetta, paina Kopio-, Faksi- tai Skannaus-painiketta niin monta kertaa, että tarvittava asetus tai kohde tulee etupaneelin näyttöön. Kun muutettava asetus on näytössä, siirry tarvittaessa tiettyyn arvoon (esimerkiksi tiettyyn paperikokoon) painamalla → -painiketta ja valitse sitten asetus tai kohde painamalla OK-painiketta.

4 Käynnistä työ valitsemalla etupaneelista Käynnistä, Musta tai Käynnistä, Väri.

Lisätietoja alkuperäisten valokuvien kopioimisesta on kohdassa valokuvan kopioiminen koko sivun kokoiseksi sivulla 30.

HP Officejet -laitteella voit ottaa laadukkaita väri- ja mustavalkokopioita tavalliselle paperille, valokuvapaperille ja kalvoille. Voit suurentaa tai pienentää alkuperäisen asiakirjan kokoa tiettyyn paperikokoon ja mukauttaa kopion tummuutta sekä käyttää erityisominaisuuksia laadukkaiden, koko sivun kokoisten valokuvakopioiden ottamisessa.

Tässä osassa käsitellään seuraavia aiheita:

- yleistä sivulla 27
- kaksisivuisen mustavalkoasiakirjan kopioiminen sivulla 29
- useiden kopioiden ottaminen samasta asiakirjasta sivulla 30
- valokuvan kopioiminen koko sivun kokoiseksi sivulla 30
- Legal-kokoisen asiakirjan kopioiminen Letter-kokoiselle paperille sivulla 32
- haalistuneen asiakirjan kopioiminen sivulla 32
- useita kertoja faksina lähetetyn asiakirjan kopioiminen sivulla 33
- kopion vaaleiden alueiden parantaminen sivulla 34
- kopioinnin keskeyttäminen sivulla 34

## yleistä

Voit ottaa kopioita HP Officejet -laitteen etupaneelista käsin tai käyttää tietokoneen HP Director -ohjelmaa. Kummallakin tavalla voidaan käyttää monia kopiointiominaisuuksia. Erikoiskopiointitoimintoja on kuitenkin usein helpompaa käyttää ohjelman avulla.

Tässä osassa selitetään, miten tavallisia kopiointitöitä suoritetaan HP Officejet -laitteen etupaneelista. Lisätietoja kopiointitöiden suorittamisesta HP Director -ohjelmalla on ohjelman mukana toimitetussa käytönaikaisessa HP Image Zone -ohjeessa.

Tässä osassa käsitellään seuraavia aiheita:

- kopiointinopeuden tai -laadun parantaminen sivulla 28
- oletuskopiointiasetusten muuttaminen sivulla 28

#### kopiointitoimintojen käyttäminen etupaneelista käsin

 Aseta alkuperäinen asiakirja laitteeseen ja paina sitten etupaneelin Kopiopainiketta.

Kopio-valikon ensimmäinen asetus tulee näkyviin etupaneelin näyttöön.

- 2 Selaa valikon asetuksia painamalla Kopio-painiketta useita kertoja.

Huomautus: Jos haluat muuttaa useita asetuksia, paina OK kunkin asetuksen jälkeen.

4 Paina Käynnistä, Musta- tai Käynnistä, Väri -painiketta.

#### kopiointinopeuden tai -laadun parantaminen

HP Officejet -laitteessa on kolme kopiointinopeuden ja -laadun asetusta.

- Normaali-asetusta käytettäessä tulostusjälki on laadukasta. Tätä asetusta suositellaan useimmissa tulostustöissä. Normaali-asetusta käytettäessä kopioiminen on nopeampaa kuin Paras-asetusta käytettäessä.
- Nopea-asetusta käytettäessä kopioiminen on nopeampaa kuin Normaaliasetusta käytettäessä. Tekstin laatu on verrattavissa Normaali-asetuksen tekstin laatuun, mutta kuvat eivät välttämättä ole yhtä laadukkaita. Nopeaasetus kuluttaa vähemmän mustetta, joten tulostuskasetteja ei tarvitse vaihtaa niin usein.
- Paras-asetusta käytettäessä tulostusjälki on laadukkain kaikilla paperityypeillä. Asetus estää vääristymän (raidoittumisen), jota esiintyy joskus yhtenäisillä alueilla. Paras-asetusta käytettäessä kopioiminen on hitaampaa kuin muita asetuksia käytettäessä.
- Pane alkuperäiset asiakirjat kopioitava puoli alaspäin asiakirjansyöttölaitteeseen. Lisätietoja on kohdassa alkuperäiskappaleiden asettaminen.
- 2 Paina Kopio-painiketta, kunnes näytön yläriville tulee Kopiointilaatu-teksti. Kopiointilaatu-valikossa on valittavissa seuraavat vaihtoehdot.

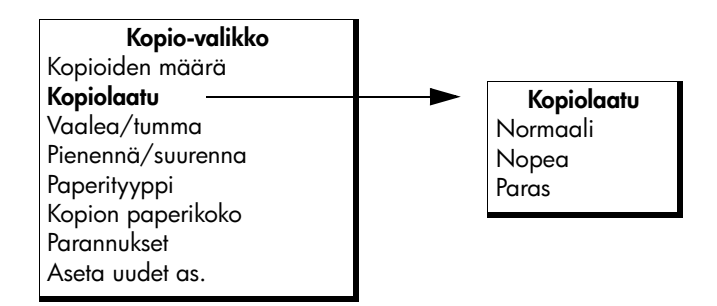

- 3 Paina → -painiketta, kunnes haluttu laatuasetus tulee näyttöön.
- 4 Paina Käynnistä, Musta- tai Käynnistä, Väri -painiketta.

#### oletuskopiointiasetusten muuttaminen

Kun kopiointiasetuksia muutetaan etupaneelista tai HP Director -ohjelmasta, ne koskevat vain nykyistä kopiointityötä. Tallenna asetukset oletusasetuksina, jos haluat käyttää niitä kaikissa tulevissa kopiointitöissä.

- Pane alkuperäinen asiakirja kopioitava puoli alaspäin asiakirjansyöttölokeroon. Lisätietoja on kohdassa alkuperäiskappaleiden asettaminen sivulla 25.
- 2 Tee tarvittavat muutokset Kopio-valikon asetuksiin.

kopioiminen
3 Paina Kopio-painiketta, kunnes näytön ylärivillä näkyy teksti Aseta uudet as.

| Kopio-valikko     |  |  |  |  |
|-------------------|--|--|--|--|
| Kopioiden määrä   |  |  |  |  |
| Kopiolaatu        |  |  |  |  |
| Vaalea/tumma      |  |  |  |  |
| Pienennä/suurenna |  |  |  |  |
| Paperityyppi      |  |  |  |  |
| Kopion paperikoko |  |  |  |  |
| Parannukset       |  |  |  |  |
| Aseta uudet as.   |  |  |  |  |

- 4 Paina → -painiketta, kunnes näyttöön tulee teksti Kyllä.
- 5 Voit ottaa kopion uusilla oletusasetuksilla painamalla Käynnistä, Musta- tai Käynnistä, Väri -painiketta tai tallentaa asetukset kopiota ottamatta painamalla OK.

Tässä määritetyt asetukset tallennetaan vain HP Officejet -laitteeseen. Ne eivät vaikuta ohjelman asetuksiin. Jos käytät HP Director -ohjelmaa kopiointiasetusten määrittämisessä, määritä usein käytetyt asetukset oletusasetuksiksi HP :n Kopio-valintaikkunassa. Lisätietoja on ohjelman mukana toimitetussa hp image zone -ohjelman ohje -ohjeessa.

# kaksisivuisen mustavalkoasiakirjan kopioiminen

Voit kopioida HP Officejet -laitteella yksi- tai monisivuisia värillisiä ja mustavalkoisia asiakirjoja. Tässä esimerkissä HP Officejet -laitteella kopioidaan kaksisivuinen mustavalkoinen asiakirja.

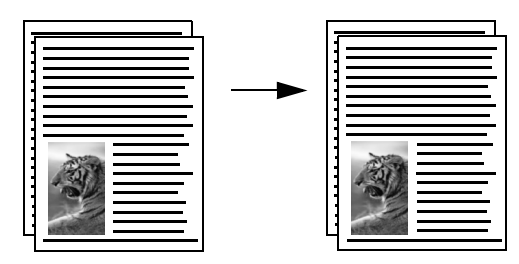

- Järjestä alkuperäiset asiakirjat niin, että ensimmäinen sivu on päällimmäisenä.
- 2 Pane alkuperäiset asiakirjat kopioitava puoli alaspäin asiakirjansyöttölokeroon. Lisätietoja on kohdassa alkuperäiskappaleiden asettaminen sivulla 25.
- 3 Valitse Kopio.
- 4 Paina Käynnistä, Musta -painiketta.

# useiden kopioiden ottaminen samasta asiakirjasta

- Pane alkuperäiset asiakirjat kopioitava puoli alaspäin asiakirjansyöttölaitteeseen. Lisätietoja on kohdassa alkuperäiskappaleiden asettaminen sivulla 25.
- Paina Kopio-painiketta, kunnes näytön ylärivillä näkyy teksti Kopioiden määrä.
- 3 Määritä haluttu kopiomäärä → -painikkeella tai näppäimistöllä. (Kopioiden enimmäismäärä vaihtelee mallin mukaan.)

Vihje: Kun nuolipainiketta pidetään alhaalla, kopiomäärä kasvaa viiden askelin. Suuri kopiomäärä on helppo valita näin.

4 Paina Käynnistä, Musta- tai Käynnistä, Väri -painiketta.

Jos kopioit useita alkuperäisiä asiakirjoja asiakirjansyöttölokerosta, HP Officejet ottaa useita kopioita yksittäisestä sivusta ennen seuraavan sivun kopioimista. Kopiot pitää lajitella ja nitoa itse.

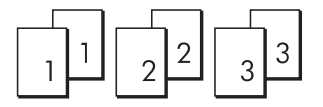

# valokuvan kopioiminen koko sivun kokoiseksi

Kun käytät Sovita kuva sivulle -asetusta, alkuperäinen valokuva suurennetaan automaattisesti syöttölokerossa olevan paperin tulostusalueen kokoiseksi.

Sovita kuva sivulle -asetus toimii vain vakiovalokuvakokojen kanssa. Vakiovalokuvakoot ovat seuraavat:

- 9 x 13 cm (3,5 x 5 tuumaa)
- 10 x 15 cm (4 x 6 tuumaa)
- 13 x 18 cm (5 x 7 tuumaa)
- 15 x 20 cm (6 x 8 tuumaa)
- 20 x 25 cm (8 x 10 tuumaa)

Kun haluat käsitellä tekstiä sisältäviä asiakirjoja tai muita kuin vakiokokoisia valokuvia, käytä Pienennä/Suurenna-asetusta.

Vihje: HP Officejet -laitteella tulostettavien ja kopioitavien valokuvien laatua voi parantaa hankkimalla valokuvatulostuskasetin. Poista musta tulostuskasetti tulostimesta ja aseta valokuvakasetti sen tilalle. (Lisätietoja kasettien säilytyksestä on kohdassa tulostuskasetin suojuksen käyttäminen sivulla 85.) Kun laitteessa käytetään kolmiväri- ja valokuvakasettia, laite voi käyttää tulostuksessa kuutta eri mustetta, mikä parantaa tulostettavien valokuvien laatua. Kun haluat tulostaa tavallisia tekstiasiakirjoja, vaihda musta värikasetti takaisin laitteeseen.

Lisätietoja on kohdassa tulostuskasettien tilaaminen sivulla 75.

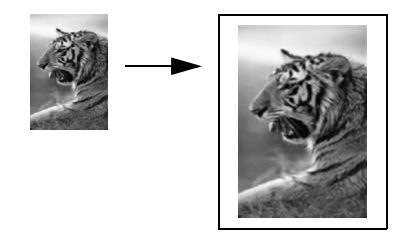

 Aseta alkuperäinen valokuva kuvapuoli alaspäin asiakirjansyöttölokeroon. Lisätietoja on kohdassa alkuperäiskappaleiden asettaminen sivulla 25. Aseta valokuva asiakirjansyöttölokeron keskelle ja siirrä paperinohjaimet kiinni valokuvan reunoihin.

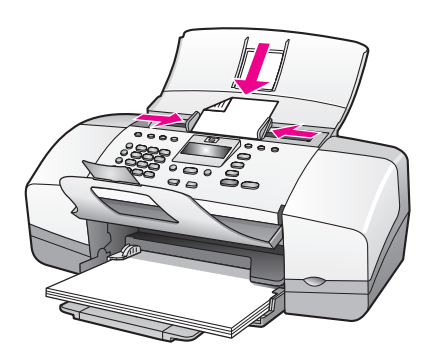

- 2 Lisää paperilokeroon Letter- tai A4-kokoista paperia.
- 3 Paina Sovita kuva sivulle -painiketta.

Näyttöön tulee ilmoitus siitä, että laite tukee vain täysikokoisia papereita (Only full-size paper supported). HP Officejet -laite tukee vain Letter-, A4ja Legal-papereille kopioimista.

Paperityyppi -teksti näkyy näytön ylärivillä.

| Paperityyppi   |  |  |
|----------------|--|--|
| Tavallinen     |  |  |
| paperi         |  |  |
| Valokuvapaperi |  |  |

- 4 Paina ➤ -painiketta, kunnes näyttöön tulee Tavallinen paperi- tai Valokuvapaperi-vaihtoehto.
- 5 Paina Käynnistä, Väri -painiketta.

Huomautus: Kun HP Officejet -laite sovittaa alkuperäisen asiakirjan täysikokoisen sivun tulostusalueelle muuttamatta alkuperäisen asiakirjan mittasuhteita, paperin reunoihin voi jäädä valkoisia alueita.

# Legal-kokoisen asiakirjan kopioiminen Letter-kokoiselle paperille

### Pane Legal-kokoinen asiakirja kuvapuoli alaspäin asiakirjansyöttölokeroon. Lisätietoja on kohdassa alkuperäiskappaleiden asettaminen sivulla 25.

2 Paina Kopio-painiketta, kunnes näytön yläriville tulee Pienennä/Suurennateksti.

Seuraavat vaihtoehdot ovat käytettävissä Pienennä/Suurenna-valikossa.

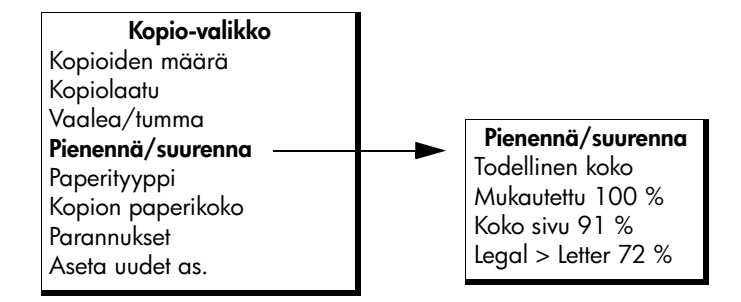

- 3 Paina → -painiketta, kunnes näytössä näkyy teksti Legal > Letter 72%.
- Paina Käynnistä, Musta- tai Käynnistä, Väri -painiketta.
  HP Officejet -laite pienentää alkuperäisen asiakirjan koon sopimaan Letter-kokoisen paperin tulostusalueelle (katso alla).

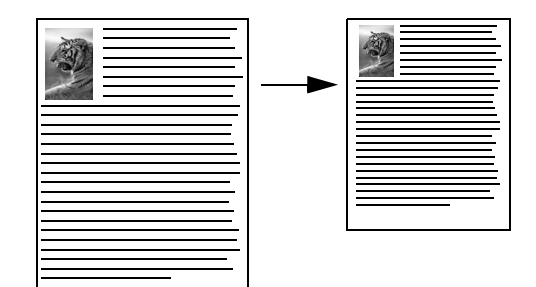

# haalistuneen asiakirjan kopioiminen

Voit säätää kopioiden vaaleutta ja tummuutta Vaalea/Tumma-asetuksella.

- Pane alkuperäiset asiakirjat kopioitava puoli alaspäin asiakirjansyöttölaitteeseen. Lisätietoja on kohdassa alkuperäiskappaleiden asettaminen sivulla 25.
- Paina Kopio-painiketta, kunnes näytön yläriville tulee Vaalea/Tummateksti.

Värin Vaalea/Tumma-arvot näkyvät ympyröinä etupaneelin näytössä.

3 Tummenna kopiota → -painiketta painamalla.

Huomautus: Voit vaalentaa kopiota painamalla 4 -painiketta.

4 Paina Käynnistä, Väri- tai Käynnistä, Musta -painiketta.

# useita kertoja faksina lähetetyn asiakirjan kopioiminen

Parannukset-toiminto mukauttaa automaattisesti tekstiasiakirjojen laatua terävöittämällä mustan tekstin reunoja tai parantaa valokuvan vaaleita värejä, jotka muutoin näyttävät valkoisilta.

Oletuksena käytössä on Teksti-asetus. Voit terävöittää mustan tekstin reunoja Teksti-asetuksella. Käytä Kuva-asetusta, kun haluat parantaa valokuvassa vaaleina näkyviä värejä, Yhdistelmä-asetusta, kun alkuperäiskappaleessa on sekä kuvia että tekstiä, tai Ei mitään -asetusta, kun et halua käyttää mitään parannustoimintoja.

- Pane alkuperäiset asiakirjat kopioitava puoli alaspäin asiakirjansyöttölaitteeseen. Lisätietoja on kohdassa alkuperäiskappaleiden asettaminen sivulla 25.
- 2 Paina Kopio-painiketta, kunnes näytön ylärivillä näkyy teksti Parannukset. Seuraavat vaihtoehdot ovat käytettävissä Parannukset-valikossa.

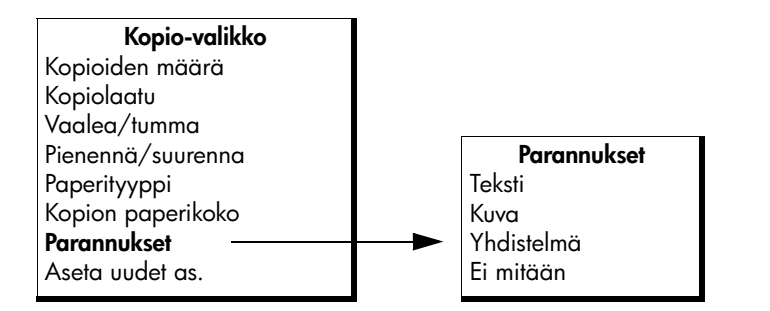

- 3 Paina > -painiketta, kunnes näyttöön tulee Teksti-vaihtoehto.
- 4 Paina Käynnistä, Musta- tai Käynnistä, Väri -painiketta.

Vihje: Jos jokin seuraavista tapahtuu, poista Teksti-asetus käytöstä valitsemalla Kuva tai Ei mitään:

- Kopioissa on satunnaisia väripilkkuja tekstin ympärillä.
- Suuret, mustat kirjasinlajit näyttävät laikukkailta (epätasaisilta).
- Ohuissa, värillisissä kohteissa tai viivoissa on mustia osioita.
- Vaaleilla ja keskiharmailla alueilla on vaakasuuntaisia rakeisia tai valkoisia juovia.

# kopion vaaleiden alueiden parantaminen

Paranna Kuva-asetuksella vaaleita värejä, jotka voivat muutoin näyttää valkoisilta. Voit käyttää Kuva-asetusta kopioinnissa. Näin voit estää tai vähentää seuraavia ongelmia, joita voi ilmetä, kun kopioinnissa käytetään Teksti-asetusta:

- Kopioissa on satunnaisia väripilkkuja tekstin ympärillä.
- Suuret, mustat kirjasinlajit näyttävät laikukkailta (epätasaisilta).
- Ohuissa, värillisissä kohteissa tai viivoissa on mustia osioita.
- Vaaleilla ja keskiharmailla alueilla on vaakasuuntaisia rakeisia tai valkoisia juovia.
- 1 Aseta alkuperäinen valokuva kuvapuoli alaspäin asiakirjansyöttölokeroon. Lisätietoja on kohdassa alkuperäiskappaleiden asettaminen sivulla 25.
- 2 Paina Kopio-painiketta, kunnes näytön ylärivillä näkyy teksti Parannukset. Seuraavat vaihtoehdot ovat käytettävissä Parannukset-valikossa.

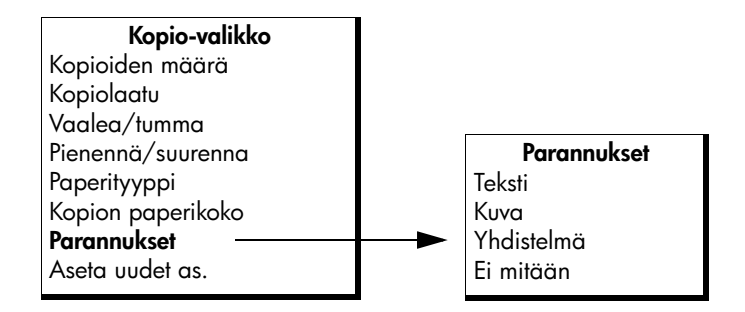

- 3 Paina > -painiketta, kunnes näyttöön tulee Kuva-vaihtoehto.
- 4 Paina Käynnistä, Väri- tai Käynnistä, Musta -painiketta.

# kopioinnin keskeyttäminen

- Keskeytä kopiointi painamalla etupaneelin Peruuta-painiketta.
- HP Officejet keskeyttää kopioinnin välittömästi ja vapauttaa paperin.

# skannausominaisuuksien käyttäminen

Skannaamisella tarkoitetaan tekstin ja kuvien muuntamista sähköiseen muotoon, jotta niitä voidaan käsitellä tietokoneessa. Voit skannata valokuvia ja asiakirjoja.

Koska skannattu kuva tai teksti on sähköisessä muodossa, sen voi avata tekstinkäsittelyohjelmassa tai kuvankäsittelyohjelmassa ja sitä voi muokata käyttäjän tarpeiden mukaan. Voit tehdä esimerkiksi seuraavia toimia:

- Skannaa valokuvia lapsistasi ja lähetä niitä sähköpostitse sukulaisille, luo valokuva-arkisto kotisi tai toimistosi valokuvista tai luo sähköinen leikekirja.
- Skannaa artikkelin teksti tekstinkäsittelyohjelmaan ja ota siitä lainauksia raporttiin. Näin lainauksia ei tarvitse kirjoittaa näppäimistöllä.

Voit käyttää skannaustoimintoja vain, kun HP Officejet -laite ja tietokone on liitetty toisiinsa ja molempiin on kytketty virta. HP Officejet -ohjelman täytyy olla asennettuna ja käynnissä ennen skannaamista. Jos HP Officejet -ohjelma on käynnissä Windows-käyttöjärjestelmässä, tehtäväpalkin oikeassa reunassa kellonajan vieressä näkyy hp officejet 4200 series -kuvake. Macintoshkäyttöjärjestelmässä HP Officejet -ohjelma on koko ajan avoinna.

Voit käynnistää skannaamisen tietokoneesta tai HP Officejet -laitteesta. Tässä osassa kerrotaan, kuinka skannaustoimintoja käytetään HP Officejet -laitteen etupaneelin avulla.

Lisätietoja skannaustoimintojen käyttämisestä tietokoneessa ja skannattujen kuvien mukauttamisesta, koon muuttamisesta, kiertämisestä, rajaamisesta ja terävöittämisestä on ohjelman mukana toimitetussa käytönaikaisessa hp image zone -ohjelman ohje -ohjeessa.

Huomautus: Tarkka skannaaminen (600 dpi tai enemmän) vaatii suuren määrän kiintolevytilaa. Jos vapaata kiintolevytilaa ei ole riittävästi, järjestelmä voi jumiutua.

Tässä osassa käsitellään seuraavia aiheita:

- kohteen skannaaminen sivulla 36
- skannaamisen keskeyttäminen sivulla 36

# kohteen skannaaminen

- Pane alkuperäiset asiakirjat kopioitava puoli alaspäin asiakirjansyöttölaitteeseen. Lisätietoja on kohdassa alkuperäiskappaleiden asettaminen.
- 2 Paina Skannaa-painiketta.

Näkyviin tulee Skannaus-valikko, jossa näkyvät aiemmin määritetyt skannauskohteet. Oletuskohde on se kohde, joka valittiin, kun tätä valikkoa käytettiin edellisen kerran.

- 3 Valitse skannattava kohde painamalla ∢ tai ▶ -painiketta tai painamalla toistuvasti Skannaa-painiketta.
- 4 Paina Käynnistä, Musta- tai Käynnistä, Väri -painiketta.

# skannaamisen keskeyttäminen

Voit keskeyttää skannaamisen painamalla etupaneelin Peruuta-painiketta.

# faksiominaisuuksien käyttäminen

HP Officejet -laitteella voit lähettää ja vastaanottaa sekä mustavalkoisia että värillisiä fakseja. Voit määrittää pikavalintoja, joiden avulla voit lähettää fakseja nopeasti ja helposti usein käyttämiisi numeroihin. Laitteen etupaneelin painikkeilla voit määrittää faksiasetuksia, kuten tarkkuuden.

Tässä osassa käsitellään seuraavia aiheita:

- faksin lähettäminen sivulla 37
- vastaustilan määrittäminen sivulla 44
- faksin vastaanottaminen sivulla 46
- laitteeseen liitetyn kuulokkeen käyttäminen (vain hp officejet 4250 series) sivulla 50
- faksin ylätunnisteen määrittäminen sivulla 51
- kirjoittaminen etupaneelin näppäimistöllä sivulla 52
- raporttien tulostaminen sivulla 53
- pikavalintojen määrittäminen sivulla 55
- faksin tarkkuustason sekä vaaleus- ja tummuusasetusten muuttaminen sivulla 58
- faksiasetusten määrittäminen sivulla 61
- muistissa olevien faksien tulostaminen sivulla 68
- faksin keskeyttäminen sivulla 69

Tutustu HP Officejet -laitteen mukana toimitettavaan HP Director -ohjelmaan, niin saat parhaan hyödyn laitteestasi. HP Director -ohjelmalla voit suorittaa seuraavia tehtäviä sekä useita muita tehtävä, joita ei voi suorittaa HP Officejet -laitteen etupaneelista. Lisätietoja on ohjelman mukana toimitetussa hp image zone -ohjelman ohje -ohjeessa.

# faksin lähettäminen

Voit lähettää HP Officejet -laitteen etupaneelin painikkeden avulla mustavalkoisia tai värillisiä fakseja.

Tässä osassa käsitellään seuraavia aiheita:

- faksin lähettämisen vahvistaminen sivulla 38
- perusfaksin lähettäminen sivulla 38
- väri- tai valokuvafaksin lähettäminen sivulla 39
- faksin lähettäminen pikavalintojen avulla sivulla 40
- faksin lähettäminen uudelleenvalinnan avulla sivulla 40
- faksin ajoittaminen sivulla 41
- ajoitetun faksin peruuttaminen sivulla 41

- faksin lähettäminen muistista sivulla 42
- faksin lähettäminen valvotun valinnan avulla sivulla 42
- faksin lähettäminen manuaalisesti puhelimesta sivulla 43

### faksin lähettämisen vahvistaminen

Jos tarvitset tulostetun vahvistuksen siitä, että faksit on lähetetty, noudata näitä ohjeita *ennen* faksien lähettämistä.

Faksin lähetyksen vahvistuksen oletusasetus on Kaikki virheet. Tällöin HP Officejet tulostaa raportin vain, jos faksin lähettämisessä tai vastaanottamisessa on ongelmia. Laitteen etupaneelin näyttöön tulee heti lähetyksen jälkeen vahvistussanoma siitä, onko kohteen lähettäminen onnistunut. Jos haluat saada vahvistussanoman jokaisesta faksista, noudata näitä ohjeita. Lisätietoja on kohdassa **raporttien luominen automaattisesti** sivulla 54.

- 1 Paina Asennus-painiketta.
- 2 Valitse ensin 1 ja sitten 1.

Näin valitset Tulosta raportti- ja Automaattiset raporttiasetukset -kohdat.

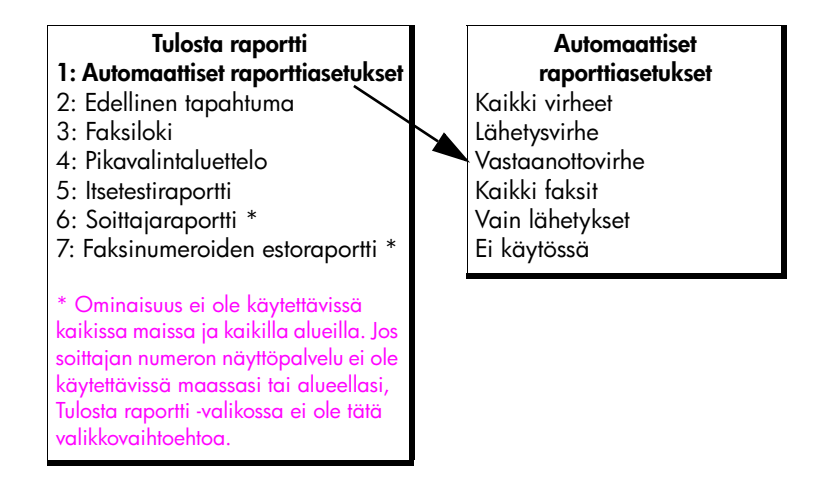

3 Paina ▶ -painiketta, kunnes näytön ylärivillä näkyy teksti Kaikki faksit. Valitse sitten OK.

HP Officejet tulostaa aina faksin lähettämisen yhteydessä vahvistusraportin, jossa ilmoitetaan, onnistuiko lähettäminen. Lisätietoja raporttien tulostamisesta on kohdassa **raporttien tulostaminen** sivulla 53.

### perusfaksin lähettäminen

Tässä osassa kerrotaan, kuinka mustavalkoinen faksi lähetetään etupaneelista käsin.

Tietoja väri- ja valokuvafaksien lähettämisestä on kohdassa väri- tai valokuvafaksin lähettäminen sivulla 39.

- Pane alkuperäiset asiakirjat kopioitava puoli alaspäin asiakirjansyöttölaitteeseen.
   Lisätietoja on kohdassa alkuperäiskappaleiden asettaminen sivulla 25.
- 2 Paina Faksi-painiketta.

Puhelinnumero-teksti näkyy näytön ylärivillä.

- 3 Kirjoita faksinumero näppäimistöllä.
- 4 Paina Käynnistä, Musta -painiketta.

Vihje: Lähettääksesi faksin paina Käynnistä-painiketta. OKpainike on valikkovaihtoehdoille.

Tiesitkö, että voit lähettää faksin tietokoneesta HP Officejet -laitteen mukana toimitettavalla HP Director -ohjelmalla? Voit myös luoda tietokoneella kansilehden ja liittää sen mukaan faksiin helposti. Lisätietoja on ohjelman mukana toimitetussa hp image zone -ohjelman ohje -ohjeessa.

### väri- tai valokuvafaksin lähettäminen

Voit lähettää HP Officejet -laitteesta väri- tai valokuvafakseja. Jos HP Officejet saa tiedon, että vastaanottajan faksilaite tukee vain mustavalkoisia fakseja, HP Officejet lähettää faksin automaattisesti mustavalkoisena.

Suosittelemme lähettämään värillisinä fakseina vain värillisiä alkuperäiskappaleita.

- Pane alkuperäiset asiakirjat kopioitava puoli alaspäin asiakirjansyöttölaitteeseen.
   Lisätietoja on kohdassa alkuperäiskappaleiden asettaminen sivulla 25.
- 2 Paina Faksi-painiketta.

Puhelinnumero-teksti näkyy näytön ylärivillä.

3 Kirjoita faksinumero näppäimistöllä.

Vihje: Lisää tauko faksinumeroon painamalla Uudelleenvalinta/ Tauko-painiketta.

- 4 Jos lähetät valokuvan, vaihda tarkkuusasetukseksi Valokuva. Lisätietoja tarkkuuden vaihtamisesta on kohdassa faksin tarkkuuden muuttaminen sivulla 59.
- 5 Paina Käynnistä, Väri -painiketta.

Huomautus: Jos vastaanottajan faksilaite tukee vain mustavalkoisia fakseja, HP Officejet lähettää faksin automaattisesti mustavalkoisena. Laitteen etupaneelin näyttöön tulee heti faksin lähetyksen jälkeen sanoma siitä, että faksi on lähetetty mustavalkoisena. Poista viesti valitsemalla OK.

Tiesitkö, että voit lähettää faksin tietokoneesta HP Officejet -laitteen mukana toimitettavalla HP Director -ohjelmalla? Voit myös luoda tietokoneella kansilehden ja liittää sen mukaan faksiin helposti. Lisätietoja on ohjelman mukana toimitetussa hp image zone -ohjelman ohje -ohjeessa.

### faksin lähettäminen pikavalintojen avulla

Voit lähettää faksin nopeasti käyttämällä Pikavalinta-painiketta tai etupaneelin pikavalintapainikkeita.

Pikavalinnat eivät ole käytettävissä, ellet ole määrittänyt niitä. Lisätietoja on kohdassa **pikavalintojen määrittäminen** sivulla 55.

- Pane alkuperäiset asiakirjat kopioitava puoli alaspäin asiakirjansyöttölaitteeseen.
   Lisätietoja on kohdassa alkuperäiskappaleiden asettaminen sivulla 25.
- 2 Paina Faksi-painiketta.

Puhelinnumero-teksti näkyy näytön ylärivillä.

- 3 Tee jokin seuraavista:
  - Paina Pikavalinta-painiketta, kunnes näytön ylärivillä näkyy haluttu pikavalinta. Voit myös selata pikavalintanumeroita ◀ - ja ▶ näppäimillä.
  - Paina Pikavalinta-painiketta ja valitse etupaneelista pikavalintakoodi.
  - Paina yksivaiheista pikavalintapainiketta. Voit valita ensimmäisen painikkeeseen liitetyn pikavalintanumeron painamalla painiketta kerran ja toisen liitetyn pikavalintanumeron painamalla painiketta kaksi kertaa.

Vihje: Voit tulostaa pikavalintanumeroluettelon pikavalintojen käytön helpottamiseksi. Lisätietoja on kohdassa raporttien luominen manuaalisesti sivulla 54.

4 Paina Käynnistä, Musta- tai Käynnistä, Väri -painiketta.

Huomautus: Pikavalintaryhmiä käytettäessä voi lähettää vain mustavalkoisia fakseja. Tällöin faksi skannataan ja tallennetaan muistiin, jonka jälkeen laite valitsee pikavalintaryhmän ensimmäisen pikavalintanumeron. Kun yhteys on muodostettu, faksi lähetetään, minkä jälkeen laite valitsee ryhmän seuraavan pikavalintanumeron ja niin edelleen. Jos numero on varattu tai se ei vastaa, HP Officejet toimii Uudelleenvalinta varatulle- ja Ei vastausta, valitse uudelleen -asetusten mukaisesti. Jos yhteyden muodostaminen ei onnistu, laite yrittää valita pikavalintaryhmän seuraavan pikavalintanumeron ja luo uuden virheraportin.

Voit määrittää nopeasti ja helposti pikavalintoja tietokoneen HP Director -ohjelmalla. Lisätietoja on ohjelman mukana toimitetussa hp image zone -ohjelman ohje -ohjeessa.

### faksin lähettäminen uudelleenvalinnan avulla

Voit lähettää faksin viimeksi valittuun faksinumeroon painamalla Uudelleenvalinta/Tauko-painiketta.

 Pane alkuperäiset asiakirjat kopioitava puoli alaspäin asiakirjansyöttölaitteeseen.
 Lisätietoja on kohdassa alkuperäiskappaleiden asettaminen sivulla 25.

- Paina Uudelleenvalinta/Tauko-painiketta. Näyttöön tulee viimeksi valittu numero.
- 3 Paina Käynnistä, Musta- tai Käynnistä, Väri -painiketta.

### faksin ajoittaminen

Voit ajoittaa mustavalkofaksin lähettämään asiakirjan myöhemmin (esimerkiksi silloin, kun puhelinlinjat eivät ole kuormitettuina ja puhelujen hinnat ovat halvempia). Kun faksin lähetys ajoitetaan, alkuperäiskappaleet on pantava automaattiseen asiakirjansyöttölokeroon.

Faksi lähetetään ajoitusasetuksen mukaisesti, kun yhteys on muodostettu.

Huomautus: Faksin voi määrittää lähetettäväksi myöhemmin vain etupaneelista. Kuuloketta käytettäessä (vain HP Officejet 4250 Series) faksi lähetetään välittömästi.

Kerrallaan voi olla ajoitettuna vain yksi faksi. Fakseja voi lähettää normaalisti myös faksin ollessa ajoitettuna.

- Pane alkuperäiset asiakirjat kopioitava puoli alaspäin asiakirjansyöttölaitteeseen.
   Lisätietoja on kohdassa alkuperäiskappaleiden asettaminen sivulla 25.
- 2 Paina Faksi-painiketta.

Puhelinnumero-teksti näkyy näytön ylärivillä.

3 Kirjoita faksinumero näppäimistöllä, paina yksivaiheista pikavalintapainiketta tai paina Pikavalinta-painiketta, kunnes näyttöön tulee haluttu pikavalinta.

Lisätietoja pikavalinnoista on kohdassa **pikavalintojen määrittäminen** sivulla 55.

Vihje: Lisää tauko faksinumeroon painamalla Uudelleenvalinta/ Tauko-painiketta.

- 4 Paina Faksi-painiketta, kunnes näytön ylärivillä näkyy Lähetä faksi.
- 5 Paina ▶ -painiketta, kunnes näytön ylärivillä näkyy teksti Lähetä faksi myöhemmin. Valitse sitten OK.
- 6 Kirjoita lähetysaika numeropainikkeilla.
- 7 Paina tarvittaessa 1, jos haluat valita vaihtoehdon aamupäivä tai 2, jos haluat valita vaihtoehdon iltapäivä.
- 8 Paina Käynnistä, Musta -painiketta.

Huomautus: Vaikka painaisit Käynnistä, Väri -painiketta, faksi lähetetään mustavalkoisena ja näyttöön tulee sanoma mustavalkoisesta lähetyksestä.

HP Officejet skannaa alkuperäiset asiakirjat muistiin ja lähettää ne ajoitettuna aikana. Ajoitettu aika näkyy etupaneelin näytössä.

### ajoitetun faksin peruuttaminen

Voit peruuttaa ajastetun tai parhaillaan lähetettävän faksin. Kun ajoitat faksin, määritetty aika näkyy etupaneelin näytössä.

Kun ajoitettu aika tulee näkyviin, paina ensin Peruuta- ja sitten 1-painiketta.

### faksin lähettäminen muistista

Voit skannata automaattisessa asiakirjansyöttölokerossa olevan asiakirjan HP Officejet -laitteen muistiin mustavalkoiseksi faksiksi ennen faksin lähettämistä. Tämä toiminto on käytännöllinen, jos valittu faksinumero on varattu tai ei ole tilapäisesti käytettävissä. HP Officejet skannaa alkuperäiset asiakirjat muistiin ja lähettää ne, kun yhteys on muodostettu. Tämän vuoksi voit poistaa alkuperäiskappaleet HP Officejet -laitteesta, kun sivut on skannattu.

Huomautus: Faksin voi määrittää lähetettäväksi muistista vain etupaneelista. Kuuloketta käytettäessä (vain HP Officejet 4250 Series) faksi lähetetään välittömästi.

- Pane alkuperäiset asiakirjat kopioitava puoli alaspäin asiakirjansyöttölaitteeseen.
   Lisätietoja on kohdassa alkuperäiskappaleiden asettaminen sivulla 25.
- Paina Faksi-painiketta.
  Puhelinnumero-teksti näkyy näytön ylärivillä.
- 3 Kirjoita faksinumero näppäimistöllä, paina yksivaiheista pikavalintapainiketta tai paina Pikavalinta-painiketta, kunnes näyttöön tulee haluttu pikavalinta.

Lisätietoja pikavalinnoista on kohdassa **pikavalintojen määrittäminen** sivulla 55.

Vihje: Lisää tauko faksinumeroon painamalla Uudelleenvalinta/ Tauko-painiketta.

- 4 Paina Faksi-painiketta, kunnes näytön ylärivillä näkyy Lähetä faksi.
- 5 Paina > -painiketta, kunnes näytön ylärivillä näkyy teksti Faksi muistista.
- 6 Paina Käynnistä, Musta -painiketta.

Huomautus: Vaikka painaisit Käynnistä, Väri -painiketta, faksi lähetetään mustavalkoisena ja näyttöön tulee sanoma mustavalkoisesta lähetyksestä.

HP Officejet skannaa alkuperäisen asiakirjan muistiin ja lähettää faksit muistista, kun vastaanottava faksilaite on valmiina.

### faksin lähettäminen valvotun valinnan avulla

Valvotun valinnan avulla voit valita numeron etupaneelista samalla tavoin kuin tavallisessa puhelimessa. Tämä toiminto on käytännöllinen, jos haluat käyttää puhelinkorttia. Voit käyttää toimintoa myös, kun sinun on soittaessasi valittava numeroita äänikehotuksien mukaan.

Voit lähettää faksin valvotun valinnan avulla käyttämäsi laitemallin mukaan joko etupaneelista tai laitteeseen liitetystä kuulokkeesta (vain HP Officejet 4250 Series).

faksin lähettäminen valvotun valinnan avulla etupaneelista

- Pane alkuperäiset asiakirjat kopioitava puoli alaspäin asiakirjansyöttölaitteeseen.
   Lisätietoja on kohdassa alkuperäiskappaleiden asettaminen sivulla 25.
- 2 Paina Käynnistä, Musta- tai Käynnistä, Väri -painiketta.

- 3 Kun kuulet valintaäänen, kirjoita faksinumero etupaneelin näppäimistöllä. Voit myös käyttää pikavalintoja. Lisätietoja pikavalintojen käyttämisestä on kohdassa faksin lähettäminen pikavalintojen avulla sivulla 40.
- 4 Noudata kehotteita.

Faksi lähetetään, kun vastaanottava faksilaite vastaa.

faksin lähettäminen valvotun valinnan avulla kuulokkeesta (vain hp officejet 4250 series )

**Huomautus:** Nämä ohjeet koskevat vain HP Officejet 4250 Series -tuotetta. Jos käytät HP Officejet 4210 Series -laitetta, toimi edellisen jakson ohjeiden mukaan.

- Pane alkuperäiset asiakirjat kopioitava puoli alaspäin asiakirjansyöttölaitteeseen. Lisätietoja on kohdassa alkuperäiskappaleiden asettaminen sivulla 25.
- 2 Nosta laitteeseen liitetty kuuloke.
- 3 Kun kuulet valintaäänen, kirjoita faksinumero etupaneelin näppäimistöllä. Voit myös käyttää pikavalintoja. Lisätietoja pikavalintojen käyttämisestä on kohdassa faksin lähettäminen pikavalintojen avulla sivulla 40.
- 4 Noudata kehotteita.
- 5 Paina Käynnistä, Musta- tai Käynnistä, Väri -painiketta. Faksi lähetetään, kun vastaanottava faksilaite vastaa.

### faksin lähettäminen manuaalisesti puhelimesta

Kun lähetät faksin manuaalisesti, voit soittaa vastaanottajalle ja puhua hänen kanssaan, ennen kuin lähetät faksin. Tämä toiminto on hyödyllinen, kun haluat ilmoittaa vastaanottajalle etukäteen, että olet lähettämässä faksin.

Voit lähettää faksin manuaalisesti puhelimesta, joka on liitetty HP Officejet -laitteeseen, tai laitteeseen liitetystä kuulokkeesta (vain HP Officejet 4250 Series).

Puhelimen tulee olla liitettynä HP Officejet -laitteen takana olevaan 2-EXT-porttiin.

### faksin lähettäminen manuaalisesti laitteeseen liitetystä puhelimesta

1 Pane alkuperäiset asiakirjat kopioitava puoli alaspäin asiakirjansyöttölaitteeseen.

Lisätietoja on kohdassa alkuperäiskappaleiden asettaminen sivulla 25.

 Valitse faksinumero HP Officejet -laitteeseen liitetyn puhelimen näppäimillä.

Huomautus: Numero on valittava puhelimen näppäimillä. Älä käytä HP Officejet -laitteen etupaneelin näppäimistöä.

- 3 Tee jokin seuraavista:
  - Jos kuulet faksiääniä numeron valitsemisen jälkeen, paina Käynnistä, Musta- tai Käynnistä, Väri -painiketta kolmen sekunnin kuluessa.
  - Jos vastaanottaja vastaa puhelimeen, pyydä häntä painamaan vastaanottavan faksilaitteen Käynnistä-painiketta, kun faksiäänet kuuluvat vastaanottavassa päässä. Varmista, että painat HP Officejet -laitteen Käynnistä, Musta- tai Käynnistä, Väri -painiketta, ennen kuin vastaanottaja painaa vastaanottavan laitteen Käynnistä-painiketta.

4 Odota, kunnes faksiäänet kuuluvat, ja sulje puhelin.

### faksin lähettäminen manuaalisesti laitteeseen liitetyn kuulokkeen avulla (vain kuulokemalli)

Huomautus: Nämä ohjeet koskevat vain HP Officejet 4250 Series -mallin laitteita, joihin on liitetty kuuloke. Jos käytät HP Officejet 4210 Series -laitetta, toimi edellisen jakson ohjeiden mukaan.

- Pane alkuperäiset asiakirjat kopioitava puoli alaspäin asiakirjansyöttölaitteeseen.
   Lisätietoja on kohdassa alkuperäiskappaleiden asettaminen sivulla 25.
- Nosta HP Officejet -laitteeseen liitetty kuuloke ja valitse numero etupaneelin näppäimistöllä.
- 3 Tee jokin seuraavista:
  - Jos kuulet faksiääniä numeron valitsemisen jälkeen, paina Käynnistä, Musta- tai Käynnistä, Väri -painiketta kolmen sekunnin kuluessa.
  - Jos vastaanottaja vastaa puhelimeen, pyydä häntä painamaan vastaanottavan faksilaitteen Käynnistä-painiketta, kun faksiäänet kuuluvat vastaanottavassa päässä. Varmista, että painat HP Officejet -laitteen Käynnistä, Musta- tai Käynnistä, Väri -painiketta, ennen kuin vastaanottaja painaa vastaanottavan laitteen Käynnistä-painiketta.
- 4 Odota, kunnes faksiäänet kuuluvat, ja sulje puhelin.

# vastaustilan määrittäminen

Oletusarvon mukaan HP Officejet vastaa automaattisesti saapuviin puheluihin ja vastaanottaa faksit. Voit vaihtaa vastaustilan niin, että laite vastaanottaa faksit automaattisesti tai manuaalisesti sen mukaan, minkätyyppiset laitteet ja palvelut käyttävät samaa linjaa HP Officejet -laitteen kanssa. Tässä osassa kerrotaan, millä tavoilla faksipuheluja voi ottaa vastaan.

Vastaustila kannattaa valita etupaneelista HP Director -ohjelman asemesta.

vastaustilan muuttaminen etupaneelista

Paina Vastaustila-painiketta, kunnes haluamasi vastaustila tulee näkyviin.
 Valittu Vastaustila-asetus näkyy näytössä, ja siitä tulee oletusasetus.

Seuraavan taulukon avulla voit valita käytettävän Vastaustila-asetuksen. Valitse taulukon ensimmäisestä sarakkeesta toimistoympäristösi laitteisto ja palvelut. Etsi toisesta sarakkeesta vastaava asetus. Kolmannessa sarakkeessa on tietoja siitä, miten HP Officejet vastaa saapuviin puheluihin.

| faksilinjan jakavat laitteet ja<br>palvelut                                                                          | suositeltu<br>vastaustila-<br>asetus                                                          | kuvaus                                                                                                    |
|----------------------------------------------------------------------------------------------------|-----------------------------------------------------------------------------------------------|----------------------------------------------------------------------------------------------------|
| Ei mitään<br>(käytät erillistä faksilinjaa,<br>jonka kautta ei soiteta<br>äänipuheluja)                              | Faksi                                                                                         | HP Officejet vastaa automaattisesti kaikkiin<br>saapuviin puheluihin Soitot ennen<br>vastaamista -asetusta käyttämällä.<br>Lisätietoja on kohdassa vastaamista<br>edeltävien soittojen lukumäärän<br>määrittäminen sivulla 47.                                                                                                    |
| Yhteinen ääni- ja faksilinja<br>laitteen HP Officejet<br>4250 Series (kuulokemalli )<br>kanssa, ei puhelinvastaajaa. | FaxPuh<br>(Tämä tila on<br>käytettävissä vain<br>HP Officejet<br>4250 Series<br>-laitteessa.) | HP Officejet vastaa automaattisesti kaikkiin<br>saapuviin puheluihin Soitot ennen<br>vastaamista -asetusta käyttämällä.<br>Lisätietoja on kohdassa vastaamista<br>edeltävien soittojen lukumäärän<br>määrittäminen sivulla 47.<br>Jos kyseessä on faksipuhelu, HP Officejet<br>vastaanottaa faksin. Jos kyseessä on<br>äänipuhelu, HP Officejet toistaa<br>äänipuhelusta ilmoittavan soittoäänen.<br>Tällöin puheluun on vastattava laitteeseen<br>liitetyn kuulokkeen avulla.<br>Huomautus: Jos HP Officejet<br>havaitsee, että kyseessä on<br>äänipuhelu (ei faksitietoja),<br>HP Officejet toistaa erityisen<br>soittoäänen. Muut saman linjan<br>puhelimet eivät soi. Tällöin puheluun<br>on vastattava laitteeseen liitetyn<br>kuulokkeen avulla.<br>Älä vastaa muihin linjalle kytkettyihin<br>puhelimiin tuleviin puheluihin. Laite ei<br>tiedä, että sivupuhelimeen on vastattu,<br>vaan jatkaa soittamista. Soittaminen<br>täytyy keskeyttää painamalla<br>HP Officejet -laitteen Peruuta-<br>painiketta. |
| Yhteinen ääni- ja faksilinja<br>laitteen HP Officejet<br>4210 Series tai HP Officejet<br>4250 Series kanssa          | Puh                                                                                           | HP Officejet <i>ei</i> vastaa saapuviin puheluihin<br>automaattisesti. Fakseihin täytyy vastata<br>manuaalisesti painamalla Käynnistä,<br>Musta- tai Käynnistä, Väri -painiketta.<br>Lisätietoja faksien vastaanottamisesta<br>manuaalisesti on kohdassa faksin<br>vastaanottaminen sivulla 46.<br>Tätä asetusta kannattaa käyttää, jos<br>puhelinlinjan kautta vastaanotetaan<br>enimmäkseen äänipuheluja ja vain harvoin<br>fakseja.                                                                                                    |

| faksilinjan jakavat laitteet ja<br>palvelut        | suositeltu<br>vastaustila-<br>asetus | kuvaus                                                                                                    |
|----------------------------------------------------|--------------------------------------|----------------------------------------------------------------------------------------------------|
| Puhelinyhtiön tarjoama<br>vastaajapalvelu.         | Puh                                  | HP Officejet <i>ei</i> vastaa saapuviin puheluihin<br>automaattisesti. Fakseihin täytyy vastata<br>manuaalisesti painamalla Käynnistä,<br>Musta- tai Käynnistä, Väri -painiketta.<br>Lisätietoja faksien vastaanottamisesta<br>manuaalisesti on kohdassa faksin<br>vastaanottaminen sivulla 46.                  |
| Vastaaja <i>ja</i> yhteinen ääni- ja<br>faksilinja | Vastaaja                             | HP Officejet <i>ei</i> vastaa saapuviin puheluihin<br>automaattisesti. Vastaaja vastaa puheluihin<br>ja HP Officejet valvoo linjaa. Jos<br>HP Officejet havaitsee faksiääniä, se<br>vastaanottaa faksin. Muussa tapauksessa<br>vastaaja nauhoittaa puhelun.                                                      |
|                                                    |                                      | Huomautus: Tämä on oletus- ja<br>suositusasetus, kun vastaaja on<br>käytössä.                                                                                                    |
| Erottuva soitto -palvelu                           | Faksi                                | HP Officejet vastaa automaattisesti kaikkiin<br>saapuviin puheluihin.<br>Varmista, että puhelinyhtiön faksilinjaa<br>varten määrittämä erottuva soittoääni on<br>sama kuin HP Officejet -laitteen Soittoääni-<br>asetus. Lisätietoja on kohdassa soittoäänen<br>muuttaminen (erottuva soittoääni)<br>sivulla 63. |

# faksin vastaanottaminen

Oletusarvon mukaan HP Officejet vastaanottaa ja tulostaa saapuvat faksit automaattisesti.

HP Officejet -laitteella voi vastaanottaa fakseja manuaalisesti tai automaattisesti sen mukaan, mikä on laitteen Vastaustila-asetus. Lisätietoja Vastaustilaasetuksesta on kohdassa vastaustilan määrittäminen sivulla 44.

Huomautus: Jos määrität Vastaustila-asetukseksi Puh, kaikkiin saapuviin faksipuheluihin on vastattava henkilökohtaisesti ja faksit on vastaanotettava manuaalisesti. Jos asetus on Faksi, FaxPuh tai Vastaaja, voit vastaanottaa fakseja automaattisesti tai manuaalisesti.

Voit vastaanottaa fakseja manuaalisesti seuraavilla tavoilla:

- HP Officejet -laitteen 2-EXT-porttiin liitetyn puhelimen avulla
- HP Officejet -laitteen kanssa samalla linjalla olevan mutta laitteeseen liittämättömän puhelimen avulla
- laitteen etupaneelin avulla
- laitteeseen liitetyn kuulokkeen (vain kuulokemalli ) avulla.

Lisätietoja faksien vastaanottamisesta on seuraavissa ohjeaiheissa.

Tässä osassa käsitellään seuraavia aiheita:

- vastaamista edeltävien soittojen lukumäärän määrittäminen sivulla 47
- faksin vastaanottaminen manuaalisesti puhelimesta sivulla 47
- faksin vastaanottaminen manuaalisesti etupaneelin avulla sivulla 48
- faksin manuaalinen vastaanottaminen laitteeseen liitetyn kuulokkeen avulla (vain hp officejet 4250 series) sivulla 49
- faksin hakeminen sivulla 49

### vastaamista edeltävien soittojen lukumäärän määrittäminen

Voit määrittää, kuinka monen soiton jälkeen HP Officejet -laite vastaa puheluun automaattisesti. Oletusasetus on kaksi soittoääntä (vaihtelee maan ja alueen mukaan).

Huomautus: Tätä asetusta voi käyttää vain, kun Vastaustila-asetus on Faksi tai FaxPuh.

- 1 Paina Asennus-painiketta.
- 2 Valitse ensin 3 ja sitten 3.

Näin valitset Faksin perusasetukset -kohdan ja Soittoa ennen vastaamista -asetuksen.

### Faksin perusasetukset

- 1: Päivämäärä ja kellonaika
- 2: Faksin ylätunniste
- 3: Soitot ennen vastaamista
- 4: Faksin paperikoko
- 5: Ääni- tai pulssivalinta
- 6: Soittoäänen ja äänimerkin

voimakkuus

7: Valintaäänen voimakkuus

8: Faksin välittäminen, vain musta

iusta

- 3 Kirjoita näppäimistöllä haluamasi soittokertojen määrä.
- 4 Hyväksy asetus painamalla OK-painiketta.

### faksin vastaanottaminen manuaalisesti puhelimesta

Voit vastaanottaa fakseja manuaalisesti puhelimella, joka on

- liitetty suoraan HP Officejet -laitteen 2-EXT-porttiin
- samalla linjalla kuin HP Officejet -laite mutta ei ole kytketty laitteeseen.

Huomautus: Jos haluat vastaanottaa faksin manuaalisesti laitteeseen liitetyn kuulokkeen avulla (vain kuulokemalli ), katso ohjeet kohdasta faksin manuaalinen vastaanottaminen laitteeseen liitetyn kuulokkeen avulla (vain hp officejet 4250 series) sivulla 49.

- Poista kaikki alkuperäiskappaleet automaattisesta asiakirjansyöttölokerosta.
- 2 Määritä Vastaustila-asetukseksi Puh, jolloin HP Officejet ei vastaa saapuviin puheluihin automaattisesti. Voit myös määrittää Soitot ennen vastaamista -asetuksen soittomäärän suureksi, jolloin ehdit todennäköisesti vastaamaan puheluun ennen HP Officejet -laitetta.

Lisätietoja Vastaustila-asetuksen määrittämisestä on kohdassa vastaustilan määrittäminen sivulla 44. Lisätietoja Soittoa ennen vastaamista asetuksesta on kohdassa vastaamista edeltävien soittojen lukumäärän määrittäminen sivulla 47.

- 3 Voit vastaanottaa faksin manuaalisesti puhelimesta jollakin seuraavista tavoista:
  - Jos puhelin on liitetty HP Officejet -laitteeseen ja puhelimesta kuuluu lähettävän faksin faksiääniä, paina Käynnistä, Musta- tai Käynnistä, Väri -painiketta.
  - Jos puhelinta ei ole liitetty HP Officejet -laitteeseen (mutta puhelin on samalla linjalla) ja puhelimesta kuuluu lähettävän faksin faksiääniä, paina puhelimen näppäimiä 1 2 3.
  - Jos puhut faksin lähettäjän kanssa HP Officejet -laitteeseen liitetyllä puhelimella, pyydä häntä painamaan faksilaitteensa Käynnistäpainiketta. Kun linjalta kuuluu faksiääniä, paina Käynnistä, Musta- tai Käynnistä, Väri -painiketta.
- 4 Odota kunnes kuulet, että HP Officejet lähettää vastausfaksiäänet, ja sulje sitten puhelin.

HP Officejet vastaanottaa faksin.

### faksin vastaanottaminen manuaalisesti etupaneelin avulla

Voit vastaanottaa fakseja manuaalisesti etupaneelin avulla.

- Poista kaikki alkuperäiskappaleet automaattisesta asiakirjansyöttölokerosta.
- 2 Määritä Vastaustila-asetukseksi Puh, jolloin HP Officejet ei vastaa saapuviin puheluihin automaattisesti. Voit myös määrittää Soitot ennen vastaamista -asetuksen soittomäärän suureksi, jolloin ehdit todennäköisesti vastaamaan puheluun ennen HP Officejet -laitetta. Lisätietoja Vastaustila-asetuksen määrittämisestä on kohdassa vastaustilan määrittäminen sivulla 44. Lisätietoja Soittoa ennen vastaamista asetuksesta on kohdassa vastaamista edeltävien soittojen lukumäärän määrittäminen sivulla 47.
- 3 Kun HP Officejet -laitteesta kuuluu soittoääni, paina Käynnistä, Musta- tai Käynnistä, Väri -painiketta.

HP Officejet vastaanottaa faksin.

### faksin manuaalinen vastaanottaminen laitteeseen liitetyn kuulokkeen avulla (vain hp officejet 4250 series)

Voit vastaanottaa fakseja manuaalisesti laitteeseen liitetyn kuulokkeen avulla.

Huomautus: Nämä ohjeet koskevat vain HP Officejet 4250 Series -mallin laitteita, joihin on liitetty kuuloke. Jos laitteeseen ei ole liitetty kuuloketta, toimi kohdan faksin vastaanottaminen manuaalisesti puhelimesta sivulla 47 tai faksin vastaanottaminen manuaalisesti etupaneelin avulla sivulla 48 ohjeiden mukaan.

- Poista kaikki alkuperäiskappaleet automaattisesta asiakirjansyöttölokerosta.
- 2 Määritä Vastaustila-asetukseksi Puh, jolloin HP Officejet ei vastaa saapuviin puheluihin automaattisesti. Voit myös määrittää Soitot ennen vastaamista -asetuksen soittomäärän suureksi, jolloin ehdit todennäköisesti vastaamaan puheluun ennen HP Officejet -laitetta.

Lisätietoja Vastaustila-asetuksen määrittämisestä on kohdassa **vastaustilan** määrittäminen sivulla 44. Lisätietoja Soittoa ennen vastaamista asetuksesta on kohdassa **vastaamista edeltävien soittojen lukumäärän** määrittäminen sivulla 47.

- 3 Voit vastaanottaa faksin manuaalisesti puhelimesta jollakin seuraavista tavoista:
  - Kun HP Officejet hälyttää, nosta siihen liitetty kuuloke. Kun linjalta kuuluu faksiääniä, paina ensin Käynnistä, Musta- tai Käynnistä, Väri -painiketta ja sitten 2-painiketta.
  - Jos puhut faksin lähettäjän kanssa laitteeseen liitetyn kuulokkeen avulla, pyydä lähettäjää painamaan faksilaitteensa Käynnistä-painiketta. Kun linjalta kuuluu faksiääniä, paina Käynnistä, Musta- tai Käynnistä, Väri -painiketta.
- 4 Odota kunnes kuulet, että HP Officejet lähettää vastausfaksiäänet, ja sulje sitten puhelin.

HP Officejet vastaanottaa faksin.

### faksin hakeminen

Kun faksien hakutoiminto on käytössä, HP Officejet pyytää toista faksilaitetta lähettämään jonossa olevan faksin. Kun käytät Vastaanoton kysely -toimintoa, HP Officejet soittaa määritettyyn faksilaitteeseen ja pyytää faksia. Määritetty faksilaite täytyy olla määritetty hakutoimintoa varten, ja siinä täytyy olla faksi valmiina odottamassa.

1 Paina Faksi-painiketta.

Puhelinnumero-teksti näkyy näytön ylärivillä.

- 2 Kirjoita toisen faksilaitteen faksinumero.
- 3 Paina Faksi-painiketta, kunnes näytön ylärivillä näkyy Lähetä faksi.
- 4 Paina ▶ -painiketta, kunnes näytön ylärivillä näkyy teksti Faksin hakeminen.
- 5 Paina Käynnistä, Musta- tai Käynnistä, Väri -painiketta.

# laitteeseen liitetyn kuulokkeen käyttäminen (vain hp officejet 4250 series)

Laitteeseen liitetyn kuulokkeen avulla voit vastata saapuviin puheluihin, soittaa puheluja sekä vastaanottaa ja lähettää fakseja. Kuulokkeen avulla voi soittaa puheluja ja vastata niihin, vaikka HP Officejet käsittelisi samaan aikaan jotakin toista työtä (esimerkiksi kopiointi-, skannaus- tai tulostustyötä).

Huomautus: Kun HP Officejet lähettää tai vastaanottaa fakseja, kuuloketta ei voi käyttää puhelujen soittamiseen tai vastaanottamiseen. Kuulokkeesta ei kuulu valintaääntä, kun laite käsittelee faksia. Odota, että HP Officejet lopettaa faksin lähettämisen tai vastaanottamisen, ennen kuin käytät kuuloketta.

Nämä ohjeet koskevat vain HP Officejet 4250 Series -laitteita, joihin on liitetty kuuloke.

Tässä osassa käsitellään seuraavia aiheita:

- saapuviin puheluihin vastaaminen kuulokkeen avulla sivulla 50
- soittaminen kuulokkeen avulla sivulla 50
- faksien vastaanottaminen kuulokkeen avulla sivulla 51
- faksien lähettäminen kuulokkeen avulla sivulla 51
- kuulokkeen äänenvoimakkuuden säätäminen sivulla 51

### saapuviin puheluihin vastaaminen kuulokkeen avulla

Nosta laitteeseen liitetty kuuloke.

Huomautus: Jos saat puhelun aikana toisen puhelun, voit vastata toiseen puheluun painamalla Vaihto-painiketta. Koputusääni on operaattoripalvelu, joka ei ole käytettävissä kaikilla alueilla. Pyydä lisätietoja puhelinyhtiöstä.

### soittaminen kuulokkeen avulla

Voit myös soittaa laitteeseen liitetyn kuulokkeen avulla. Lisäksi voit käyttää Uudelleenvalinta-painiketta ja valita pikavalintanumeroita Pikavalinta-painikkeen ja yksivaiheisten pikavalintapainikkeiden avulla.

- 1 Nosta laitteeseen liitetty kuuloke.
- 2 Tee jokin seuraavista:
  - Valitse numero numeronäppäimillä.
  - Valitse viimeksi soitettu puhelu painamalla Uudelleenvalinta-painiketta.
  - Paina Pikavalinta-painiketta, kunnes näytön ylärivillä näkyy haluttu pikavalinta (älä valitse pikavalintanumeroryhmää) ja paina sitten OKpainiketta.

 Paina yksivaiheista pikavalintapainiketta ja sitten OK-painiketta. Voit valita ensimmäisen painikkeeseen liitetyn pikavalintanumeron painamalla painiketta kerran ja toisen liitetyn pikavalintanumeron painamalla painiketta kaksi kertaa.

### faksien vastaanottaminen kuulokkeen avulla

Lisätietoja faksien vastaanottamisesta laitteeseen liitetyn kuulokkeen avulla on kohdassa faksin manuaalinen vastaanottaminen laitteeseen liitetyn kuulokkeen avulla (vain hp officejet 4250 series) sivulla 49.

### faksien lähettäminen kuulokkeen avulla

Lisätietoja faksien lähettämisestä laitteeseen liitetyn kuulokkeen avulla on kohdassa faksin lähettäminen manuaalisesti laitteeseen liitetyn kuulokkeen avulla (vain kuulokemalli) sivulla 44.

### kuulokkeen äänenvoimakkuuden säätäminen

Voit säätää kuulokkeen äänenvoimakkuudeksi Normaali tai Voimakas.

- 1 Nosta laitteeseen liitetty kuuloke.

Huomautus: Voit säätää myös soittoäänien ja valintaäänien äänenvoimakkuutta. Lisätietoja on kohdissa soittoäänen voimakkuuden säätäminen ja valintaäänen voimakkuuden säätäminen.

# faksin ylätunnisteen määrittäminen

Jokaisen lähettämäsi faksin yläreunaan tulostetaan ylätunniste, jossa on nimesi ja faksinumerosi. Suosittelemme, että määrität faksin ylätunnisteen, kun asennat HP Image Zone -ohjelmiston Faksin ohjattu asennus -toiminnon avulla. Voit kuitenkin määrittää ylätunnisteen myös etupaneelin avulla.

Useiden maiden ja alueiden lainsäädäntö vaatii, että faksin ylätunnisteeseen merkitään tarvittavat tiedot.

Huomautus: Unkarissa lähettäjän tunnistetiedot (ylätunnisteen) saa määrittää tai muuttaa vain valtuutettu henkilö. Lisätietoja saat ottamalla yhteyttä valtuutettuun HP -jälleenmyyjään.

- 1 Paina Asennus-painiketta.
- Valitse ensin 2 ja sitten 3. Näin valitset Faksin perusasetukset -kohdan ja Faksin ylätunniste asetuksen.
- 3 Kirjoita oma nimesi tai yrityksen nimi kehotteeseen. Lisätietoja tekstin kirjoittamisesta etupaneelin avulla on kohdassa kirjoittaminen etupaneelin näppäimistöllä sivulla 52.
- 4 Valitse OK.
- 5 Kirjoita faksinumero numeronäppäimillä.

6 Valitse OK.

Faksin otsikkotietojen kirjoittaminen on ehkä helpompaa HP Director -ohjelmalla, joka on asennettu HP Officejet -laitteen asennuksen yhteydessä. Faksin ylätunnistetietojen lisäksi voit määrittää myös kansilehden tiedot. Näitä tietoja käytetään, kun lähetät faksin tietokoneesta ja liität faksiin kansilehden. Lisätietoja on ohjelman mukana toimitetussa hp image zone -ohjelman ohjeohjeessa.

# kirjoittaminen etupaneelin näppäimistöllä

Seuraavassa luettelossa on vihjeitä tekstin kirjoittamisesta etupaneelin näppäimistön avulla.

• Paina nimen kirjaimia vastaavia numeropainikkeita.

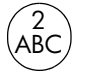

Kirjaimet A, B ja C vastaavat numeroa 2 ja niin edelleen.

• Näet käytettävissä olevat merkit painamalla painiketta useita kertoja.

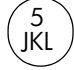

Jos haluat esimerkiksi j k l J K L 5 tämän merkin: Paina 5-painiketta näin 1 2 3 4 5 6 7

monta kertaa:

Huomautus: Käytettävissä voi olla lisämerkkejä kieli-, maa- tai aluevalinnan mukaan.

 Kun oikea kirjain tulee näyttöön, odota, että kohdistin siirtyy kirjaimen oikealle puolelle, tai paina 
 Paina nimen seuraavaa kirjainta vastaavaa numeropainiketta. Paina painiketta niin monta kertaa, että näyttöön tulee oikea kirjain. Sanan ensimmäinen kirjain on automaattisesti iso kirjain.

Vihje: Kohdistin siirtyy automaattisesti oikealle kahden sekunnin kuluttua.

- Lisää välilyönti painamalla Väli-painiketta (#) tai ▶-painiketta.
- Lisää tauko painamalla Uudelleenvalinta/Tauko-painiketta.
- Kirjoita merkki (esimerkiksi \*) painamalla Merkit (\*) -painiketta toistuvasti. Näit voit selata käytettävissä olevia merkkejä. Seuraavassa luettelossa ovat kaikki käytettävissä olevat merkit.

| käytettä-<br>vissä<br>olevat<br>merkit: | kuvaus:                                                                                                    | käytettävissä, kun<br>syöttökohde on:                                                                 |
|-----------------------------------------|----------------------------------------------------------------------------------------------------|----------------------------------------------------------------------------------------------------|
| *                                       | Tähtimerkkiin liitetyt DTMF-<br>äänet.                                                                                                    | faksin ylätunniste,<br>pikavalintanumero, faksi- ja<br>puhelinnumero sekä valvotun<br>valinnan numero |
| -                                       | HP Officejet lisää<br>automaattisen valinnan<br>numerosarjaan kolmen<br>sekunnin tauon.                                                                                            | faksin ylätunniste,<br>pikavalintanumero sekä<br>faksi- ja puhelinnumero                              |
| ()                                      | Lukemista helpottavan<br>vasemman tai oikean sulkeen<br>lisääminen numeroiden<br>(esimerkiksi aluenumeron)<br>erottamista varten. Nämä<br>merkit eivät vaikuta<br>numerovalintaan. | faksin ylätunniste,<br>pikavalintanumero sekä<br>faksi- ja puhelinnumero                              |
| W                                       | W ilmaisee, että HP Officejet -<br>laitteen on odotettava<br>automaattisen valinnan<br>yhteydessä valintaääntä ennen<br>valinnan jatkamista.                                       | faksin ylätunniste,<br>pikavalintanumero sekä<br>faksi- ja puhelinnumero                              |
| R                                       | R-merkki toimii automaattisessa<br>valinnassa samalla tavalla kuin<br>Vaihto-painike.                                                                                              | faksin ylätunniste,<br>pikavalintanumero sekä<br>faksi- ja puhelinnumero                              |
| +                                       | Plusmerkin lisääminen faksin<br>ylätunnisteeseen.                                                                                                    | faksin ylätunniste                                                                                    |

- Jos teet kirjoitusvirheen, poista se painamalla ∢ -painiketta. Kirjoita sitten uusi merkki.
- Kun teksti on valmis, tallenna se painamalla OK-painiketta.

# raporttien tulostaminen

Voit määrittää HP Officejet -laitteen tulostamaan automaattisesti virhe- ja vahvistusraportin aina, kun lähetät tai vastaanotat faksin. Voit myös tulostaa järjestelmäraportteja aina tarvittaessa. Järjestelmäraporteissa on hyödyllistä tietoa HP Officejet -laitteesta.

Oletuksena HP Officejet tulostaa raportin vain, jos faksin lähettämisessä tai vastaanottamisessa on ongelmia. Laitteen etupaneelin näyttöön tulee faksin lähetyksen jälkeen vahvistussanoma, jossa ilmoitetaan, onko lähettäminen onnistunut. Tässä osassa käsitellään seuraavia aiheita:

- raporttien luominen automaattisesti sivulla 54
- raporttien luominen manuaalisesti sivulla 54

### raporttien luominen automaattisesti

Tällä asetuksella voit määrittää HP Officejet -laitteen tulostamaan virhe- ja vahvistusraportit automaattisesti.

Huomautus: Jos tarvitset tulostetun vahvistuksen aina, kun faksi on lähetetty, noudata näitä ohjeita *ennen* faksien lähettämistä.

- 1 Paina Asennus-painiketta.
- 2 Valitse ensin 1 ja sitten 1.

Näin valitset Tulosta raportti- ja Automaattiset raporttiasetukset -kohdat.

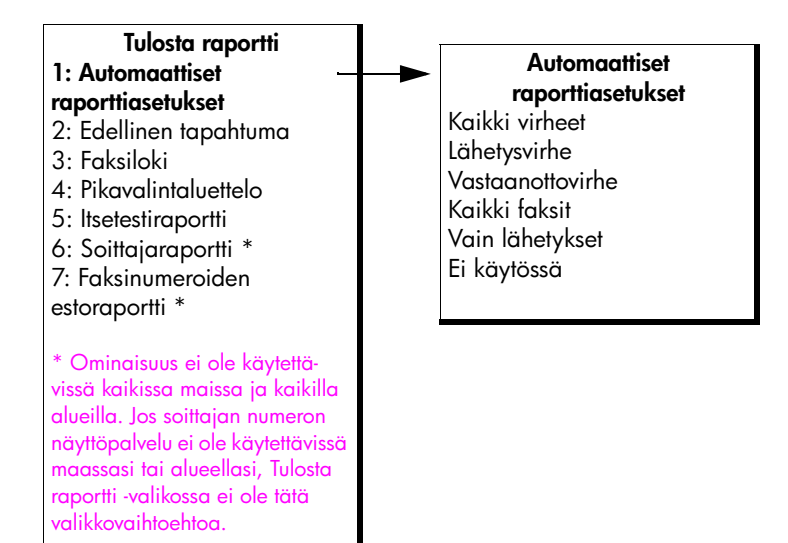

- 3 Selaa alla kuvattuja raporttityyppejä painamalla ▶ -painiketta.
  - Kaikki virheet: Tulostaa raportin aina, kun ilmenee jokin faksivirhe (oletus).
  - Lähetysvirhe: Tulostaa raportin aina, kun ilmenee lähetysvirhe.
  - Vastaanottovirhe: Tulostaa raportin aina, kun ilmenee vastaanottovirhe.
  - Kaikki faksit: Tulostaa raportin kaikista lähetetyistä tai vastaanotetuista fakseista.
  - Vain lähetykset: Tulostaa raportin aina, kun faksi lähetetään.
  - Ei käytössä: Faksiraportteja ei tulosteta.

Huomautus: Jos valitset Vain lähetykset -asetuksen, laite luo virheraportin, vaikka virheitä ei olisi ilmennyt.

4 Valitse raportti painamalla OK-painiketta.

### raporttien luominen manuaalisesti

Voit luoda HP Officejet -laitteesta raportteja manuaalisesti. Voit luoda esimerkiksi edellisen lähetetyn faksin tilaraportin, tulostaa ohjelmoitujen pikavalintanumerojen luettelon tai tulostaa itsetestiraportin vianmääritystä varten.  Paina ensin Asetukset-painiketta ja sitten 1-painiketta. Näin valitset Tulosta raportti -vaihtoehdon.

# Tulosta raportti1: Automaattiset raporttiasetukset2: Edellinen tapahtuma3: Faksiloki4: Pikavalintaluettelo5: Itsetestiraportti6: Soittajaraportti \*7: Faksinumeroiden estoraportti\*\* Ominaisuus ei ole käytettävissäkaikissa maissa ja kaikilla alueilla. Jossoittajan numeron näyttöpalvelu ei olekäytettävissä maassasi tai alueellasi,Tulosta raportti -valikossa ei ole tätävalikkovaihtoehtoa.

- 2 Selaa alla kuvattuja raporttityyppejä painamalla ▶-painiketta.
  - Automaattiset raporttiasetukset: Tulostaa automaattiset raportit, jotka on kuvattu kohdassa raporttien luominen automaattisesti sivulla 54.
  - Edellinen tapahtuma: Tulostaa edellisen faksityön tiedot.
  - Faksiloki: Tulostaa viimeisten 30 faksityön lokin.
  - Pikavalintaluettelo: Tulostaa ohjelmoitujen pikavalintanumeroiden luettelon.
  - Itsetestiraportti: Tulostaa raportin, jonka sisältämät tiedot auttavat tulostus- ja kohdistusongelmien ratkaisemisessa. Lisätietoja on kohdassa itsetestiraportin tulostaminen sivulla 80.
  - Soittajaraportti: Tulostaa viimeisten 30 faksin soittajaraporttiluettelon. Raporttiin tulostuu puhelinnumero, päivämäärä ja kellonaika sekä soittajan nimi (jos saatavilla).

Huomautus: Soittajan numeron näyttöpalvelu ei ole käytettävissä kaikissa maissa ja kaikilla alueilla. Jos soittajan numeron näyttöpalvelu ei ole käytettävissä maassasi tai alueellasi, Tulosta raportti -valikossa ei ole tätä valikkovaihtoehtoa. Lisätietoja on kohdassa soittajan numeron näytön käyttäminen sivulla 66.

- Faksinumeroiden estoraportti: Tulostaa estettyjen faksinumerojen luettelon. Lisätietoja on kohdassa faksinumeroiden estäminen sivulla 67.
- 3 Valitse raportti painamalla OK-painiketta.

# pikavalintojen määrittäminen

Usein käytettyjä numeroita varten voi määrittää pikavalinnat. Voit lähettää fakseja nopeasti käyttämällä etupaneelissa olevia yksivaiheisia pikavalintapainikkeita. Voit myös painaa Pikavalinta-painiketta ja selata pikavalintanumeroja, kunnes näyttöön tulee haluamasi pikavalinta.

faksi

Ensimmäiset 10 pikavalintaa tallentuvat automaattisesti etupaneelin viiteen pikavalintapainikkeeseen. Jos luot enemmän kuin viisi pikavalintanumeroa, painikkeisiin lisätään toinen pikavalinta. Voit valita painikkeen numerojen välillä painamalla pikavalintapainiketta useita kertoja. Esimerkiksi painamalla ensimmäistä yksivaiheista pikavalintapainiketta voit valita joko pikavalintanumeron yksi tai kuusi, painamalla toista yksivaiheista pikavalintapainiketta voit valita joko pikavalintanumeron kaksi tai seitsemän ja niin edelleen (viidenteen pikavalintapainikkeeseen asti). Lisätietoja yksivaiheisten pikavalintapainikkeiden käyttämisestä on kohdassa faksin lähettäminen pikavalintojen avulla sivulla 40.

Pikavalinnat kannattaa määrittää HP Director -ohjelman avulla. Voit käyttää myös etupaneelin toimintoja.

Voit määrittää nopeasti ja helposti pikavalintoja tietokoneen HP Director -ohjelmalla. Lisätietoja on ohjelman mukana toimitetussa hp image zone -ohjelman ohje -ohjeessa.

Tässä osassa käsitellään seuraavia aiheita:

- pikavalintanumerojen luominen sivulla 56
- pikavalintanumerojen lisääminen pikavalintaryhmään sivulla 57
- pikavalintanumerojen päivittäminen sivulla 58
- pikavalintanumerojen poistaminen sivulla 58

### pikavalintanumerojen luominen

Voit luoda usein käytetyille faksinumeroille pikavalintanumeroita.

- 1 Paina Asennus-painiketta.
- 2 Valitse ensin 2 ja sitten 1.

Näin valitset Pikavalinnan asetukset -kohdan ja Yksittäinen pikavalinta - asetuksen.

### Pikavalinnan asetukset

- 1: Yksittäinen pikavalinta
- 2: Ryhmälyhytvalinta
- 3: Poista pikavalinta

Ensimmäinen tyhjä pikavalinnan paikka tulee näyttöön.

3 Valitse näytössä oleva pikavalinnan paikka painamalla OK-painiketta.

Vihje: Voit valita toisen tyhjän numeropaikan painamalla ensin

tai ► ja sitten OK.

4 Kirjoita pikavalinnan faksinumero ja paina OK-painiketta. Faksinumero voi olla enintään 50 merkkiä pitkä.

Vihje: Lisää tauko faksinumeroon painamalla Uudelleenvalinta/ Tauko-painiketta.

5 Kirjoita nimi ja paina sitten OK-painiketta. Nimi voi olla enintään 13 merkkiä pitkä.

faksi

Lisätietoja tekstin kirjoittamisesta on kohdassa kirjoittaminen etupaneelin näppäimistöllä sivulla 52.

6 Kun näyttöön tulee Annatko toisen? -teksti, paina 1 (Kyllä), jos haluat määrittää toisen numeron, tai poistu painamalla 2 (Ei).

### pikavalintanumerojen lisääminen pikavalintaryhmään

Tämän toiminnon avulla voit luoda pikavalintaryhmän, jossa voi olla jopa 50 yksittäistä pikavalintanumeroa. Tällöin voit lähettää mustavalkofakseja tälle ryhmälle yhdellä pikavalintapainikkeen painalluksella.

Huomautus: Ryhmille voi lähettää vain mustavalkofakseja. Värifakseja ja Erittäin tarkka -tarkkuuden fakseja ei voi lähettää ryhmälle.

Voit lisätä ryhmään vain aiemmin luotuja pikavalintanumeroja. Lisäksi ryhmään voi lisätä vain yksittäisiä pikavalintanumeroja. Pikavalintaryhmään ei voi lisätä toista ryhmää.

- 1 Paina Asennus-painiketta.
- 2 Valitse ensin 2 ja sitten 2.

Näin valitset Pikavalinnan asetukset -kohdan ja Ryhmälyhytvalintaasetuksen.

### Pikavalinnan asetukset

- 1: Yksittäinen pikavalinta
- 2: Ryhmälyhytvalinta
- 3: Poista pikavalinta

Ensimmäinen tyhjä pikavalinnan paikka tulee näyttöön.

3 Valitse näytössä oleva pikavalinnan paikka painamalla OK-painiketta.

Vihje: Voit valita toisen tyhjän numeropaikan painamalla ensin

- tai → ja sitten OK.
- 4 Valitse ryhmään lisättävä yksittäinen pikavalintanumero painamalla ( tai
  ). Voit myös syöttää pikavalintakoodin etupaneelin avulla.
- 5 Valitse OK.
- 6 Kun näyttöön tulee Annatko toisen? -teksti, paina 1 (Kyllä), jos haluat lisätä ryhmään toisen yksittäisen pikavalintanumeron.
- 7 Kun olet lisännyt kaikki haluamasi numerot, paina 2 (Ei).
- 8 Kirjoita pikavalintaryhmän nimi ja paina sitten OK-painiketta. Nimi voi olla enintään 13 merkkiä pitkä. Lisätietoja tekstin kirjoittamisesta on kohdassa kirjoittaminen etupaneelin näppäimistöllä sivulla 52.
- 9 Kun näyttöön tulee Annatko toisen? -teksti, paina 1 (Kyllä), jos haluat määrittää toisen pikavalintaryhmän, tai poistu painamalla 2 (Ei).

### pikavalintanumerojen päivittäminen

Voit vaihtaa yksittäisen pikavalintanumeron puhelinnumeron tai nimen.

Huomautus: Jos muutettava pikavalintanumero kuuluu pikavalintaryhmään, yksittäiseen pikavalintanumeroon tehdyt muutokset näkyvät myös kyseisessä pikavalintaryhmässä.

- 1 Paina Asennus-painiketta.
- 2 Valitse ensin 2 ja sitten 1.

Näin valitset Pikavalinnan asetukset -kohdan ja Yksittäinen pikavalinta - asetuksen.

- 3 Selaa pikavalintanumeroja painamalla ∢ ja ▶ -painikkeita ja valitse haluamasi pikavalinta painamalla OK-painiketta.
- 5 Kirjoita uusi faksinumero.

Vihje: Lisää tauko faksinumeroon painamalla Uudelleenvalinta/ Tauko-painiketta.

- 6 Tallenna uusi numero painamalla OK-painiketta.
- 8 Valitse OK.
- 9 Paina 1 (Kyllä), jos haluat päivittää toisen pikavalintanumeron, tai poistu painamalla 2 (Ei).

### pikavalintanumerojen poistaminen

Voit poistaa yksittäisen pikavalinnan tai pikavalintaryhmän seuraavasti:

- 1 Paina Asennus-painiketta.
- 2 Valitse ensin 3 ja sen jälkeen uudelleen 2.

Näin valitset Pikavalinnan asetukset -kohdan ja Poista pikavalinta toiminnon.

3 Paina ➤ -painiketta, kunnes poistettava pikavalintanumero tulee näkyviin, ja paina sitten OK-painiketta. Voit myös syöttää pikavalintakoodin etupaneelin avulla.

# faksin tarkkuustason sekä vaaleus- ja tummuusasetusten muuttaminen

Voit muuttaa lähetettävän faksin tarkkuutta sekä sen vaaleus- ja tummuusasetuksia.

Huomautus: Nämä asetukset eivät vaikuta kopiointiasetuksiin. Kopioiden tarkkuus ja kontrasti sekä faksin tarkkuus ja kontrasti määritetään erikseen. Laitteen etupaneelista muutetut asetukset eivät vaikuta tietokoneesta lähetettyihin fakseihin. Tässä osassa käsitellään seuraavia aiheita:

- faksin tarkkuuden muuttaminen sivulla 59
- vaaleus- ja tummuusasetuksen muuttaminen sivulla 59
- uusien oletusasetusten määrittäminen sivulla 60

### faksin tarkkuuden muuttaminen

Faksin tarkkuus -asetus vaikuttaa faksina lähetettävien mustavalkoasiakirjojen lähetysnopeuteen ja laatuun. HP Officejet -laite lähettää fakseja suurimmalla vastaanottavan faksilaitteen tukemalla tarkkuudella. Vain mustavalkofaksien tarkkuutta voi muuttaa. Kaikki värifaksit lähetetään käyttämällä tarkkuuden asetusta Tarkka. Käytettävissä ovat seuraavat Faksin tarkkuus -asetukset:

- Tarkka: Tämä on oletusasetus. Asetus tuottaa laadukasta tekstiä, joka sopii useimpien asiakirjojen faksaustarkkuudeksi.
- Erittäin tarkka: Käytä tätä asetusta, kun olet lähettämässä fakseja, joissa on erittäin tarkkoja yksityiskohtia. Jos valitset tämän vaihtoehdon, varaudu siihen, että faksin lähettäminen kestää kauemmin. Lisäksi voit lähettää vain mustavalkoisia fakseja.
- Kuva: Tämä asetus tuottaa parhaan laadun valokuvien lähettämistä varten. Jos valitset Valokuva-asetuksen, varaudu siihen, että faksin lähettäminen ja vastaanottaminen kestää kauan. Kun lähetät valokuvia, kannattaa valita Valokuva-asetus.
- Normaali: Tätä asetusta käytettäessä faksi lähetetään mahdollisimman nopeasti. Faksin laatu kuitenkin heikkenee.
- Pane alkuperäiset asiakirjat kopioitava puoli alaspäin asiakirjansyöttölaitteeseen.
   Lisätietoja on kohdassa alkuperäiskappaleiden asettaminen sivulla 25.
- 2 Paina Faksin tarkkuus -painiketta, kunnes haluttu tarkkuusasetus tulee näyttöön.

Huomautus: Valitsemasi Faksin tarkkuus -asetus pysyy käytössä, kunnes muutat sen.

- 3 Kirjoita faksinumero näppäimistöllä, paina yksivaiheista pikavalintapainiketta tai paina Pikavalinta-painiketta, kunnes näyttöön tulee haluttu pikavalinta.
- 4 Paina Käynnistä, Musta -painiketta.

Huomautus: Jos painat Käynnistä, Väri -painiketta, laite lähettää faksin käyttämällä Tarkka-asetusta.

### vaaleus- ja tummuusasetuksen muuttaminen

Tämän asetuksen avulla voit muuttaa faksin kontrastia tummemmaksi tai vaaleammaksi alkuperäiseen verrattuna. Tämä asetus on käytännöllinen, jos lähetät haalistuneen, kuluneen tai käsin kirjoitetun asiakirjan. Alkuperäistä kohdetta voi tummentaa säätämällä kontrastia. luku 5

Tehdyt muutokset korvataan oletusasetuksilla kahden minuutin odotusajan jälkeen, mikäli niitä ei muuteta oletusasetuksiksi. Lisätietoja on kohdassa **uusien** oletusasetusten määrittäminen sivulla 60.

- Pane alkuperäiset asiakirjat kopioitava puoli alaspäin asiakirjansyöttölaitteeseen. Lisätietoja on kohdassa alkuperäiskappaleiden asettaminen sivulla 25.
- 2 Paina Faksi-painiketta. Puhelinnumero-teksti näkyy näytön ylärivillä.
- 3 Kirjoita faksinumero näppäimistöllä, paina yksivaiheista pikavalintapainiketta tai paina Pikavalinta-painiketta, kunnes näyttöön tulee haluttu pikavalinta.
- 4 Paina Faksi-painiketta, kunnes näytön ylärivillä näkyy teksti Vaalea/ Tumma.

Arvoalue näkyy ympyränä etupaneelin näytön asteikossa.

- 6 Paina Käynnistä, Musta- tai Käynnistä, Väri -painiketta.

### uusien oletusasetusten määrittäminen

Voit muuttaa Vaalea/Tumma-asetuksen oletusarvoja etupaneelista.

- Pane alkuperäiset asiakirjat kopioitava puoli alaspäin asiakirjansyöttölaitteeseen.
   Lisätietoja on kohdassa alkuperäiskappaleiden asettaminen sivulla 25.
- Paina Faksi-painiketta.
  Puhelinnumero-teksti näkyy näytön ylärivillä.
- 3 Kirjoita faksinumero näppäimistöllä, paina yksivaiheista pikavalintapainiketta tai paina Pikavalinta-painiketta, kunnes näyttöön tulee haluttu pikavalinta.

Lisätietoja pikavalinnoista on kohdassa **pikavalintojen määrittäminen** sivulla 55.

- 4 Paina Faksi-painiketta, kunnes näytön ylärivillä näkyy teksti Vaalea/ Tumma.
- 5 Tee tarvittavat muutokset.
- 6 Paina Faksi-painiketta uudelleen, kunnes näytön ylärivillä näkyy teksti Aseta uudet asetukset.
- 7 Valitse Kyllä painamalla 🕨 -painiketta.
- Paina Käynnistä, Musta- tai Käynnistä, Väri -painiketta.
  HP Officejet lähettää faksin käyttämällä uusia oletusasetuksia.

# faksiasetusten määrittäminen

Voit määrittää useita faksiasetuksia, esimerkiksi sen, valitseeko HP Officejet automaattisesti varatun numeron uudelleen. Kun muutat seuraavia vaihtoehtoja, uudesta asetuksesta tulee oletusasetus. Tässä osassa on tietoja faksiasetusten muuttamisesta.

Tässä osassa käsitellään seuraavia aiheita:

- päivämäärän ja kellonajan määrittäminen sivulla 61
- vastaanotettavien faksien paperikoon määrittäminen sivulla 62
- ääni- tai pulssivalinnan määrittäminen sivulla 62
- soittoäänen voimakkuuden säätäminen sivulla 62
- valintaäänen voimakkuuden säätäminen sivulla 63
- faksien välittäminen toiseen numeroon sivulla 63
- faksin välityksen muokkaaminen ja peruuttaminen sivulla 63
- soittoäänen muuttaminen (erottuva soittoääni) sivulla 63
- numeron automaattinen uudelleenvalinta, kun numero on varattu tai soittoon ei vastata sivulla 64
- tulevien faksien automaattinen pienentäminen sivulla 65
- virheenkorjaustilan käyttäminen sivulla 65
- faksin nopeuden määrittäminen sivulla 66
- soittajan numeron näytön käyttäminen sivulla 66
- faksinumeroiden estäminen sivulla 67
- faksien varmuuskopion määrittäminen sivulla 68

### päivämäärän ja kellonajan määrittäminen

Voit määrittää päivämäärän ja kellonajan laitteen etupaneelista. Kun faksi lähetetään, sen ylätunnisteeseen tulostetaan päivämäärä ja kellonaika. Päivämäärän ja kellonajan muoto perustuu kieli- ja maakohtaisiin asetuksiin.

- 1 Paina Asennus-painiketta.
- Valitse ensin 1 ja sitten 3. Näin valitset Faksin perusasetukset -kohdan ja Päivämäärä ja kellonaika -asetuksen.
- 3 Määritä kuukausi, päivämäärä ja vuosi (vain kaksi viimeistä numeroa) numeronäppäimistön avulla. Päivämäärän syöttöjärjestys voi vaihdella maakohtaisten asetusten mukaan.

Ensimmäisen numeron kohdalla oleva kohdistin siirtyy automaattisesti seuraavaan numeroon aina, kun painat painiketta. Kun päivämäärän viimeinen numero on kirjoitettu, kellonajan määrityskehote tulee näyttöön automaattisesti.

4 Kirjoita tunnit ja minuutit.

Aamupäivän ja iltapäivän kehote tulee automaattisesti näkyviin ajan viimeisen numeron syöttämisen jälkeen, jos aika on ilmaistu 12-tuntisessa muodossa. 5 Paina tarvittaessa 1, jos haluat valita vaihtoehdon aamupäivä tai 2, jos haluat valita vaihtoehdon iltapäivä.

Uusi kellonaika ja päivämäärä tulevat etupaneelin näyttöön.

### vastaanotettavien faksien paperikoon määrittäminen

Voit valita vastaanotettavien faksien paperikoon. Valitun paperikoon pitää vastata paperilokerossa olevan paperin kokoa. Faksit voi tulostaa vain Letter-, A4- tai Legal-kokoisina (asetus vaihtelee alueen ja maan mukaan).

Huomautus: Jos paperilokeron paperikoko on väärä, kun faksi vastaanotetaan, faksi ei tulostu ja näyttöön tulee virhesanoma. Lisää syöttölokeroon Letter-, A4- tai Legal-kokoista paperia ja tulosta faksi valitsemalla OK.

- 1 Paina Asennus-painiketta.
- Valitse ensin 4 ja sitten 3.
  Näin valitset Faksin perusasetukset ja Faksin paperikoko -asetuksen.
- 3 Valitse haluamasi vaihtoehto ▶ -painikkeella ja valitse sitten OK.

### ääni- tai pulssivalinnan määrittäminen

Voit valita soittotavaksi ääni- tai pulssivalinnan. Useimmissa puhelinjärjestelmissä käytetään jompaakumpaa näistä valintatavoista. Jos käytät yleistä puhelinjärjestelmää tai PBX-järjestelmää, jossa vaaditaan pulssivalintaa, valitse Pulssivalinta. Oletusasetus on Äänivalinta. Jotkin puhelinjärjestelmän toiminnot eivät ehkä ole käytettävissä, kun käytetään pulssivalintaa. Lisäksi faksinumeron valitseminen voi kestää tavallista kauemmin käytettäessä pulssivalintaa. Ota yhteys paikalliseen puhelinyhtiöön, jos et ole varma, mitä asetusta tulisi käyttää.

Huomautus: Jos puhelinjärjestelmässäsi ei vaadita pulssivalintaa, suosittelemme, että pidät voimassa Äänivalinta-oletusasetuksen.

- 1 Paina Asennus-painiketta.
- 2 Valitse ensin 5 ja sitten 3.

Näin valitset Faksin perusasetukset -kohdan ja Ääni- tai pulssivalinta -asetuksen.

- 3 Painamalla ➤ -painiketta voit valita asetukseksesi joko Äänivalinta tai Pulssivalinta.
- 4 Valitse OK.

### soittoäänen voimakkuuden säätäminen

HP Officejet -laitteessa on neljä äänitasoa saapuvan faksin tai puhelun soittoääntä varten. Käytettävissä olevat asetukset ovat Ei käytössä, Pieni, Keskitaso tai Suuri. Oletusasetus on Keskitaso.

- 1 Paina Asennus-painiketta.
- Valitse ensin 6 ja sitten 3.

Näin valitset Faksin perusasetukset -kohdan ja Soittoäänen ja äänimerkin voimakkuus -asetuksen.

3 Valitse haluamasi vaihtoehto → -painikkeella ja valitse sitten OK.

faksi

### valintaäänen voimakkuuden säätäminen

Valintaäänen voimakkuus -asetuksen avulla voit säätää valinta- ja faksiäänien voimakkuutta. Käytettävissä olevat asetukset ovat Pieni, Keskitaso tai Suuri. Oletusasetus on Keskitaso.

- 1 Paina Asennus-painiketta.
- 2 Valitse ensin 7 ja sitten 3.

Näin valitset Faksin perusasetukset -kohdan ja Valintaäänen voimakkuus -asetuksen.

3 Valitse haluamasi vaihtoehto ▶ -painikkeella ja valitse sitten OK.

### faksien välittäminen toiseen numeroon

Käyttämällä Faksin edelleenlähetys -toimintoa voit välittää vastaanotettuja fakseja toiseen faksinumeroon. Kun Faksin edelleenlähetys -toiminto on käytössä, HP Officejet ei tulosta vastaanotettuja fakseja. Vastaanotettu värifaksi välitetään mustavalkoisena.

- 1 Paina Asennus-painiketta.
- 2 Valitse ensin 8 ja sitten 3.

Näin valitset Faksin perusasetukset -kohdan ja Faksin välittäminen, vain musta -asetuksen.

- 3 Kun näyttöön tulee kehote, anna faksinumero, johon haluat välittää faksin.
- 4 Valitse OK.

Näyttöön tulee Faksin ed.läh. -teksti.

### faksin välityksen muokkaaminen ja peruuttaminen

Faksien välityksen ollessa käytössä voi vaihtaa kohdefaksin numeron ja välityksen voi poistaa kokonaan käytöstä. Voit muokata faksin välitysasetuksia tai peruuttaa välityksen seuraavien ohjeiden mukaisesti.

- 1 Paina Asennus-painiketta.
- 2 Valitse ensin 8 ja sitten 3.

Näin valitset Faksin perusasetukset -kohdan ja Faksin välittäminen, vain musta -asetuksen.

- 3 Hetken kuluttua näyttöön tulee Välitys käytössä 1=Muokkaa 2=Peruuta -viesti. Tee jokin seuraavista:
  - Muokkaa faksinumeroa painamalla 1-painiketta. Seuraa etupaneelin näytön ohjeita.
  - Peruuta faksien välittäminen painamalla 2-painiketta.

Vihje: Faksin välityksen voi peruuttaa myös painamalla ensin Peruuta-painiketta ja sitten 2-painiketta, kun Faksin ed.läh. -teksti tulee etupaneelin näyttöön.

### soittoäänen muuttaminen (erottuva soittoääni)

Monet puhelinyhtiöt tarjoavat asiakkaidensa käyttöön erottuvan soittoäänen palvelun, jonka avulla yhteen puhelinlinjaan voi liittää useita puhelinnumeroita. Kun tilaat tämän palvelun, jokaisella numerolla on erilainen soittoääni, esimerkiksi yksi, kaksi tai kolme hälytyssoittoa. Jos liität HP Officejet -laitteen linjaan, jossa käytetään erottuvaa soittoääntä, pyydä puhelinyhtiötäsi määrittämään yksi soittoääni äänipuheluille ja toinen faksipuheluille. Suosittelemme, että valitset faksinumerolle kaksi tai kolme hälytyssoittoa. Kun HP Officejet havaitsee määritetyn soittoäänen, se vastaa puheluun ja vastaanottaa faksin.

Jos palvelu ei ole käytettävissä, käytä oletussoittoääntä (Kaikki soitot).

- Tarkista, että oikea Vastaustila-asetus on valittu. Lisätietoja on kohdassa vastaustilan määrittäminen sivulla 44.
- 2 Paina Asennus-painiketta.
- Valitse ensin 4 ja sitten 1. Näin valitset Faksin lisäasetukset -kohdan ja Soittoääni-asetuksen.
- 4 Selaa seuraavia vaihtoehtoja painamalla ▶ -painiketta: Kaikki soitot, Yksi soitto, Kaksi soittoa, Kolme soittoa ja Kaksi tai kolme soittoa.
- 5 Kun puhelinyhtiön numerolle määrittämä soittoääni näkyy näytössä, valitse OK.

Huomautus: Jos erottuvan soittoäänen palvelu ei ole käytettävissä, käytä oletussoittoääntä (Kaikki soitot).

### numeron automaattinen uudelleenvalinta, kun numero on varattu tai soittoon ei vastata

Voit määrittää HP Officejet -laitteen valitsemaan numeron uudelleen automaattisesti, jos numero on varattu tai ei vastaa. Uudelleenvalinta varatulle asetuksen oletusasetus on Uudelleenvalinta. Ei vastausta, valitse uudelleen -asetuksen oletusasetus on Ei uudelleenvalintaa.

- 1 Paina Asennus-painiketta.
- 2 Tee jokin seuraavista:
  - Voit vaihtaa Uudelleenvalinta varatulle -asetuksen painamalla ensin 4painiketta ja sitten 2-painiketta.

Näin valitset Faksin lisäasetukset- ja Uudelleenvalinta varatulle -kohdat.

 Voit vaihtaa Ei vastausta, valitse uudelleen -asetuksen painamalla ensin 3-painiketta ja sitten uudelleen 4-painiketta.

Näin valitset Faksin lisäasetukset- ja Ei vastausta, valitse uudelleen -kohdat.
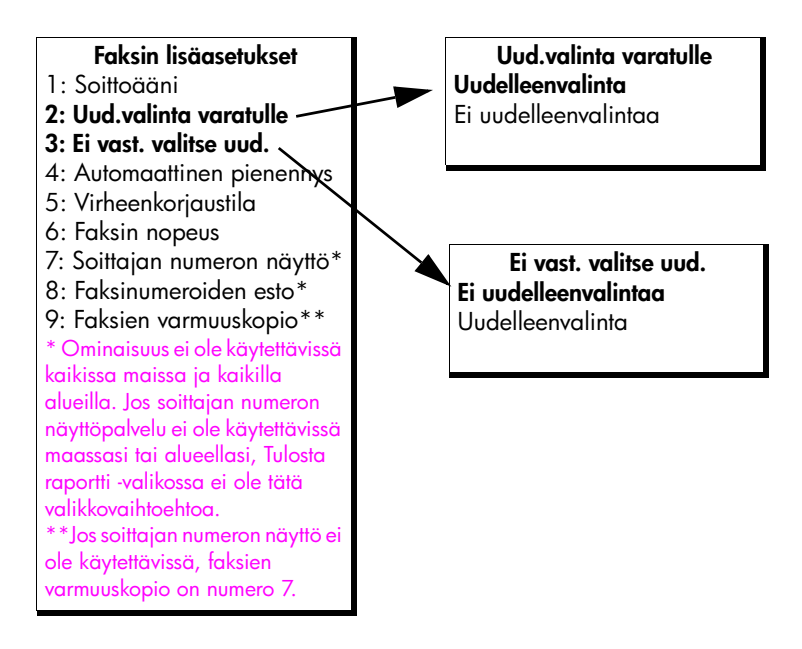

- 3 Valitse Uudelleenvalinta tai Ei uudelleenvalintaa painamalla > -painiketta.
- 4 Valitse OK.

### tulevien faksien automaattinen pienentäminen

Tämä asetus määrittää, miten HP Officejet -laite vastaanottaa oletuskokoa suuremman faksin. Jos tämä asetus on käytössä (oletus), kuvaa pienennetään niin, että se sopii yhdelle sivulle, jos mahdollista. Jos toiminto poistetaan käytöstä, ensimmäiseltä sivulta pois jäävät tiedot tulostetaan seuraavalle sivulle. Automaattinen pienennys on käytännöllinen esimerkiksi silloin, jos vastaanotat Legal-kokoisen faksin ja paperilokerossa on Letter-kokoista paperia.

- 1 Paina Asennus-painiketta.
- 2 Valitse ensin 4 ja sitten 4. Näin valitset Faksin lisäasetukset -kohdan ja Automaattinen pienennys -asetuksen.
- 3 Valitse Käytössä- tai Ei käytössä -asetus painamalla > -painiketta.
- 4 Valitse OK.

### virheenkorjaustilan käyttäminen

Virheenkorjaustila estää tietojen katoamisen huonon yhteyden vuoksi. Tässä tilassa laite havaitsee tiedonsiirron aikana tapahtuneet virheet ja pyytää automaattisesti lähettämään virheellisen osan uudelleen. Jos käytössä on hyvä puhelinlinja, tila ei vaikuta puhelumaksuihin. Puhelumaksut saattavat jopa pienentyä. Heikoilla linjoilla virheenkorjaustila pidentää lähetysaikoja ja kasvattaa vastaavasti puhelinlaskua, mutta laite lähettää tiedot luotettavasti. Poista virheenkorjaustila (asetus on oletuksena käytössä) käytöstä vain, jos se lisää huomattavasti puhelinlaskua ja haluat alentaa puhelinlaskuasi siitäkin huolimatta, että lähettämiesi faksien laatu saattaa huonontua. Huomautus: Jos Faksin nopeus -asetuksen arvona on Nopea tai jos lähetät värillistä faksia, virheenkorjaustilana on aina Päällä.

- 1 Paina Asennus-painiketta.
- Valitse ensin 4 ja sitten 5.
  Näin valitset Faksin lisäasetukset -kohdan ja Virheenkorjaustila-asetuksen.
- 3 Valitse Käytössä- tai Ei käytössä -asetus painamalla > -painiketta.
- 4 Valitse OK.

#### faksin nopeuden määrittäminen

Voit määrittää HP Officejet -laitteen ja muiden faksilaitteiden välisen tiedonsiirtonopeuden, jota käytetään fakseja lähetettäessä ja vastaanotettaessa. Oletusnopeus on Nopea.

Tietyissä tapauksissa saatetaan tarvita alhaisempaa nopeutta, esimerkiksi, kun käytössä on jokin seuraavista:

- Internet-puhelupalvelu
- PBX-palvelu
- FoIP-yhteyskäytäntö
- ISDN-palvelu.

Jos faksien lähettämisessä tai vastaanottamisessa ilmenee häiriöitä, kokeile muuttaa faksin nopeusasetukseksi Keskitaso tai Hidas. Jos haluat lähettää faksin siten, että virheenkorjaustila on poissa käytöstä, käytä asetusta Keskitaso tai Hidas. Käytettävissä ovat seuraavat faksin nopeusasetukset:

| faksin nopeusasetus | faksin nopeus       |
|---------------------|---------------------|
| Nopea               | v.34 eli 33 600 b/s |
| Keskitaso           | v.17 eli 14 400 b/s |
| Hidas               | v.29 eli 9 600 b/s  |

- 1 Paina Asennus-painiketta.
- 2 Valitse ensin 4 ja sitten 6.

Näin valitset Faksin lisäasetukset -kohdan ja Faksin nopeus -asetuksen.

3 Valitse haluamasi vaihtoehto ➤ -painikkeella ja valitse sitten OK.

#### soittajan numeron näytön käyttäminen

Soittajan numeron näyttötilassa näet soittajan puhelinnumeron tai nimen etupaneelin näytössä, jos olet tilannut kyseisen palvelun puhelinyhtiöltä.

Huomautus: Soittajan numeron näyttöpalvelu on saatavana puhelinyhtiöstä. Se ei ole käytettävissä kaikissa maissa ja kaikilla alueilla. Jos palvelu ei ole käytettävissä maassasi tai alueellasi, Faksin lisäasetukset -valikossa ei ole Soittajan numeron näyttö-asetusta. Lisätietoja soittajan numeron näyttöpalvelusta saat puhelinyhtiöltä.

Soittajien numeron tai nimen tarkastelemisen lisäksi voit määrittää, että HP Officejet ei vastaanota fakseja haluamistasi numeroista. Lisätietoja numerojen estämisestä on kohdassa faksinumeroiden estäminen sivulla 67.

- 1 Paina Asennus-painiketta.
- 2 Valitse ensin 4 ja sitten 7.

Näin valitset Faksin lisäasetukset -kohdan ja Soittajan numeron näyttö -asetuksen.

- 3 Valitse jokin seuraavista asetuksista painamalla > -painiketta:
  - Käytössä: Valitse tämä vaihtoehto, kun haluat ottaa soittajan numeron näyttötilan käyttöön.
  - Käytössä (Esto): Valitse tämä vaihtoehto, kun haluat ottaa soittajan numeron näyttötilan käyttöön ja estää faksien vastaanottamisen tietyistä numeroista.
  - Ei käytössä: Valitse tämä vaihtoehto, kun haluat poistaa soittajan numeron näyttötilan käytöstä.
- 4 Valitse OK.

### faksinumeroiden estäminen

Jos tilaat soittajan numeron näyttöpalvelun puhelinyhtiöltä, voit estää faksien vastaanottamisen tietyistä numeroista käyttämällä Faksinumeroiden esto -toimintoa. Estettyjä faksinumeroita voi olla enintään 20.

Toiminnon käyttäminen edellyttää, että Soittajan numeron näyttö -asetus on Käytössä (Esto). Lisätietoja on kohdassa soittajan numeron näytön käyttäminen sivulla 66.

Huomautus: Soittajan numeron näyttöpalvelu on saatavana puhelinyhtiöstä. Se ei ole käytettävissä kaikissa maissa ja kaikilla alueilla. Jos palvelu ei ole käytettävissä maassasi tai alueellasi, Faksin lisäasetukset -valikossa ei ole Faksinumeroiden esto -asetusta. Lisätietoja soittajan numeron näyttöpalvelusta saat puhelinyhtiöltä.

Huomautus: Voit estää faksit myös käyttämällä HP Director -ohjelmaa. Etupaneelin käyttäminen saattaa kuitenkin olla helpompaa. Lisätietoja on ohjelman mukana toimitetussa hp image zone -ohjelman ohje -ohjeessa.

### estettyjen faksinumeroiden lisääminen

- 1 Paina Asennus-painiketta.
- Valitse ensin 4 ja sitten 8.
  Näin valitset Faksin lisäasetukset -kohdan ja Faksinumeroiden esto asetuksen.
- 3 Valitse Lisää-vaihtoehto ➤ -painikkeella ja valitse sitten OK. Viimeksi vastaanotetun puhelun soittajan numero tulee näyttöön.
- 4 Selaa soittajien numeroita painamalla ∢ ja ▶ -painikkeita ja lisää haluamasi numero luetteloon painamalla OK-painiketta.
- 5 Jos haluat lisätä lisää numeroita luetteloon, paina 1 (Kyllä). Muussa tapauksessa paina 2 (Ei).
- 6 Jos painoit 1, toista vaiheita 4 ja 5, kunnes kaikki haluamasi numerot ovat luettelossa.

### faksinumeroiden eston poistaminen

- 1 Paina Asennus-painiketta.
- 2 Valitse ensin 4 ja sitten 8.

faksi

Näin valitset Faksin lisäasetukset -kohdan ja Faksinumeroiden esto -asetuksen.

- 3 Valitse Poista-vaihtoehto ➤ -painikkeella ja valitse sitten OK. Ensimmäinen estetty numero tulee näyttöön.
- 5 Jos haluat poistaa lisää numeroita luettelosta, paina 1 (Kyllä). Muussa tapauksessa paina 2 (Ei).
- 6 Jos painoit 1, toista vaiheita 4 ja 5, kunnes olet poistanut kaikki haluamasi numerot luettelosta.

#### faksien varmuuskopion määrittäminen

Voit tallentaa vastaanotetut faksit muistiin käyttämällä Faksien varmuuskopio toimintoa. Jos esimerkiksi tulostuskasetista loppuu muste, kun laite vastaanottaa faksia, faksi tallentuu muistiin. Kun mustekasetti on vaihdettu, voit tulostaa faksin. Etupaneelin näyttöön tulee ilmoitus, kun muistissa on tulostettavia fakseja. Etupaneelin näyttöön tulee ilmoitus, kun muistissa on tulostettavia fakseja.

Oletuksena Faksien varmuuskopio -toiminto on käytössä. Tietoja muistiin tallennettujen faksien tulostamisesta on kohdassa muistissa olevien faksien tulostaminen sivulla 68.

Huomautus: Kun muisti tulee täyteen, HP Officejet korvaa vanhimmat tulostetut faksit. Kaikki faksit, joita ei ole tulostettu, säilyvät muistissa, kunnes ne tulostetaan tai poistetaan. Kun muisti on täynnä tulostamattomia fakseja, HP Officejet ei vastaanota enempää faksipuheluita, ennen kuin tulostamattomat faksit on tulostettu. Voit poistaa muistista kaikki faksit – myös ne, joita ei ole tulostettu – katkaisemalla HP Officejet -laitteesta virran.

- 1 Paina Asennus-painiketta.
- 2 Valitse ensin 4 ja sen jälkeen 7 tai 9 (käyttömaan mukaan). Näin valitset Faksin lisäasetukset -kohdan ja Faksien varmuuskopio -asetuksen.
- 3 Valitse jokin seuraavista asetuksista painamalla 🕨-painiketta:
  - Käytössä: Valitse tämä vaihtoehto, kun haluat ottaa faksien varmuuskopion käyttöön.
  - Ei käytössä: Valitse tämä vaihtoehto, kun haluat poistaa faksien varmuuskopion käytöstä.
- 4 Valitse OK.

# muistissa olevien faksien tulostaminen

Tulosta faksit uudelleen muistista -toiminnolla voit tulostaa muistiin tallennetun faksin uudelleen. Faksit tulostuvat siten, että viimeksi vastaanotettu faksi tulostuu ensimmäisenä. Kun HP Officejet alkaa tulostaa faksia, jota et tarvitse, keskeytä tulostus valitsemalla Peruuta. HP Officejet alkaa tulostaa seuraavaa muistissa olevaa faksia. Valitse kunkin muistissa olevan faksin kohdalla Peruuta, jos haluat keskeyttää sen tulostuksen.

- 1 Paina Asennus-painiketta.
- Valitse ensin 5 ja sitten 4. Näin valitset Työkalut-kohdan ja Tulosta faksit uudelleen muistista -asetuksen. Laite tulostaa muistissa olevat faksit.

# faksin keskeyttäminen

- Valitse Peruuta, jos haluat keskeyttää faksin lähetyksen tai vastaanottamisen.
- Voit peruuttaa numeron valinnan painamalla Vaihto-painiketta. Valintaääni alkaa kuulua uudelleen.

Huomautus: Jos HP Officejet on ehtinyt muodostaa yhteyden toiseen faksilaitteeseen ja faksien lähetys tai vastaanotto on käynnissä, faksin voi peruuttaa painamalla Peruuta-painiketta. Vaihto-painikkeella ei voi peruuttaa käynnissä olevaa faksin lähetystä tai vastaanottoa. luku 5

# tulostaminen tietokoneesta

Useimmat tulostusasetukset määrittyvät automaattisesti joko sovellusohjelmassa tai HP ColorSmart -värinmääritystekniikalla. Asetuksia on tarpeen muuttaa manuaalisesti vain silloin, kun muutetaan tulostuslaatua, tulostetaan erikoisille paperi- tai kalvotyypeille tai käytetään erityistoimintoja.

Tässä osassa käsitellään seuraavia aiheita:

- tulostaminen sovelluksesta sivulla 71
- tulostusasetusten määrittäminen sivulla 72
- tulostustyön pysäyttäminen sivulla 74

HP Officejet -laitteella voi suorittaa erikoistulostustöitä, kuten tulostaa reunattomia kuvia ja julisteita sekä kalvoja. Lisätietoja erikoistulostustöiden tulostamisesta on ohjelmiston mukana toimitetussa näyttöön tulevassa hp image zone -ohjelman ohjeessa.

# tulostaminen sovelluksesta

Voit tulostaa asiakirjan luoneesta sovelluksesta noudattamalla seuraavia ohjeita:

## Windows-käyttäjät

- Lisää paperilokeroon sopivaa paperia.
  Lisätietoja on kohdassa paperin lisääminen ja alkuperäiskappaleiden asettaminen sivulla 15.
- 2 Valitse sovelluksen File (Tiedosto) -valikosta Print (Tulosta).
- 3 Varmista, että HP Officejet on valittuna.

Jos asetuksia pitää muuttaa, avaa Ominaisuudet-valintaikkuna napsauttamalla painiketta (painike voi olla Ominaisuudet, Asetukset, Tulostimen asetukset tai Tulostin käytettävän sovelluksen mukaan) ja valitse sitten tulostustyössä tarvittavat asetukset Paperi/laatu-, Viimeistely-, Tehosteet-, Perusasetukset- ja Väri-välilehdistä.

Huomautus: Kun tulostat valokuvaa, muista valita oikea paperityyppi ja valokuvan parannusasetus. Lisätietoja on tietokoneen mukana toimitetussa hp image zone -ohjeessa.

- 4 Sulje Ominaisuudet-valintaikkuna napsauttamalla OK-painiketta. Valitsemasi asetukset koskevat vain nykyistä tulostustyötä. Lisätietoja tulostusasetusten määrittämisestä kaikille töille on kohdassa tulostusasetusten määrittäminen sivulla 72.
- 5 Aloita tulostus napsauttamalla OK-painiketta.

# Macintosh-käyttäjät

Määritä asiakirjan paperikoko, skaalaus ja suunta Page Setup (Arkin määrittely) -valintataulussa. Määritä asiakirjan muut tulostusasetukset ja lähetä asiakirja tulostimeen Print (Tulosta)-valintataulussa.

Huomautus: Seuraavat vaiheet liittyvät OS X -käyttöjärjestelmään. Vaiheet voivat erota hieman OS 9 -käyttöjärjestelmässä. Valitse HP Officejet kohdassa Print Center (Tulostuskeskus) (OS X) tai kohdassa Chooser (Valitsija) (OS 9) ennen tulostamisen aloittamista.

- 1 Valitse sovelluksen File (Arkisto) -valikosta Page Setup (Arkin määrittely). Page Setup (Arkin määrittely) -valintataulu tulee näyttöön.
- 2 Valitse Format for (Muotoile) -pikavalikosta HP Officejet.
- 3 Muuta tarvittaessa muita asetuksia.
  - Valitse paperikoko. (Voit määrittää muokatun paperikoon valitsemalla Settings (Asetukset) -valikon vaihtoehdon Custom Paper Size (Muokattu paperikoko).
  - Valitse sivun suunta.
  - Kirjoita skaalausprosentti.

OS 9 -käyttöjärjestelmässä Page Setup (Arkin määrittely) -valintataulun asetuksilla kuvaa voi kiertää tai tehdä kuvasta peilikuvan sekä muokata mukautettuja paperikokoja.

- 4 Valitse OK.
- 5 Valitse sovelluksen File (Arkisto) -valikosta Print (Tulosta).

Näyttöön tulee Print (Tulostus) -valintataulu.

Jos käytössä on OS X -käyttöjärjestelmä, Copies & Pages (Sivut ja kopiot) -paneeli avautuu. Jos käytössä on OS 9 -käyttöjärjestelmä, General (Yleiset) -paneeli avautuu.

- Valitse projektiin sopivat tulostusasetukset. Avaa muut paneelit valikkojen avulla.
- 7 Aloita tulostaminen valitsemalla Print (Tulostus).

# tulostusasetusten määrittäminen

Voit mukauttaa HP Officejet -laitteen tulostusasetuksia lähes kaikkiin tulostustöihin, kuten mukautettujen laadukkaiden valokuvien ja asiakirjojen tulostukseen, sopiviksi.

## Windows-käyttäjät

Voit muuttaa nykyisen työn tai kaikkien töiden tulostusasetuksia. Tulostusasetusten näyttämistapa määräytyy sen mukaan, haluatko asetusten jäävän pysyviksi.

### kaikkien tulevien töiden tulostusasetusten muuttaminen

- 1 Valitse HP Director -ohjelmassa Asetukset ja sitten Tulostimen asetukset.
- 2 Muuta haluamasi tulostusasetukset ja valitse OK.

tulostaminen

### nykyisen tulostustyön tulostusasetusten muuttaminen

- 1 Valitse sovelluksen Tiedosto-valikosta Tulosta, Tulostusasetukset tai Sivun asetukset. Varmista, että valittu tulostin on HP Officejet.
- 2 Valitse Ominaisuudet, Asetukset, Tulostimen asetukset tai Tulostin (toiminnon nimi vaihtelee käytettävän sovelluksen mukaan).
- 3 Muuta haluamasi asetukset ja valitse OK.
- 4 Tulosta työ valitsemalla OK.

### Macintosh-käyttäjät

 Page Setup (Arkin määrittely) -valintataulu tulee näyttöön, kun valitset tulostettavan asiakirjan ja sen jälkeen File (Arkisto) -valikosta Print (Tulosta).

Huomautus: Lisätietoja paneelien asetuksista saat valitsemalla ? Page Setup (Arkin määrittely) -valintataulun vasemmassa alanurkassa.

### page setup (arkin asetukset) -paneeli

Page Setup (Arkin määrittely) -valintataulun Page Attributes (Arkin asetukset) -paneelin avulla voit valita sivun koon, asiakirjan skaalauksen ja sivun suunnan. OS 9 -käyttöjärjestelmässä voit valita myös peilikuvan tulostuksen tai reunuksettoman tulostuksen. OS X -käyttöjärjestelmässä voit valita paneelista HP Officejet -laitteen. OS 9 -käyttöjärjestelmässä HP Officejet valitaan Chooserin (Valitsija) avulla.

### application attributes (sovelluksen ominaisuudet) -paneeli

Application Attributes (Sovelluksen ominaisuudet) -paneelin avulla voit tulostaa käytettävälle sovellukselle ominaisia tulostusasetuksia.

### summary (yhteenveto) -paneeli

OS X -käyttöjärjestelmässä voit tarkastella asiakirjan tulostusasetuksia Summary (Yhteenveto) -paneelissa. OS 9 -käyttöjärjestelmässä asetusten yhteenveto näkyy Print (Tulostus) -valintataulun General (Yleiset) -paneelissa.

 Print (Tulostus) -valintataulu tulee näyttöön, kun valitset tulostettavan asiakirjan ja sen jälkeen File (Arkisto)-valikosta Print (Tulosta).

**Huomautus:** Lisätietoja paneelien asetuksista saat valitsemalla ? Print (Tulostus) -valintataulun vasemmassa alanurkassa.

### copies & pages (sivut ja kopiot) -paneeli

Valitse kopiomäärä ja tulostettavien sivujen määrä Print (Tulostus) -valintataulun Copies & Pages (Sivut ja kopiot) -paneelissa (OS X) tai General (Yleiset) -paneelissa (OS 9). Myös tulosteiden lajittelun voi valita samassa paneelissa.

 Voit esikatsella tulostettavaa asiakirjaa napsauttamalla Preview (Esikatselu) -painiketta.

### layout (asemointi) -paneeli

Käytä Print (Tulostus) -valintataulun Layout (Asemointi) -paneelia, kun tulostat useita sivuja arkille ja kun haluat määrittää sivujen tulostusjärjestyksen. Paneelista voi myös valita reunusvaihtoehdot.

### output options (tulostusvaihtoehdot) -paneeli (OS X)

Käytä Print (Tulostus) -valintataulun Output Options (Tulostusvaihtoehdot) -paneelia, kun tallennat tiedoston Adobe Acrobat PDF<sup>®</sup> (portable document format) -tiedostona. HP Officejet -laite ei tue PostScript-tulostamista.

 Tallenna asiakirja PDF-tiedostona valitsemalla Save as File (Tallenna tiedostoksi) -valintaruutu.

Huomautus: Output Options (Tulostusvaihtoehdot) -paneeli ei ole käytettävissä OS 9 -käyttöjärjestelmässä.

### paper type/quality (paperityyppi/laatu) -paneeli

Valitse paperityyppi, tulostuslaatu ja OS X -käyttöjärjestelmän väriasetukset Print (Tulostus) -valintataulun Paper Type/Quality (Paperityyppi/Laatu) -paneelissa (OS X) tai General (Yleiset) -paneelissa (OS 9). Paneelissa voi myös muuttaa digitaalisten valokuvien kontrastia ja terävyyttä sekä mukauttaa tulosteissa käytettävän musteen määrää.

OS X -käyttöjärjestelmän Color Options (Väriasetukset)- ja Digital Photo (Digitaalinen valokuva) -välilehdet näkyvät erillisinä paneeleina OS 9 -käyttöjärjestelmässä. Jos käytät OS 9 -käyttöjärjestelmää, valitse asetukset Color (Väri) - ja Digital Photo (Digitaalinen valokuva) -paneeleista.

# tulostustyön pysäyttäminen

Voit pysäyttää tulostustyön HP Officejet -laitteesta tai tietokoneesta. On kuitenkin suositeltavaa käyttää seuraavaa tapaa.

Pysäytä tulostustyö HP Officejet -laitteesta painamalla etupaneelin Cancel (Kumoa) -painiketta. Etupaneelin näyttöön tulee viesti Print Cancelled (Tulostus on kumottu). Jos viesti ei tule näyttöön, paina Cancel (Kumoa) -painiketta uudelleen.

HP Officejet -laite tulostaa sivut, joiden tulostus on jo aloitettu, ja kumoaa jäljellä olevan tulostustyön. Tämä voi kestää jonkin aikaa.

# tilattavat tarvikkeet

Voit tilata tulostuskasetteja, suositeltuja HP:n paperityyppejä sekä HP Officejet lisälaitteita Internetin kautta HP:n WWW-sivustosta.

Tässä osassa käsitellään seuraavia aiheita:

- tulostusmateriaalien tilaaminen sivulla 75
- tulostuskasettien tilaaminen sivulla 75
- muut tilattavat tarvikkeet sivulla 76

# tulostusmateriaalien tilaaminen

Voit tilata tulostusmateriaalia, kuten HP Premium -paperia, HP Premium Inkjet kalvoja, HP:n silitettävää siirtokuvapaperia tai HP:n onnittelukortteja osoitteesta

#### www.hp.com

Valitse maa tai alue ja sitten Buy (Osta) tai Shopping (Ostokset).

# tulostuskasettien tilaaminen

Seuraavassa taulukossa on luettelo tulostuskaseteista, jotka ovat yhteensopivia HP Officejet -laitteen kanssa. Valitse tilattava tulostuskasetti seuraavien tietojen avulla.

| tulostuskasetit                     | hp-tilausnumero                    |
|-------------------------------------|------------------------------------|
| HP:n musta inkjet -tulostuskasetti  | #56, 19 ml:n musta tulostuskasetti |
| HP:n inkjet-kolmivärikasetti        | #57, 17 ml:n väritulostuskasetti   |
| HP:n inkjet-valokuvatulostuskasetti | #58, 17 ml:n väritulostuskasetti   |
| HP:n musta inkjet -tulostuskasetti  | #27, 10 ml:n musta tulostuskasetti |
| HP:n inkjet-kolmivärikasetti        | #28, 8 ml:n väritulostuskasetti    |

Lisätietoja tulostuskaseteista on HP:n WWW-sivustossa

### www.hp.com

Valitse maa tai alue ja sitten Buy (Osta) tai Shopping (Ostokset).

# muut tilattavat tarvikkeet

Oman alueesi palvelunumerosta on tilattavissa HP Officejet -ohjelma, painettu julkaisu käyttöopas, asennusopas tai osia ja muita tarvikkeita, jotka käyttäjä voi itse vaihtaa.

- Yhdysvallat tai Kanada: 1-800-HP-INVENT (1 800 474 6836).
- Eurooppa: +49 180 5 290220 (Saksa) ja +44 870 606 9081 (Iso-Britannia).

Tilaa HP Officejet -ohjelma soittamalla maasi tai alueesi palvelunumeroon. Alla olevat numerot ovat voimassa tämän oppaan julkaisuhetkellä. Maa-, alue- sekä kielikohtainen luettelo voimassa olevista tilausnumeroista on seuraavassa osoitteessa:

| maa/alue                  | puhelinnumero, tilaukset         |
|---------------------------|----------------------------------|
| Aasia ja Tyynenmeren alue | 65 272 5300                      |
| Australia                 | 61 3 8877 8000                   |
| Etelä-Afrikka             | +27 (0)11 8061030                |
| Uusi-Seelanti             | 0800 441 147                     |
| Yhdysvallat ja Kanada     | 1-800-HP-INVENT (1 800 474 6836) |

### www.hp.com/support.

# hp officejet -laitteen huoltaminen

HP Officejet ei vaadi paljon huoltoa. Lasi ja kannen alusta kannattaa toisinaan puhdistaa pölystä, jotta kopiot ja skannatut tiedostot olisivat mahdollisimman selkeitä. Tulostuskasetit pitää myös ajoittain vaihtaa, kohdistaa ja puhdistaa. Tässä osassa on ohjeita siitä, kuinka pidät HP Officejet -laitteen toimintakunnossa. Suorita nämä huoltotoimenpiteet tarpeen mukaan.

Tässä osassa käsitellään seuraavia aiheita:

- lasin puhdistaminen sivulla 77
- valkoisen raidan puhdistaminen sivulla 78
- ulkopintojen puhdistaminen sivulla 79
- tulostuskasettien huoltaminen sivulla 79
- puhelinjohdon vaihtaminen sivulla 88
- tehdasasetusten palauttaminen sivulla 89
- vieritysnopeuden määrittäminen sivulla 89
- toimintoviiveen määrittäminen sivulla 89
- itsehuoltoäänet sivulla 90

# lasin puhdistaminen

Lasilla oleva pöly, lika, hiukset ja vastaavat hidastavat laitteen toimintaa sekä vaikuttavat toimintojen, kuten Sovita kuva sivulle, Kopio ja Skannaus, tarkkuuteen.

 Sammuta HP Officejet -laitteesta virta, irrota virtajohto ja nosta skannerin kansi.

Huomautus: Tulosta kaikki muistissa olevat faksit ennen virtajohdon irrottamista. Muistissa olevat faksit häviävät, kun virtajohto irrotetaan. Lisätietoja on kohdassa muistissa olevien faksien tulostaminen sivulla 68.

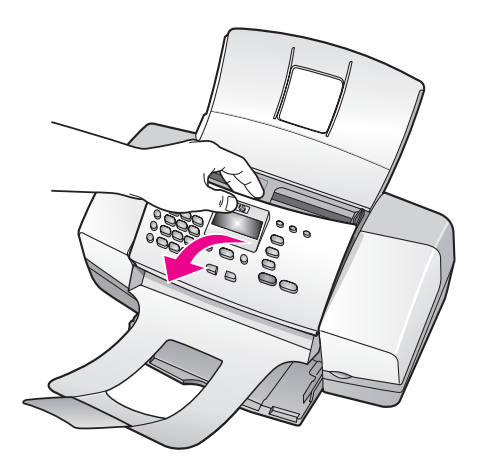

2

Puhdista lasi pehmeällä liinalla tai sienellä, joka on kostutettu lasinpuhdistukseen tarkoitetulla puhdistusaineella.

Varoitus: Älä käytä hankaavia puhdistusaineita, asetonia, bentseeniä tai hiilitetrakloridia lasille. Nämä aineet voivat vahingoittaa sitä. Älä kaada tai suihkuta nesteitä suoraan lasille. Ne voivat vuotaa lasin alle ja vahingoittaa HP Officejet -laitetta.

3 Ehkäise läiskien muodostumista kuivaamalla lasi säämiskällä tai selluloosasienellä.

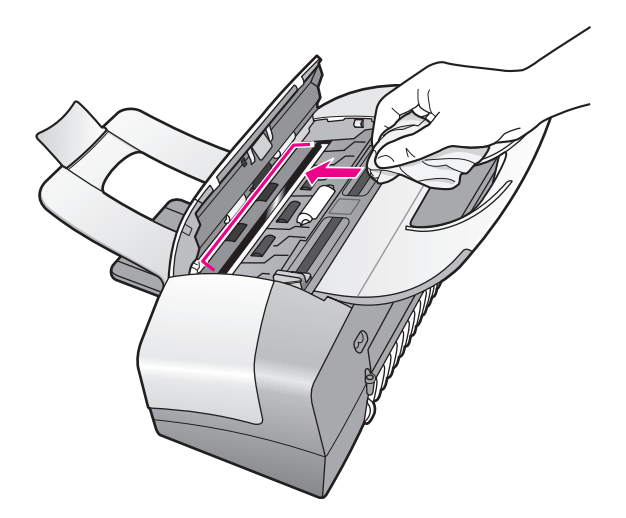

# valkoisen raidan puhdistaminen

Skannerin kannen alapuolella olevaan valkoiseen raitaan voi kertyä likaa.

1 Sammuta laitteesta virta, irrota virtajohto ja nosta skannerin kansi.

Huomautus: Tulosta kaikki muistissa olevat faksit ennen virtajohdon irrottamista. Muistissa olevat faksit häviävät, kun virtajohto irrotetaan. Lisätietoja on kohdassa muistissa olevien faksien tulostaminen sivulla 68.

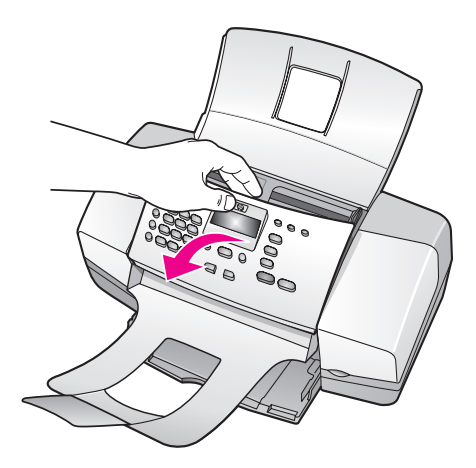

- 2 Puhdista valkoinen raita pehmeällä liinalla tai sienellä, joka on kastettu lämpimään ja mietoon saippuaveteen.
- 3 Poista lika varovasti. Älä hankaa.
- 4 Kuivaa säämiskällä tai pehmeällä liinalla.

Varoitus: Älä käytä paperipyyhkeitä, sillä ne voivat naarmuttaa raitaa.

5 Jos raita ei puhdistu kunnolla, toista edelliset vaiheet ja käytä puhdistuksessa isopropyylialkoholia. Poista puhdistusainejäämät huolellisesti kostealla liinalla.

# ulkopintojen puhdistaminen

Pyyhi pöly ja tahrat laitteen ulkopinnoista pehmeällä liinalla tai kevyesti kostutetulla sienellä. Laitteen sisäpuolta ei tarvitse puhdistaa. Älä käytä nesteitä laitteen sisäosien tai etupaneelin puhdistamiseen.

Huomautus: Älä käytä alkoholia tai alkoholipohjaisia puhdistusaineita laitteen etupaneeliin tai kanteen, jotta HP Officejet -laitteen maalatut osat eivät vahingoitu.

# tulostuskasettien huoltaminen

Voit varmistaa HP Officejet -laitteen tulostuslaadun korkean tason suorittamalla joitakin yksinkertaisia huoltotoimenpiteitä. Vaihda myös tulostuskasetit tai tulostuspäät etupaneelin kehotuksen mukaan.

Tässä osassa käsitellään seuraavia aiheita:

- mustetasojen tarkastaminen sivulla 79
- itsetestiraportin tulostaminen sivulla 80
- tulostuskasettien käsitteleminen sivulla 82
- tulostuskasettien vaihtaminen sivulla 82
- valokuvakasetin käyttäminen sivulla 84
- tulostuskasetin suojuksen käyttäminen sivulla 85
- tulostuskasettien kohdistaminen sivulla 85
- tulostuskasettien puhdistaminen sivulla 87
- tulostuskasetin kosketuspintojen puhdistaminen sivulla 87

#### mustetasojen tarkastaminen

Voit helposti tarkastaa tulostuskasetin mustetason ja selvittää, kuinka pian kasetti on vaihdettava. Mustetaso näyttää arvion tulostuskaseteissa jäljellä olevan musteen määrästä. Mustetason voi tarkistaa vain HP Director -ohjelmasta, kun HP Officejet -laite on liitettynä ja siihen on kytketty virta.

#### Windows-käyttäjät

- 1 Valitse HP Director -ohjelmasta Asetukset, sitten Tulostusasetukset ja edelleen Tulostimen työkalut.
- Valitse Arvioitu musteen taso -välilehti. Tulostuskasettien arvioidut mustetasot näkyvät näytössä.

### Macintosh-käyttäjät

- 1 Valitse HP Director -ohjelmassa Settings (Asetukset) ja sitten Maintain Printer (Tulostimen huolto).
- 2 Kun Select Printer (Valitse tulostin) -valintataulu avautuu, valitse HP Officejet ja sitten Utilities (Apuohjelma).
- Valitse luettelosta Ink Level (Mustetaso).
  Tulostuskasettien arvioidut mustetasot näkyvät näytössä.

### itsetestiraportin tulostaminen

Jos tulostuksessa ilmenee ongelmia, tulosta itsetestiraportti ennen tulostuskasettien vaihtamista. Tämä raportti sisältää käytännöllisiä tietoja tulostuskaseteista, esimerkiksi tilatietoja.

- 1 Aseta tulostimeen Letter-, A4- tai Legal-paperia.
- 2 Paina Setup (Asennus) -painiketta.
- 3 Paina ensin 5 ja sitten 1.

Näin valitaan Print Report (Tulosta raportti) ja Self-Test Report (Itsetestiraportti).

#### Tulosta raportti

- 1: Automaattiset raporttiasetukset
- 2: Edellinen tapahtuma
- 3: Faksiloki
- 4: Pikavalintaluettelo
- 5: Itsetestiraportti
- 6: Soittajaraportti
- 7: Faksin estonumeroraportti

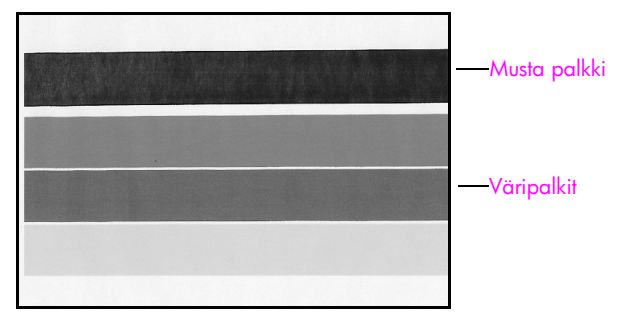

Musta värikasetti ja kolmivärikasetti asennettuina

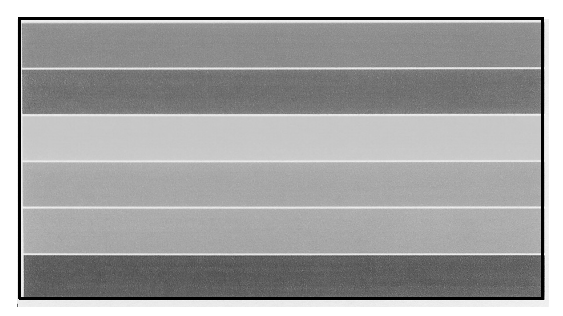

#### Kolmivärikasetti ja valokuvakasetti asennettuina

- 4 Tarkista, onko itsetestiraportin väripalkeissa raitoja tai valkoisia viivoja. Tarkista, että väripalkit ovat kauttaaltaan samanväriset ja että värilliset viivat kulkevat koko sivun poikki.
  - Jos laitteessa on musta värikasetti ja kolmivärikasetti, itsetestiraportissa pitäisi olla neljä väripalkkia: musta, syaani, magenta ja keltainen palkki.
  - Jos laitteessa on kolmivärikasetti ja valokuvakasetti, itsetestiraportissa pitäisi olla kuusi väripalkkia: kolmivärikasetin syaani, magenta ja keltainen palkki sekä valokuvakasetin vaalea syaani, vaalea magenta ja musta palkki.
  - Jos väripalkkeja puuttuu, toisen tulostuskasetin muste on ehkä lopussa. Tulostuskasetti on ehkä vaihdettava. Lisätietoja tulostuskasettien vaihtamisesta on kohdassa tulostuskasettien vaihtaminen sivulla 82.
  - Juovat voivat viitata tukkeutuneisiin suuttimiin tai likaisiin kosketuspintoihin. Tulostuskasetit tai niiden kosketuspinnat on ehkä puhdistettava. Lisätietoja tulostuskasettien puhdistamisesta on kohdissa tulostuskasettien puhdistaminen sivulla 87 ja tulostuskasetin kosketuspintojen puhdistaminen sivulla 87. Älä käytä puhdistamiseen alkoholia.

### tulostuskasettien käsitteleminen

Tutustu osiin ja tulostuskasettien käsittelyohjeisiin, ennen kuin vaihdat tai puhdistat tulostuskasetteja.

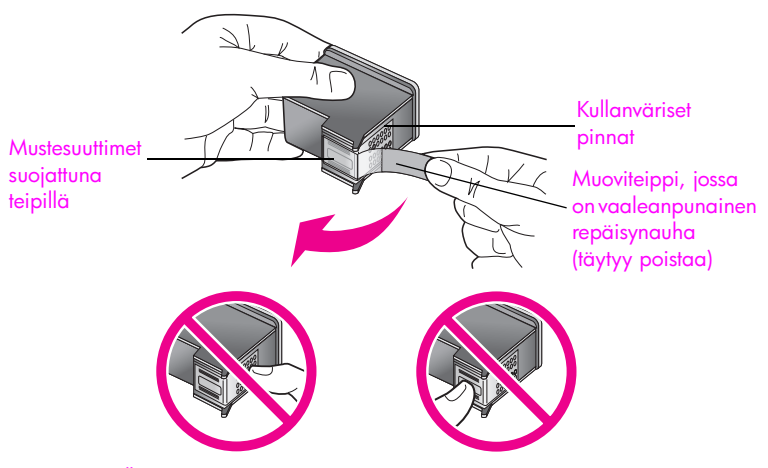

Älä kosketa kullanvärisiä pintoja tai mustesuuttimia

## tulostuskasettien vaihtaminen

Etupaneelin näyttöön tulee sanoma, joka ilmoittaa tulostuskasetin musteen olevan vähissä. Mustetasot voi tarkastaa myös tietokoneen HP Director -ohjelmasta. Lisätietoja on kohdassa mustetasojen tarkastaminen sivulla 79. Kun tämä sanoma tulee näyttöön, vaihtokasetteja on hyvä olla käytettävissä. Tulostuskasetit pitää vaihtaa myös, kun teksti on haalistunutta tai kun ilmenee tulostuskasetteihin liittyviä tulostuslaatuongelmia.

Musta mustekasetti täytyy myös poistaa näiden ohjeiden mukaan, kun haluat tulostaa laadukkaita valokuvia valokuvakasetilla.

Tietoja vaihtokasettien tilaamisesta on kohdassa tulostuskasettien tilaaminen sivulla 75.

Käynnistä HP Officejet -laitteen virta ja avaa tulostuskasettien suojakansi.

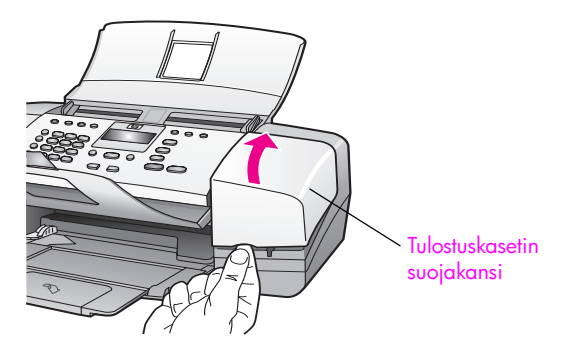

Tulostuskasettien vaunu tulee esiin.

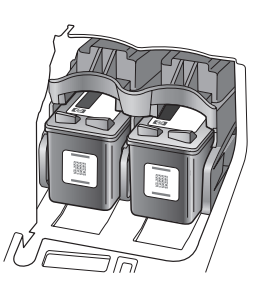

2 Kun vaunu on pysähtynyt, vapauta tulostuskasetti työntämällä sen yläosa alas. Vedä kasetti ulos itseäsi kohti.

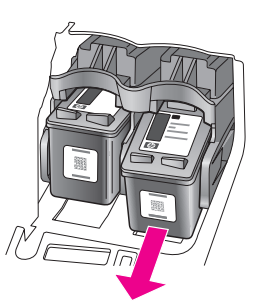

Huomautus: Tulostuskasettien paikkoihin kertyy tavallisesti mustetta.

- 3 Kun vaihdat mustan tulostuskasetin valokuvakasettiin, aseta musta tulostuskasetti tulostuskasetin suojukseen. Lisätietoja tulostuskasettien suojuksesta on kohdassa tulostuskasetin suojuksen käyttäminen sivulla 85.
- 4 Poista uusi tulostuskasetti pakkauksesta. Koske vain kasetin mustaan muovikuoreen. Poista teippi vaaleanpunaisen repäisykielekkeen avulla.

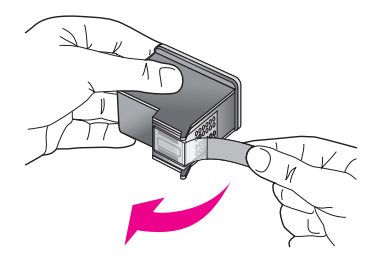

Varoitus: Älä kosketa kullanvärisiä pintoja tai mustesuuttimia.

Asenna mustekasetti välittömästi teipin poistamisen jälkeen, jotta muste ei kuivu mustesuuttimiin.

5 Pidä mustaa tulostuskasettia tai valokuvatulostuskasettia siten, että HP:n logo on ylöspäin. Työnnä tulostuskasetti hieman vinosti tulostuskasettivaunun *oikeaan* reunaan.

Paina napakasti, kunnes tulostuskasetti napsahtaa paikalleen.

Varoitus: Älä yritä työntää tulostuskasettia suoraan paikalleen. Tulostuskasetti täytyy liu'uttaa ylös paikalleen loivassa kulmassa.

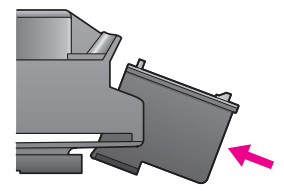

6 Pidä kolmivärikasettia siten, että HP:n logo on ylöspäin. Työnnä tulostuskasetti hieman vinossa tulostuskasettivaunun vasempaan reunaan. Paina napakasti, kunnes tulostuskasetti napsahtaa paikalleen.

Varoitus: Älä yritä työntää tulostuskasettia suoraan paikalleen. Tulostuskasetti täytyy liu'uttaa ylös paikalleen loivassa kulmassa.

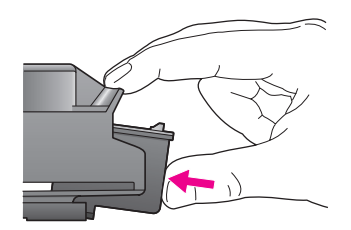

Huomautus: Molemmat tulostuskasetit pitää asentaa, jotta HP Officejet -laite toimii.

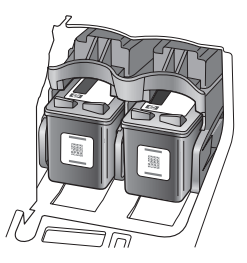

7 Sulje tulostuskasettien suojakansi. Näyttöön tulee ilmoitus Tulosta kohdistussivu valitsemalla OK.

8 Valitse OK.

Tietoja tulostuskasettien poistamisesta on kohdassa tulostuskasettien kohdistaminen sivulla 85.

## valokuvakasetin käyttäminen

HP Officejet -laitteella tulostettavien valokuvien laatua voi parantaa hankkimalla valokuvakasetin. Poista musta tulostuskasetti tulostimesta ja aseta valokuvakasetti sen tilalle. Kun laitteessa käytetään kolmiväri- ja valokuvakasettia, laite voi käyttää tulostuksessa kuutta eri mustetta, mikä parantaa tulostettavien valokuvien laatua. Kun haluat tulostaa tavallisia tekstiasiakirjoja, vaihda musta värikasetti takaisin laitteeseen. Säilytä tulostuskasetti suojaisessa paikassa, jossa se ei pääse kuivumaan. Lisätietoja tulostuskasetin suojuksesta on kohdassa tulostuskasetin suojuksen käyttäminen sivulla 85 ja tulostuskasettien vaihtamisesta kohdassa tulostuskasettien vaihtaminen sivulla 82.

Lisätietoja valokuvatulostuskasettien hankkimisesta on kohdassa tulostuskasettien tilaaminen sivulla 75.

### tulostuskasetin suojuksen käyttäminen

Valokuvakasetin mukana toimitetaan tulostuskasetin suojus.

Suojus on suunniteltu pitämään tulostuskasetti suojassa, kun se ei ole käytössä. Lisäksi se estää musteen kuivumisen. Kun poistat tulostuskasetin HP Officejet -laitteesta, aseta se tulostuskasetin suojukseen.

Aseta tulostuskasetti suojukseen liu'uttamalla tulostuskasetti suojukseen lievässä kulmassa ja napsauta se paikalleen.

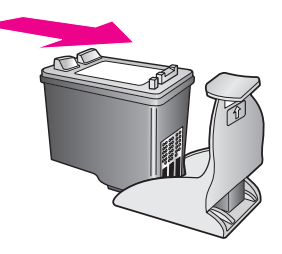

Kun haluat poistaa tulostuskasetin suojuksesta, vapauta tulostuskasetti painamalla tulostuskasetin kantta taakse- ja alaspäin ja liu'uta tulostuskasetti sitten ulos suojuksesta.

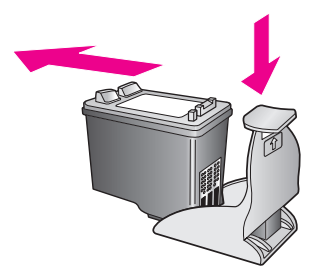

## tulostuskasettien kohdistaminen

Kun tulostuskasetti asennetaan tai vaihdetaan, HP Officejet -laite antaa kehotuksen kohdistaa tulostuskasetit. Voit kohdistaa tulostuskasetit milloin tahansa etupaneelin tai HP Director -ohjelman avulla. Tulostuslaatu säilyy hyvänä, kun tulostuskasetit kohdistetaan ajoittain.

Huomautus: Jos sama tulostuskasetti poistetaan ja pannaan takaisin paikalleen, HP Officejet -laite ei anna kehotetta kohdistaa tulostuskasetteja.

### tulostuskasettien kohdistaminen etupaneelista

 Kohdista tulostuskasetit kehotuksen saatuasi valitsemalla OK. HP Officejet tulostaa kohdistussivun.

- 2 Tulostuskasetit voi myös kohdistaa manuaalisesti etupaneelista. Paina Asennus-painiketta.
- 3 Paina ensin 5 ja sitten 2.

Näin valitset Työkalut-kohdan ja Kohdista tulostuskasetti -asetuksen.

## Työkalut-valikko

- 1: Puhdista tulostuskasetti
- 2: Kohdista tulostuskasetti
- 3: Palauta tehdasasetukset
- 4: Tulosta faksit uud. muistista

HP Officejet tulostaa kohdistussivun.

4 Aseta kohdistussivu asiakirjansyöttölokeroon kuvapuoli alaspäin ja paina sitten OK.

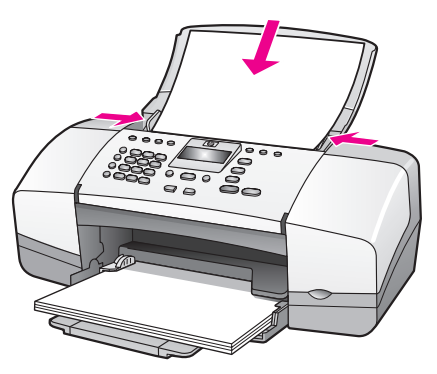

Kun etupaneelin näyttöön tulee teksti Kohdistus valmis, kohdistus on suoritettu. Kierrätä tai hävitä kohdistussivu.

### tulostuskasettien kohdistaminen hp director -ohjelmalla

1 Avaa HP Director.

Tietoja HP Director -ohjelman aloittamisesta on kohdassa hp director -ohjelman käyttäminen yhdessä hp officejet -laitteen kanssa sivulla 8.

- 2 Toimi seuraavasti, kun käytät Windows-käyttöjärjestelmää:
  - a. Valitse Asetukset, Tulostusasetukset ja sitten (Tulostimen työkalut.
  - b. Napsauta Laitepalvelut-välilehteä.
  - c. Valitse Kohdista tulostuskasetit.

HP Officejet tulostaa kohdistussivun.

- 3 Toimi seuraavasti, kun käytät Macintosh-käyttöjärjestelmää:
  - a. Valitse Asetukset ja sitten Tulostimen huolto.
  - b. Kun Valitse tulostin -valintaikkuna avautuu, valitse HP Officejet ja sitten Apuohjelma.
  - c. Valitse luettelosta Kalibroi.
  - d. Valitse Kohdista.

HP Officejet tulostaa kohdistussivun.

4 Aseta kohdistussivu asiakirjansyöttölokeroon kuvapuoli alaspäin ja yläosa edellä ja paina sitten OK.

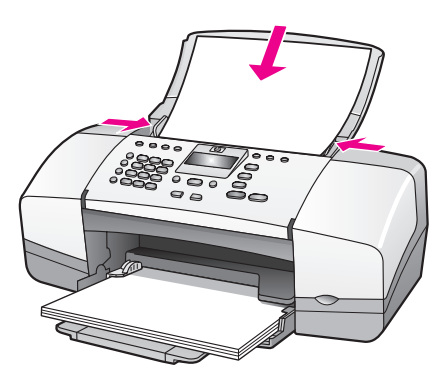

Kun etupaneelin näyttöön tulee teksti Kohdistus valmis, kohdistus on suoritettu. Kierrätä tai hävitä kohdistussivu.

### tulostuskasettien puhdistaminen

Käytä tätä toimintoa, kun itsetestiraportissa näkyy raitoja tai valkoisia viivoja väripalkkien kohdalla. Älä puhdista tulostuskasetteja tarpeettomasti. Tämä kuluttaa mustetta ja lyhentää mustesuuttimien käyttöikää.

- 1 Paina Asennus-painiketta.
- 2 Paina ensin 5 ja sitten 1.

Näin valitset Työkalut-kohdan ja Puhdista tulostuskasetti -asetuksen.

### Työkalut-valikko

- 1: Puhdista tulostuskasetti
- 2: Kohdista tulostuskasetti
- 3: Palauta tehdasasetukset
- 4: Tulosta faksit uud. muistista

Tulostuskasettien puhdistuksen yhteydessä tulostetaan testisivu. Kierrätä tai hävitä arkki.

Jos kopio- tai tulostuslaatu on huono tulostuskasettien puhdistamisen jälkeen, kokeile puhdistaa huonosti tulostavan tulostuskasetin kosketuspinnat ennen sen vaihtamista. Lisätietoja tulostuskasettien vaihtamisesta on kohdassa tulostuskasettien vaihtaminen sivulla 82. Tulostuskasettien puhdistuksen yhteydessä tulostetaan testisivu. Kierrätä tai hävitä arkki.

### tulostuskasetin kosketuspintojen puhdistaminen

Puhdista tulostuskasetin kosketuspinnat vain, jos etupaneelin näyttöön tulee toistuvasti kehote tarkistaa tulostuskasetit, vaikka kasetit on puhdistettu tai kohdistettu.

Irrota kasetti ennen puhdistamista ja tarkista, että tulostuskasetin kosketuspinnat eivät peity. Asenna sitten kasetti uudelleen paikalleen. Jos laite antaa vielä kasettien puhdistussanomia, puhdista sen kosketuspinnat. Varoitus: Älä poista molempia tulostuskasetteja samanaikaisesti. Poista ja puhdista tulostuskasetit yksi kerrallaan.

Varmista, että käytettävissä on

- kuivia vaahtomuovituppoja, nukkaamaton liina tai muuta pehmeää materiaalia, joka ei hajoa tai nukkaa
- tislattua, suodatettua tai pullotettua vettä (vesijohtovedessä voi olla tulostuskasetteja vahingoittavia epäpuhtauksia).

Varoitus: Älä käytä telanpuhdistusaineita tai alkoholia tulostuskasettien kosketuspintojen puhdistamiseen. Ne voivat vahingoittaa tulostuskasetteja tai HP Officejet -laitetta.

- 1 Sammuta HP Officejet -laite ja avaa tulostuskasettien suojakansi.
- Kun vaunu on pysähtynyt, irrota virtajohto HP Officejet -laitteen takaosasta.
- 3 Vapauta tulostuskasetti työntämällä sen yläosaa alaspäin. Vedä sitten kasettia itseäsi kohti.
- 4 Tarkista, että tulostuskasetin kosketuspinnassa ei ole muste- tai likakertymiä.
- 5 Kostuta puhdas vaahtomuovituppo tai nukkaamaton liina tislattuun veteen ja purista ylimääräinen vesi pois.
- 6 Pidä kiinni tulostuskasetin reunoista.
- 7 Puhdista vain kosketuspinnat. Älä puhdista suuttimia.

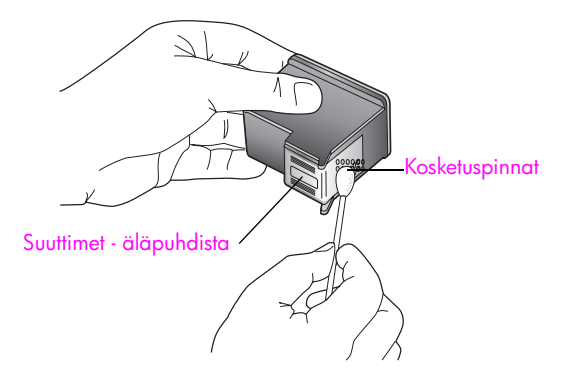

- 8 Pane tulostuskasetti takaisin vaunuun.
- 9 Toista toimenpide tarvittaessa toiselle tulostuskasetille.
- 10 Sulje tulostuskasettien suojakansi ja liitä HP Officejet -laitteen virtajohto.

# puhelinjohdon vaihtaminen

Joissakin maissa ja joillakin alueilla laite on liitettävä puhelinjärjestelmään erikoisjohdolla. Lisätietoja on kohdassa Faksin asetukset, sivu 131.

# tehdasasetusten palauttaminen

Voit palauttaa HP Officejet -laitteen alkuperäiset tehdasasetukset.

Huomautus: Tehdasasetusten palauttaminen ei muuta määritettyjä päivämäärätietoja. Tehdasasetusten palauttaminen ei myöskään vaikuta skannausasetuksiin tehtyihin muutoksiin tai kieli-, maa- ja alueasetuksiin.

Voit palauttaa tehdasasetukset ainoastaan etupaneelista.

- 1 Paina Asennus-painiketta.
- 2 Paina ensin 5 ja sitten 3.

Näin valitset Työkalut-kohdan ja Palauta tehdasasetukset -asetuksen.

### Työkalut-valikko

- 1: Puhdista tulostuskasetti
- 2: Kohdista tulostuskasetti
- 3: Palauta tehdasasetukset
- 4: Tulosta faksit uud. muistista

Tehdasasetukset palautetaan.

# vieritysnopeuden määrittäminen

Vieritysnopeus-asetuksella voi määrittää nopeuden, jolla sanomia vieritetään etupaneelin näytössä oikealta vasemmalle. Jos sanoma on esimerkiksi pitkä eikä mahdu etupaneelin näyttöön kokonaan, sitä pitää vierittää. Näin koko sanoman voi lukea. Vieritysnopeudeksi voi valita Normaali, Nopea tai Hidas. Oletusasetus on Normaali.

- 1 Paina Asennus-painiketta.
- Paina ensin 6 ja sitten 1.
  Näin valitset Asetukset-kohdan ja sitten Määritä vieritysnopeus -asetuksen.

### Asetukset-valikko

- 1: Määritä vieritysnopeus
- 2: Määritä toimintoviive
- 3: Määritä kieli ja maa/alue
- 3 Valitse vieritysnopeus → -painikkeella. Valitse sitten OK.

# toimintoviiveen määrittäminen

Toimintoviive-asetuksella voi määrittää ajan, jonka kuluttua näyttöön tulee kehote suorittaa seuraava toimenpide. Jos painat esimerkiksi Kopio-painiketta etkä paina toimintoviiveajan kuluessa toista painiketta, etupaneelin näyttöön tulee teksti, jossa kehotetaan lataamaan alkuperäinen asiakirja ja painamaan Käynnistä-painiketta. Voit valita asetukseksi Normaali, Nopea tai Hidas. Oletusasetus on Normaali.

- 1 Paina Asennus-painiketta.
- 2 Paina ensin 6 ja sitten 2.

Näin valitset Asetukset-kohdan ja Määritä toimintoviive -asetuksen.

### Asetukset-valikko

- 1: Määritä vieritysnopeus
- 2: Määritä toimintoviive
- 3: Määritä kieli ja maa/alue
- 3 Paina → -painiketta, kunnes näyttöön tulee viiveaika. Valitse sitten OK.

# itsehuoltoäänet

Tuotteen käytön aikana voi kuulua erilaisia mekaanisia ääniä. Ne ovat osa laitteen itsehuoltoa.

# hp officejet 4200 series -tuki

Hewlett-Packard tarjoaa Internet- ja puhelintukea HP Officejet -laitteelle. Tässä osassa käsitellään seuraavia aiheita:

- tukitietojen ja muiden tietojen hakeminen Internetistä sivulla 91
- hp:n asiakastuki sivulla 91
- hp officejet -laitteen valmisteleminen kuljetusta varten sivulla 94

Jos tarvitsemasi tieto ei löydy tuotekohtaisista painetuista tai käytönaikaisista oppaista, ota yhteyttä HP:n tukipalveluihin, jotka luetellaan seuraavilla sivuilla. Jotkin tukipalvelut ovat käytettävissä vain Yhdysvalloissa ja Kanadassa, kun taas toiset ovat saatavana useissa eri maissa tai useilla eri alueilla. Jos luettelossa ei näy oman maasi tai alueesi tukipalvelun numeroa, ota yhteyttä lähimpään HP:n valtuuttamaan jälleenmyyjään.

# tukitietojen ja muiden tietojen hakeminen Internetistä

Jos käytössäsi on Internet-yhteys, saat lisätietoja seuraavasta HP:n WWW-sivustosta:

#### www.hp.com/support.

Saat sivustosta teknistä tukea, ohjaimia, tarvikkeita sekä tilaustietoja.

# hp:n asiakastuki

HP Officejet -tuotekokonaisuuteen saattaa sisältyä muiden valmistajien ohjelmia. Jos näissä ohjelmissa ilmenee ongelmia, saat parhaan teknisen avun ottamalla yhteyttä asianomaisten yritysten asiantuntijoihin.

Tee seuraavat toimet, ennen kuin otat yhteyttä HP:n asiakaspalveluun.

- 1 Varmista seuraavat asiat:
  - a. HP Officejet -laitteen virtajohto on liitetty, ja laitteessa on virta.
  - b. Määritetyt tulostuskasetit on asennettu oikein.
  - c. Suositellut paperit on asetettu paperilokeroon oikein.
- 2 Käynnistä HP Officejet uudelleen seuraavasti:
  - Katkaise HP Officejet -laitteesta virta painamalla etupaneelissa olevaa virtapainiketta.
  - b. Irrota virtajohto HP Officejet -laitteen takaosasta.
  - c. Kytke virtajohto takaisin HP Officejet -laitteeseen.
  - d. Käynnistä HP Officejet -laitteen virta virtapainikkeesta.
- 3 Lisätietoja on HP:n WWW-sivustossa osoitteessa: www.hp.com/support.

4

- Jos ongelmat eivät ratkea, tee seuraavat toimenpiteet ennen yhteyden ottamista HP:n asiakastukeen:
  - a. Tarkista laitteen etupaneelista HP Officejet -laitteen tuotenimi.
  - b. Ota laitteen sarjanumero ja palvelutunnus esiin.
    - Saat palvelutunnuksen ja sarjanumeron etupaneelin näyttöön painamalla samanaikaisesti OK- ja Käynnistä, Väri -painikkeita. Valitse Mallinumerovaihtoehto ▶ -painikkeella ja valitse sitten OK. Palvelutunnus tulee näkyviin etupaneelin näytön alariville. Merkitse palvelutunnus muistiin ja paina sitten Peruuta-painiketta. Tietovalikko palaa näyttöön. Valitse Sarjanumero-vaihtoehto ▶ -painikkeella ja valitse sitten OK. Sarjanumero tulee näkyviin etupaneelin näytön alariville. Merkitse sarjanumero muistiin ja paina sitten Peruutapainiketta niin monta kertaa, että poistut tietovalikosta.
  - c. Tulosta itsetestiraportti. Lisätietoja itsetestiraportin tulostamisesta on kohdassa itsetestiraportin tulostaminen sivulla 80.
  - d. Tulosta värikopio mallitulosteeksi.
  - e. Valmistaudu kuvailemaan ongelma yksityiskohtaisesti.
- 5 Soita HP:n asiakastukeen. Soita läheltä HP Officejet -laitetta.

### soittaminen Yhdysvalloissa takuuaikana

Soita numeroon 1-800-HP-INVENT. Yhdysvalloissa puhelintukea on saatavilla englannin ja espanjan kielellä ympäri vuorokauden kaikkina viikonpäivinä (palveluajat voivat muuttua ilman erillistä ilmoitusta). Palvelu on maksuton takuun voimassaoloaikana. Takuuajan umpeuduttua palvelu saattaa olla maksullinen.

### soittaminen muissa maissa

Alla olevat numerot ovat voimassa tämän oppaan julkaisuhetkellä. Ajantasainen luettelo kansainvälisistä HP:n tukipalvelun numeroista on alla olevassa osoitteessa. Valitse maa, alue tai kieli:

#### www.hp.com/support.

Voit soittaa HP:n tukikeskukseen seuraavissa maissa tai seuraavilla alueilla. Jos maatasi tai aluettasi ei ole luettelossa, ota yhteyttä paikalliseen jälleenmyyjään tai lähimpään HP:n myynti- ja tukipisteeseen ja kysy tietoja palveluista.

Tukipalvelu on ilmainen takuuaikana, mutta normaalit kaukopuhelumaksut veloitetaan. Joissakin tapauksissa veloitetaan myös tapahtumakohtainen kertamaksu.

Tarkista Euroopassa oman maasi tai alueesi puhelintukipalvelun tiedot ja ehdot seuraavasta WWW-sivustosta:

#### www.hp.com/support.

Voit myös ottaa yhteyttä jälleenmyyjään tai soittaa HP-tukeen (puhelinnumerot tässä oppaassa).

Pyrimme jatkuvasti parantamaan puhelintukipalveluamme. Tarkasta säännöllisesti WWW-sivustostamme uusimmat tiedot palveluista ja toimituksista.

| maa/alue                       | hp:n tekninen tuki                 | maa/alue             | hp:n tekninen tuki |
|--------------------------------|------------------------------------|----------------------|--------------------|
| Alankomaat (0,10<br>euroa/min) | 0900 2020 165                      | Libanon              | +971 4 883 8454    |
| Algeria <sup>1</sup>           | +213(0)61 56 45 43                 | Luxemburg (ranska)   | 900 40 006         |
| Argentiina                     | (54)11-4778-8380<br>0-810-555-5520 | Luxemburg (saksa)    | 900 40 007         |
| Australia                      | +61 3 8877 8000<br>1902 910 910    | Malesia              | 1-800-805405       |
| Bahrain (Dubai)                | +973 800 728                       | Marokko <sup>1</sup> | +212 224 047 47    |

| maa/alue                                             | hp:n tekninen tuki              | maa/alue                                                                               | hp:n tekninen tuki               |
|------------------------------------------------------|---------------------------------|----------------------------------------------------------------------------------------|----------------------------------|
| Belgia (flaami)                                      | +32 (0) 70 300 005              | Meksiko                                                                                | 01-800-472-6684                  |
| Belgia (ranska)                                      | +32 (0) 70 300 004              | Meksiko (Mexico City)                                                                  | 5258-9922                        |
| Bolivia                                              | 800-100247                      | Norja                                                                                  | +47 815 62 070                   |
| Brasilia (Demais<br>Localidades)                     | 0800 157751                     | Oman                                                                                   | +971 4 883 8454                  |
| Brasilia (Grande São<br>Paulo)                       | (11) 3747 7799                  | Palestiina                                                                             | +971 4 883 8454                  |
| Chile                                                | 800-360-999                     | Panama                                                                                 | 001-800-7112884                  |
| Costa Rica                                           | 0-800-011-0524                  | Peru                                                                                   | 0-800-10111                      |
| Ecuador (Andinatel)                                  | 999119+1-800-<br>7112884        | Portugali                                                                              | +351 808 201 492                 |
| Ecuador (Pacifitel)                                  | 1-800-225528+1-800-<br>7112884  | Puerto Rico                                                                            | 1-877-232-0589                   |
| Egypti                                               | +20 02 532 5222                 | Puola                                                                                  | +48 22 865 98 00                 |
| Espanja                                              | +34 902 010 059                 | Qatar                                                                                  | +971 4 883 8454                  |
| Etelä-Afrikka (tasavallan<br>ulkopuolella)           | +27-11 258 9301                 | Ranska (0,34 euroa/min)                                                                | +33 (0) 892 6960 22              |
| Etelä-Afrikka (tasavalta)                            | 086 000 1030                    | Romania                                                                                | +40 1 315 44 42                  |
| Eurooppa (englanti)                                  | +44 (0) 207 512 5202            | Ruotsi                                                                                 | +46 (0)77 120 4765               |
| Filippiinit                                          | 632-867-3551                    | Saksa (0,12 euroa/min)                                                                 | +49 (0) 180 5652 180             |
| Guatemala                                            | 1 800-995-5105                  | Saudi-Arabia                                                                           | +966 800 897 14440               |
| Hongkong                                             | +85 (2) 3002 8555               | Singapore                                                                              | (65) 272-5300                    |
| Indonesia                                            | 62-21-350-3408                  | Slovakia                                                                               | + 421 2 6820 8080                |
| Intia                                                | 1-600-112267<br>91 11 682 6035  | Suomi                                                                                  | +358 (0) 203 66 767              |
| Irlanti                                              | +353 1890 923902                | Sveitsi <sup>2</sup> (0,08 frangia/min<br>ruuhka-aikaan, 0,04<br>frangia/min muulloin) | +41 (0) 848 672 672              |
| Iso-Britannia                                        | +44 (0) 870 010 4320            | Taiwan                                                                                 | +886-2-2717-0055<br>0800 010 055 |
| Israel                                               | +972 (0) 9 830 4848             | Tanska                                                                                 | +45 70202845                     |
| Italia                                               | +39 848 800 871                 | Thaimaa                                                                                | +66 (2) 661 4000                 |
| ltävalta                                             | +43 (0) 820 87 4417             | Tšekin tasavalta                                                                       | +42 (0) 2 6130 7310              |
| Japani                                               | 0570 000 511<br>+81 3 3335 9800 | Tunisia <sup>1</sup>                                                                   | +216 1 891 222                   |
| Jemen                                                | +971 4 883 8454                 | Turkki                                                                                 | +90 216 579 7171                 |
| Jordania                                             | +971 4 883 8454                 | Ukraina                                                                                | +7 (380-44) 490-3520             |
| Kanada takuuaikana                                   | (905) 206 4663                  | Unkari                                                                                 | +36 (0) 1 382 1111               |
| Kanada takuuajan<br>jälkeen<br>(kiinteä puhelumaksu) | 1-877-621-4722                  | Uusi-Seelanti                                                                          | 0800 441 147                     |

| maa/alue                      | hp:n tekninen tuki           | maa/alue                         | hp:n tekninen tuki |
|-------------------------------|------------------------------|----------------------------------|--------------------|
| Karibia ja Keski-<br>Amerikka | 1-800-711-2884               | Venezuela                        | 01-800-4746-8368   |
| Kiina                         | 86-21-38814518<br>8008206616 | Venezuela (Caracas)              | (502) 207-8488     |
| Kolumbia                      | 9-800-114-726                | Venäjä, Moskova                  | +7 095 797 3520    |
| Korea                         | +82 1588 3003                | Venäjä, Pietari                  | +7 812 346 7997    |
| Kreikka                       | +30 10 6073 603              | Vietnam                          | 84-8-823-4530      |
| Kuwait                        | +971 4 883 8454              | Yhdistyneet<br>arabiemiirikunnat | 800 4910           |

1 Tässä puhelintukikeskuksessa voi asioida ranskaksi seuraavista maista soitettaessa: Marokko, Tunisia ja Algeria.

2 Tässä puhelintukikeskuksessa voi asioida saksan, ranskan ja italian kielellä Sveitsistä soitettaessa.

### soittaminen Australiassa takuuajan jälkeen

Jos tuotteen takuuaika on umpeutunut, voit soittaa numeroon 03 8877 8000. Soittokerrasta peritään tapauskohtainen takuuajan jälkeinen 27,50 Australian dollarin tukipalvelumaksu (sisältää ALV:n), joka lisätään luottokorttilaskuun. Voit soittaa myös numeroon 1902 910 910 (27,50 Australian dollaria lisätään puhelinlaskuun) 9.00 -17.00 arkipäivisin. (Hinnat ja tukiajat voivat muuttua ilman ennakkoilmoitusta.)

# hp officejet -laitteen valmisteleminen kuljetusta varten

Jos HP:n asiakastuki tai laitteen myynyt liike pyytää lähettämään HP Officejet -laitteen huoltoon, pakkaa laite alla olevien ohjeiden mukaisesti. Näin vältät aiheuttamasta HP:n tuotteelle vahinkoa.

Huomautus: Kun HP Officejet -laitetta joudutaan kuljettamaan, varmista, että tulostuskasetit on poistettu. Varmista, että olet sammuttanut HP Officejet -laitteen painamalla virtapainiketta.

1 Käynnistä HP Officejet -laite.

Jos laite ei käynnisty eikä kasettivaunu näy tulostuskasettien suojakannen alta, ohita vaiheet 1 – 6. Et pysty poistamaan tulostuskasetteja. Siirry vaiheeseen 7.

- 2 Avaa tulostuskasettien suojaluukku.
- 3 Poista tulostuskasetit. Lisätietoja tulostuskasettien poistamisesta on kohdassa tulostuskasettien vaihtaminen.

Varoitus: Irrota molemmat tulostuskasetit. Muussa tapauksessa HP Officejet -laite voi vahingoittua.

- 4 Laita tulostuskasetit ilmatiiviiseen pakkaukseen, jotta ne eivät kuivu, ja pane ne talteen. Älä lähetä kasetteja HP Officejet -laitteen mukana, ellei HP:n tukihenkilö ole pyytänyt lähettämään niitä.
- 5 Sulje tulostuskasettien suojakansi. Sammuta HP Officejet -laite.
- 6 Irrota etupaneelin kansi seuraavasti:
  - a. Tartu etupaneelin kanteen kahdella kädellä kuvan mukaisesti.
  - b. Irrota etupaneelin kansi HP Officejet -laitteesta nostamalla sitä ylöspäin.

hp officejet -tuki

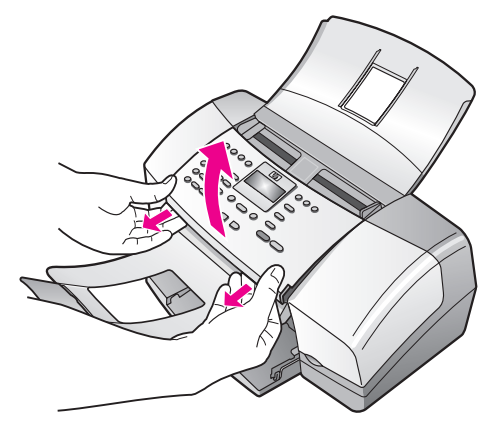

- 7 Säilytä etupaneelin kansi. Älä aseta etupaneelin kantta takaisin HP Officejet -laitteeseen.
- 8 Taita asiakirjalokero ylös etupaneelin yli ja taita sitten automaattinen asiakirjansyöttölokero alas asiakirjalokeron yli.

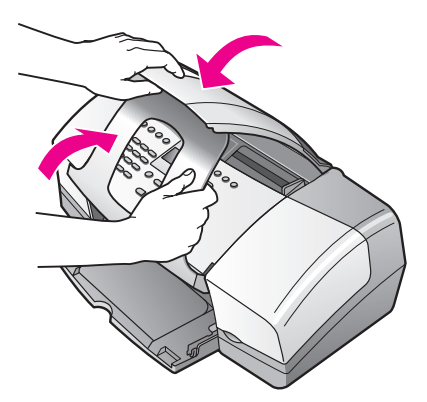

9 Varmista, että paperilokeron jatko on suljettu, ja taita sitten paperilokeron kansi ylös, kunnes se napsahtaa paikalleen.

Tällöin HP Officejet on täysin suljettu, kuten alla olevassa kuvassa.

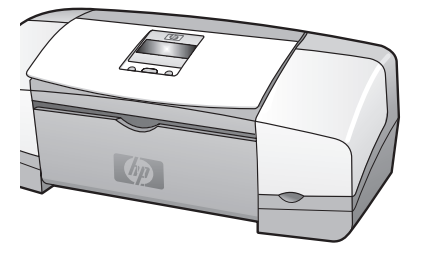

10 Pakkaa HP Officejet -laite kuljetusta varten alkuperäiseen pakkausmateriaaliin tai vaihtolaitteen pakkausmateriaaliin, jos ne ovat tallessa.

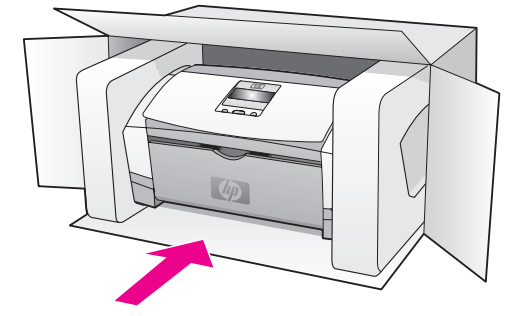

Jos alkuperäistä pakkausmateriaalia ei ole tallella, käytä muuta sopivaa pakkausta. Takuu ei kata vahinkoja, jotka aiheutuvat virheellisestä pakkauksesta ja/tai virheellisestä kuljetuksesta.

11 Kiinnitä palautusosoitetarra laatikon ulkopintaan.

12 Lähetä laitteen mukana seuraavat tiedot:

- Toimintahäiriöiden kattava kuvaus huoltohenkilöiden tiedoksi (näytteet tulostuslaatuongelmista ovat avuksi).
- Ostokuitin kopio tai muu ostotosite, josta ilmenee takuuajan kesto.
- Nimesi, osoitteesi ja puhelinnumero, josta sinut voidaan tavoittaa työaikana.

# takuutiedot

HP Officejet -laitteessa on rajoitettu takuu, jonka tiedot ovat tässä osassa. Tässä osassa on myös takuupalvelun käyttöohjeita sekä vakiotakuun laajentamisohjeet.

Tässä osassa käsitellään seuraavia aiheita:

- rajoitetun takuun kestoaika sivulla 97
- takuupalvelu sivulla 97
- takuun laajennukset sivulla 97
- hp officejet -laitteen toimittaminen huoltoon sivulla 98
- hewlett-packardin rajoitetun yleisen takuun ehdot sivulla 98

# rajoitetun takuun kestoaika

Rajoitetun takuun kesto laitteille ja valmistukselle: 1 vuosi

Rajoitetun takuun kesto CD-tietovälineille: 90 päivää

Rajoitetun takuun kesto tulostuskaseteille: Kunnes HP:n muste on käytetty loppuun tai kasettiin painettu takuuaika loppuu, sen mukaan, kumpi on aiemmin.

# takuupalvelu

### pikahuolto

Ennen kuin asiakas voi tilata HP:n pikahuollon, hänen täytyy ottaa yhteys HP:n huoltoon tai HP:n asiakastukikeskukseen alustavaa vianmääritystä varten. Katso muistettavia asioita luvusta hp:n asiakastuki sivulla 91, ennen kuin soitat HP:n asiakastukeen.

Huomautus: HP:n pikahuolto ei ehkä ole käytettävissä joillakin alueilla tai joissakin maissa.

Jos asiakkaan laitteeseen täytyy vaihtaa vain pieni osa ja osa on asiakkaan vaihdettavissa, osa voidaan lähettää pikalähetyksenä. Tässä tapauksessa HP maksaa lähetyskulut, tullin ja verot etukäteen, tarjoaa puhelintukea osan vaihtamisessa sekä maksaa niiden osien lähetyskulut, tullit ja verot, jotka se pyytää palauttamaan.

HP:n asiakastukikeskus voi ohjata asiakkaan hyväksyttyyn huoltoyritykseen, jonka HP on valtuuttanut huoltamaan HP:n tuotteita.

# takuun laajennukset

HP SUPPORTPACK -tukipaketti mahdollistaa vakiotakuun laajentamisen kattamaan kolme vuotta. Huoltotakuu alkaa tuotteen ostopäivänä, ja tukipaketti pitää hankkia 180 päivän kuluessa ostopäivästä. Kyseinen palvelu sisältää puhelintuen, joka on käytettävissä maanantaista perjantaihin 6.00 - 22.00 Kalliovuorten aikaa (MST) sekä lauantaisin 9.00 - 16.00. Jos teknisessä tuessa päätetään puhelun aikana, että tarvitset korvaavan tuotteen, HP toimittaa sinulle tämän tuotteen seuraavana arkipäivänä maksutta. Tukipaketti on saatavissa vain Yhdysvalloissa.

Lisätietoja saat soittamalla numeroon 1 888 999 4747 tai käymällä HP:n WWW-sivustossa osoitteessa

www.hp.com/go/hpsupportpack

Yhdysvaltain ulkopuolella tulee kääntyä paikallisen HP:n asiakastukikeskuksen puoleen. Kohdassa soittaminen muissa maissa sivulla 92 on eri maiden asiakastukien numeroiden luettelo.

# hp officejet -laitteen toimittaminen huoltoon

Ennen kuin asiakas voi palauttaa HP Officejet -laitteen huoltoon, hänen täytyy soittaa HP:n asiakastukeen. Katso muistettavia asioita luvusta **hp:n asiakastuki** sivulla 91, ennen kuin soitat HP:n asiakastukeen.

# hewlett-packardin rajoitetun yleisen takuun ehdot

Seuraavat tiedot määrittävät HP:n rajoitetun yleisen takuun.

Tässä osassa käsitellään seuraavia aiheita:

- rajoitettu takuu sivulla 98
- takuun rajoitukset sivulla 99
- vastuun rajoitukset sivulla 99
- paikallinen laki sivulla 99

### rajoitettu takuu

Hewlett-Packard (HP) takaa tuotetta käyttävälle asiakkaalle (Asiakas), että HP Officejet 4200 Series -tuotteissa (Tuote), joihin kuuluvat myös ohjelmat, lisävarusteet, tulostusmateriaalit ja muut tarvikkeet, ei ole materiaali- tai valmistusvikoja. Takuu kestää osassa A2 määritetyn ajan, ja takuuaika lasketaan alkavaksi tuotteen ostopäivämäärästä.

HP-yhtiön takuu ohjelmistotuotteiden osalta rajoittuu ainoastaan ohjelmointiohjeiden virheisiin. HP ei takaa, että minkään tuotteen toiminta olisi virheetöntä tai keskeytymätöntä.

HP:n rajoitettu takuu rajoittuu ainoastaan niihin vikoihin, jotka aiheutuvat Tuotteen normaalikäytöstä, eikä se kata muita ongelmia, joiden syyt saattavat olla seuraavat: a) virheellinen huolto tai muutostyö, b) ohjelma, lisävarusteet, tulostusmateriaali tai tarvikkeet, jotka eivät ole HP:n valmistamia tai tukemia tai c) Tuotteen käyttö ei vastaa sen määrityksiä.

Muiden kuin HP:n tulostuskasettien tai uudelleen täytettyjen tulostuskasettien käyttäminen HP:n laitteessa ei vaikuta Asiakkaalle annettuun takuuseen eikä mihinkään muuhun HPyhtiön ja Asiakkaan väliseen tukisopimukseen. Jos Tuotteen vika tai vaurio kuitenkin johtuu muiden kuin HP-merkkisten tai täytettävien tulostuskasettien käyttämisestä, HP laskuttaa tämän vian tai vaurion korjaamisesta normaalien aika- ja materiaaliveloitusten mukaan.

Jos HP vastaanottaa vastaavan takuuaikajakson aikana ilmoituksen vioista Tuotteessa, joka kuuluu HP:n takuiden piiriin, HP joko korjaa tai vaihtaa uuteen vialliseksi osoittautuneen Tuotteen oman harkintansa mukaan. Jos HP:n rajoitettu takuu ei kata korjaustyöstä aiheutuneita kustannuksia, takuun ylittävästä työstä veloitetaan normaalin työveloituksen mukaan.

Jos HP ei pysty korjaamaan tai vaihtamaan Tuotetta kohtuullisen ajan kuluessa siitä, kun viasta on ilmoitettu, HP:n takuiden piiriin kuuluva viallinen Tuote korvataan ostohinnan mukaan.

HP-yhtiöllä ei ole minkäänlaista velvollisuutta korjata, vaihtaa uuteen tai palauttaa Asiakkaalle Tuotteen ostohintaa, jos viallista tuotetta ei palauteta HP-yhtiöön.

Kaikki korvaavat tuotteet ovat joko uusia tai uutta vastaavia edellyttäen, että tuotteen toiminta on vähintään korvattavan Tuotteen tasoista.

Kaikki HP:n tuotteet voivat sisältää uudelleen valmistettuja osia, komponentteja tai materiaaleja, jotka vastaavat suorituskyvyltään uusia tuotteita. HP:n rajoitettu takuu kullekin Tuotteelle on voimassa jokaisessa maassa tai jokaisella alueella, johon HP-yhtiö toimittaa takuun kattamaa HP-tuotetta.

Lisätakuupalvelusopimuksia, kuten asiakkaan toimipaikassa tapahtuva huoltosopimus, on saatavana valtuutetulta HP:n huoltokeskukselta, kun tuotteen on myynyt HP tai valtuutettu edustaja.

#### takuun rajoitukset

PAIKALLISTEN LAKIEN PUITTEISSA HP TAI SEN MYYJÄT EIVÄT MYÖNNÄ MITÄÄN MUITA TAKUITA TAI EHTOJA. TÄMÄ SISÄLTÄÄ HP-TUOTTEISIIN LIITTYEN SUORAT JA EPÄSUORAT TAKUUT JA EHDOT MARKKINOITAVUUDESTA, TYYDYTTÄVÄSTÄ LAADUSTA SEKÄ SOPIVUUDESTA TIETTYYN TARKOITUKSEEN.

#### vastuun rajoitukset

Paikallisten lakien puitteissa tämän takuusopimuksen sisältämät korvaukset ovat asiakkaan ainoat ja yksinomaiset korvaukset.

PAIKALLISTEN LAKIEN PUITTEISSA HP TAI SEN MYYJÄT EIVÄT OLE VASTUUSSA SUORASTA, EPÄSUORASTA, SATUNNAISESTA, ERITYISESTÄ TAI VÄLILLISESTÄ VAHINGOSTA, MUUTEN KUIN TÄSSÄ SOPIMUKSESSA ON ERIKSEEN ESITETTY. TÄMÄ SISÄLTÄÄ VAHINGOT, JOTKA PERUSTUVAT SOPIMUKSEEN, OIKEUDENLOUKKAUKSEEN TAI MIHIN TAHANSA MUUHUN LAILLISEEN TEORIAAN, VAIKKA YHTIÖLLE OLISI ILMOITETTU SELLAISTEN VAHINKOJEN MAHDOLLISUUDESTA.

#### paikallinen laki

Tämä rajoitettu takuusopimus myöntää asiakkaalle erityisiä laillisia oikeuksia. Asiakkaalla voi olla myös muita oikeuksia, jotka vaihtelevat siirryttäessä Yhdysvaltojen osavaltiosta toiseen, Kanadan maakunnasta toiseen sekä maasta toiseen.

Jos tämä takuusopimus on ristiriidassa paikallisen lain kanssa, takuusopimusta muunnetaan niin, että se on yhtenäinen paikallisen lain kanssa. Sellaisessa tapauksessa tämän takuusopimuksen vastuurajoitukset eivät välttämättä koske kaikkia asiakkaita. Esimerkiksi joissakin Yhdysvaltojen osavaltioissa sekä Yhdysvaltojen ulkopuolisilla hallinnollisilla alueilla (mukaan lukien Kanadan maakunnat) voidaan

sulkea pois tämän takuusopimuksen vastuurajoitukset, jotka rajoittavat asiakkaan lakisääteisiä oikeuksia (esimerkiksi Iso-Britannia)

rajoittaa muuten valmistajan oikeutta vastuuvapauteen tai takuun rajoittamiseen

myöntää asiakkaalle ylimääräisiä takuuoikeuksia, määrittää sellaisten epäsuorien takuiden voimassaoloaika, joita valmistaja ei voi kieltää, tai kieltää epäsuorien takuiden voimassaoloajan rajoitukset.

AUSTRALIAA JA UUTTA-SEELANTIA KOSKEVISSA ASIAKASTAPAUKSISSA TÄMÄN TAKUUSOPIMUKSEN EHDOT, RAJOITTUEN LAIN PUITTEISIIN, EIVÄT SULJE POIS, RAJOITA TAI MUUNNA ASIAKKAAN LAKISÄÄTEISIÄ OIKEUKSIA, VAAN TOIMIVAT NÄIDEN OIKEUKSIEN LISÄNÄ. TÄMÄ KOSKEE HP:N TUOTTEIDEN MYYNTIIN LIITTYVIÄ OIKEUKSIA. luku 10

hp officejet 4200 series
# tekniset tiedot

Tämä osa sisältää HP Officejet -laitteen tekniset tiedot sekä tietoja kansainvälisistä säädöksistä.

Tässä osassa käsitellään seuraavia aiheita:

- paperimääritykset sivulla 101
- faksin tekniset tiedot sivulla 103
- skannausominaisuudet sivulla 103
- laitteen mitat sivulla 104
- virrankulutustiedot sivulla 104
- ympäristötiedot sivulla 104
- ympäristöystävällinen tuote -ohjelma sivulla 104
- regulatory notices sivulla 107

### paperimääritykset

11

Tässä osassa käsitellään seuraavia aiheita:

- paperilokeroiden kapasiteetti sivulla 101
- automaattisen asiakirjansyöttölaitteen paperikapasiteetti sivulla 102
- paperikoot sivulla 102
- tulostusmarginaalit sivulla 103

#### paperilokeroiden kapasiteetti

| tyyppi                                        | paperin paino             | <b>syöttölokero</b><br>1 | tulostelokero <sup>2</sup> |
|-----------------------------------------------|---------------------------|--------------------------|----------------------------|
| Tavallinen paperi                             | 75–90 g/m2<br>(20–24 lb.) | 100                      | 20                         |
| Kortit                                        | 200 g/m2<br>(110 lb.)     | 20                       | 10                         |
| Kirjekuoret                                   | 75–90 g/m2<br>(20–24 lb.) | 10                       | 5                          |
| Kalvo                                         | Ei käytettävissä          | 30                       | 10                         |
| Tarrat                                        | Ei käytettävissä          | 20                       | 10                         |
| 10 x 15 cm:n (4 x 6<br>tuuman) valokuvapaperi | 236 g/m2<br>(145 lb.)     | 20                       | 10                         |

1 Enimmäiskapasiteetti.

2 Tulostuslokeron kapasiteettiin vaikuttaa paperityyppi ja käytetyn musteen määrä. HP suosittelee tulostuslokeron tyhjentämistä säännöllisesti.

### automaattisen asiakirjansyöttölaitteen paperikapasiteetti

| tyyppi | paperin paino       | määrä |
|--------|---------------------|-------|
| Letter | 70 g/m2<br>(20 lb.) | 20    |
| Legal  | 70 g/m2<br>(20 lb.) | 20    |
| A4     | 70 g/m2<br>(20 lb.) | 20    |

1 Automaattisessa asiakirjansyöttölaitteessa voi käyttää vain tavallista paperia. Siinä ei voi käyttää kalvoja, kirjekuoria tai tarroja.

### paperikoot

| tyyppi         | koko                                                                                                    |
|----------------|----------------------------------------------------------------------------------------------------|
| Paperi         | Letter: 216 x 279 mm (8,5 x 11 tuumaa)<br>Legal: 216 x 356 mm (8,5 x 14 tuumaa)<br>A4: 210 x 297 mm                                                                     |
| Kirjekuoret    | Yhdysvallat #10: 105 x 241 mm (4,125 x 9,5 tuumaa)<br>A2: 111 x 146 mm (4,4 x 5,8 tuumaa)<br>DL: 110 x 220 mm (4,3 x 8,7 tuumaa)<br>C6: 114 x 162 mm (4,5 x 6,4 tuumaa) |
| Kalvo          | Letter: 216 x 279 mm (8,5 x 11 tuumaa)<br>A4: 210 x 297 mm                                                                                                    |
| Valokuvapaperi | 10 x 15 cm (4 x 6 tuumaa)                                                                                                    |
| Tarrat         | Letter: 216 x 279 mm (8,5 x 11 tuumaa)<br>A4: 210 x 297 mm                                                                                                    |

### tulostusmarginaalit

|                       | yläreuna<br>(etureuna) | alareuna<br>(takareuna) <sup>1</sup> | vasen         | oikea         |
|-----------------------|------------------------|--------------------------------------|---------------|---------------|
| paperiarkki tai kalvo |                        |                                      |               |               |
| Yhdysvallat (Letter,  | 1,8 mm                 | 11,7 mm                              | 6,4 mm        | 6,4 mm        |
| Legal, Executive)     | (0,07 tuumaa)          | (0,46 tuumaa)                        | (0,25 tuumaa) | (0,25 tuumaa) |
| ISO-koot (A4, A5) ja  | 1,8 mm                 | 11,7 mm                              | 3,2 mm        | 3,2 mm        |
| JIS-koko (B5)         | (0,07 tuumaa)          | (0,46 tuumaa)                        | (0,13 tuumaa) | (0,13 tuumaa) |
| kirjekuoret           |                        |                                      | <u>.</u>      |               |
|                       | 3,2 mm                 | 11,7 mm                              | 3,2 mm        | 3,2 mm        |
|                       | (0,13 tuumaa)          | (0,46 tuumaa)                        | (0,13 tuumaa) | (0,13 tuumaa) |
| kortit                | •                      |                                      |               |               |
|                       | 1,8 mm                 | 11,7 mm                              | 3,2 mm        | 3,2 mm        |
|                       | (0,07 tuumaa)          | (0,46 tuumaa)                        | (0,13 tuumaa) | (0,13 tuumaa) |

1 Tämä marginaali ei ole Officejet-yhteensopiva. Kokonaiskirjoitusalue kuitenkin on yhteensopiva. Kirjoitusalueen siirtymä on keskeltä sivussa 5,4 mm, joten ylä- ja alamarginaalit ovat epäsymmetriset.

# faksin tekniset tiedot

- Walk-up-mustavalko- ja värifaksitoiminto
- Vahvistus- ja toimintoraportit
- CCITT/ITU-ryhmän 3 faksi, jossa on virheenkorjaustila
- Siirtonopeus 33,6 kbps
- Sivun tulostaminen 3 sekunnissa 33,6 Kbps siirtonopeudella. (Perustuu ITU-Ttestikuvaan #1 normaalitarkkuudella.) Monimutkaiset sivut ja suuri tarkkuus kestävät kauemmin ja vaativat enemmän muistia.
- Soitontunnistus ja automaattinen faksin/puhelinvastaajan vaihto

### skannausominaisuudet

- Sisältää kuvaeditorin
- Integroitu kuvanlukuohjelma muuntaa skannatun tekstin automaattisesti muokattavaan muotoon.
- CIS (Contact image sensor) -kuvantunnistin
- Twain-yhteensopiva liitäntä
- Skannausnopeudet vaihtelevat asiakirjan monimutkaisuuden mukaan.
- Tarkkuus: enimmäistarkkus 600 x 2 400 ppi (19 200 ppi)
- Bittimäärä: 36 bittiä väri; 12 bittiä harmaasävy
- Enimmäisskannauskoko automaattisesta asiakirjansyöttölaitteesta: 216 x 356 mm (8,5 x 14 tuumaa)

# laitteen mitat

| korkeus                   | leveys                | syvyys              | paino (ilman<br>tulostuskasetteja) |
|---------------------------|-----------------------|---------------------|------------------------------------|
| paperilokerot suljettuina |                       |                     |                                    |
| 18 cm (7,1 tuumaa)        | 41,6 cm (16,4 tuumaa) | 20,4 cm (8 tuumaa)  | 5,5 kg (12 lb.)                    |
| paperilokerot avattuina   |                       |                     |                                    |
| 33 cm (13 tuumaa)         | 41,6 cm (16,4 tuumaa) | 45 cm (16,7 tuumaa) | 5,5 kg (12 lb.)                    |

# virrankulutustiedot

- Virrankulutus: enintään 50 W
- Verkkovirran jännite: vaihtovirta 100 240 V, enintään 0,7 A, 50 60 Hz

# **ympäristötiedot**

- Suositeltava käyttölämpötila: 15 32° C (59 90° F)
- Sallittu käyttölämpötila: 5 40° C (41 104° F)
- Suhteellinen kosteus:15 85 % RH, ei tiivistyvä
- Varastointilämpötila: -4 60° C (-40 140° F)
- HP Officejet -laitteen ulostulojännite voi vaihdella hieman voimakkaiden elektromagneettisten kenttien läheisyydessä.
- HP suosittelee enintään 3 m (10 jalan) pituisen USB-kaapelin käyttämistä, jolloin mahdollisten sähkömagneettisten kenttien aiheuttama kohina pienenee.

# ympäristöystävällinen tuote -ohjelma

Tässä osassa käsitellään seuraavia aiheita:

- ympäristönsuojelu sivulla 104
- otsoninmuodostus sivulla 104
- energy consumption sivulla 105
- paperin käyttö sivulla 105
- muovit sivulla 105
- käyttöturvallisuustiedote sivulla 105
- kierrätysohjelma sivulla 106
- hp inkjet -kierrätysohjelma sivulla 106

#### ympäristönsuojelu

Hewlett-Packard sitoutuu tuottamaan laatutuotteita ympäristöä suojaavien periaatteiden mukaan. Tämä tuote on suunniteltu minimoimaan ympäristölle haitalliset vaikutukset.

Lisätietoja HP:n ympäristöohjelmasta on osoitteessa

www.hp.com/hpinfo/globalcitizenship/environment/index.html

#### otsoninmuodostus

Tämä laite ei tuota mitattavissa määrin otsonikaasua (O3).

#### energy consumption

Energy usage drops significantly while in ENERGY STAR<sup>®</sup> mode, which saves natural resources, and saves money without affecting the high performance of this product. This product qualifies for ENERGY STAR, which is a voluntary program established to encourage the development of energy-efficient office products.

ENERGY STAR is a U.S. registered service mark of the U.S. EPA. As an ENERGY STAR partner, HP has determined that this product meets ENERGY STAR guidelines for energy efficiency.

For more information on ENERGY STAR guidelines, go to the following website:

www.energystar.gov

#### paperin käyttö

Tässä tulostimessa voi käyttää DIN 19309:n mukaista uusiopaperia.

#### muovit

Yli 25 gramman painoiset muoviosat on merkitty kansainvälisten normien mukaisilla materiaalin tunnisteilla, minkä ansiosta muoviosat voidaan tunnistaa ja kierrättää laitteen käyttöiän lopussa.

#### käyttöturvallisuustiedote

Käyttöturvallisuustiedotteen (Material Safety Data Sheets, MSDS) voi tilata HP:n Websivuilta osoitteesta:

#### www.hp.com/go/msds

Käyttäjät, joilla ei ole Internet-yhteyttä, saavat lisätietoja paikallisesta HP:n asiakastuesta.

### kierrätysohjelma

HP tarjoaa yhä enemmän tuotteiden palautus- ja kierrätysohjelmia eri maissa. HP toimii myös yhteistyössä suurimpien elektroniikan kierrätyskeskusten kanssa kaikkialla maailmassa. HP säästää luonnonvaroja myös kunnostamalla suosituimpia tuotteitaan uudelleenmyytäväksi.

Tässä HP-tuotteessa on seuraavia materiaaleja, jotka voivat edellyttää erityiskäsittelyä tuotteen käytön päättyessä:

- skannerin loisteputken elohopea (<2 mg)</li>
- juotosten lyijy
- litiumparisto

Tuote sisältää pienen litiumpariston, joka täytyy poistaa ja hävittää asianmukaisesti tuotteen käyttöiän päätyttyä. Paristo sijaitsee pääpaneelissa.

- pariston osanumero: Panasonic CR2032
- pariston materiaali: litium
- pariston tyyppi: nappiparisto
- määrä: 1
- paino: noin 3 g
- litiumtyyppi: kiinteä
- pariston valmistaja: Panasonic, Japani.

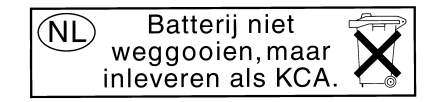

#### hp inkjet -kierrätysohjelma

HP on sitoutunut suojelemaan ympäristöä. HP Inkjet -tarvikkeiden kierrätysohjelma on käytettävissä useissa maissa ja useilla alueilla. Ohjelmassa käytetyt tulostuskasetit voi kierrättää veloituksetta. Lisätietoja on seuraavassa WWW-osoitteessa:

www.hp.com/hpinfo/globalcitizenship/environment/recycle/inkjet.html

06

# regulatory notices

HP Officejet -laite vastaa käyttömaan ja -alueen eri tahojen asettamia tuotevaatimuksia. Tässä osassa käsitellään seuraavia aiheita:

- säännösten mukainen mallinumero sivulla 107
- notice to users of the U.S. telephone network: FCC requirements sivulla 107
- FCC statement sivulla 108
- note à l'attention des utilisateurs du réseau téléphonique Canadien/notice to users of the Canadian telephone network sivulla 108
- note à l'attention des utilisateurs Canadien/notice to users in Canada sivulla 109
- ilmoitus Euroopan talousalueella (ETA) oleville käyttäjille sivulla 110
- notice to users of the German telephone network sivulla 110
- declaration of conformity (European Union) sivulla 110
- geräuschemission sivulla 110
- notice to users in Korea (Officejet 4255 only) sivulla 111

#### säännösten mukainen mallinumero

Laitteessa on tunnistustarkoituksiin käytettävä säännösten mukainen mallinumero. Tuotteen säännösten mukainen mallinumero on joko SDGOB-0306-01 tai SDGOB-0306-02. Tätä numeroa ei pidä sekoittaa tuotteen nimeen, jolla tuotetta markkinoidaan (HP Officejet 4200 Series), tai tuotenumeroon (Q5600A, Q5610A).

#### notice to users of the U.S. telephone network: FCC requirements

This equipment complies with FCC rules, Part 68. On this equipment is a label that contains, among other information, the FCC Registration Number and Ringer Equivalent Number (REN) for this equipment. If requested, provide this information to your telephone company.

An FCC compliant telephone cord and modular plug is provided with this equipment. This equipment is designed to be connected to the telephone network or premises wiring using a compatible modular jack which is Part 68 compliant. This equipment connects to the telephone network through the following standard network interface jack: USOC RJ-11C.

The REN is useful to determine the quantity of devices you may connect to your telephone line and still have all of those devices ring when your number is called. Too many devices on one line may result in failure to ring in response to an incoming call. In most, but not all, areas the sum of the RENs of all devices should not exceed five (5). To be certain of the number of devices you may connect to your line, as determined by the REN, you should call your local telephone company to determine the maximum REN for your calling area.

If this equipment causes harm to the telephone network, your telephone company may discontinue your service temporarily. If possible, they will notify you in advance. If advance notice is not practical, you will be notified as soon as possible. You will also be advised of your right to file a complaint with the FCC. Your telephone company may make changes in its facilities, equipment, operations, or procedures that could affect the proper operation of your equipment. If they do, you will be given advance notice so you will have the opportunity to maintain uninterrupted service.

If you experience trouble with this equipment, please contact the manufacturer, or look elsewhere in this manual, for warranty or repair information. Your telephone company may ask you to disconnect this equipment from the network until the problem has been corrected or until you are sure that the equipment is not malfunctioning.

This equipment may not be used on coin service provided by the telephone company. Connection to party lines is subject to state tariffs. Contact your state's public utility commission, public service commission, or corporation commission for more information. This equipment includes automatic dialing capability. When programming and/or making test calls to emergency numbers:

- Remain on the line and explain to the dispatcher the reason for the call.
- Perform such activities in the off-peak hours, such as early morning or late evening.
   Huomautus: This equipment is hearing aid compatible.

The Telephone Consumer Protection Act of 1991 makes it unlawful for any person to use a computer or other electronic device, including fax machines, to send any message unless such message clearly contains in a margin at the top or bottom of each transmitted page or on the first page of transmission, the date and time it is sent and an identification of the business, other entity, or other individual sending the message and the telephone number of the sending machine or such business, other entity, or individual. (The telephone number provided may not be a 900 number or any other number for which charges exceed local or long-distance transmission charges.) In order to program this information into your fax machine, you should complete the steps described in the software.

#### FCC statement

The United States Federal Communications Commission (in 47 CFR 15.105) has specified that the following notice be brought to the attention of users of this product.

Declaration of Conformity: This equipment has been tested and found to comply with the limits for a Class B digital device, pursuant to part 15 of the FCC Rules. Operation is subject to the following two conditions: (1) this device may not cause harmful interference, and (2) this device must accept any interference received, including interference that may cause undesired operation. Class B limits are designed to provide reasonable protection against harmful interference in a residential installation. This equipment generates, uses, and can radiate radio frequency energy, and, if not installed and used in accordance with the instructions, may cause harmful interference to radio communications. However, there is no guarantee that interference to radio or television reception, which can be determined by turning the equipment off and on, the user is encouraged to try to correct the interference by one or more of the following measures:

- Reorient the receiving antenna.
- Increase the separation between the equipment and the receiver.
- Connect the equipment into an outlet on a circuit different from that to which the receiver is connected.
- Consult the dealer or an experienced radio/TV technician for help.

For more information, contact the Product Regulations Manager, Hewlett-Packard Company, San Diego, (858) 655-4100.

The user may find the following booklet prepared by the Federal Communications Commission helpful: How to Identify and Resolve Radio-TV Interference Problems. This booklet is available from the U.S. Government Printing Office, Washington DC, 20402. Stock No. 004-000-00345-4.

Varoitus: Pursuant to Part 15.21 of the FCC Rules, any changes or modifications to this equipment not expressly approved by the Hewlett-Packard Company may cause harmful interference and void the FCC authorization to operate this equipment.

#### note à l'attention des utilisateurs du réseau téléphonique Canadien/notice to users of the Canadian telephone network

Cet appareil est conforme aux spécifications techniques des équipements terminaux d'Industrie Canada. Le numéro d'enregistrement atteste de la conformité de l'appareil. L'abréviation IC qui précède le numéro d'enregistrement indique que l'enregistrement a été effectué dans le cadre d'une Déclaration de conformité stipulant que les spécifications techniques d'Industrie Canada ont été respectées. Néanmoins, cette abréviation ne signifie en aucun cas que l'appareil a été validé par Industrie Canada.

Pour leur propre sécurité, les utilisateurs doivent s'assurer que les prises électriques reliées à la terre de la source d'alimentation, des lignes téléphoniques et du circuit métallique d'alimentation en eau sont, le cas échéant, branchées les unes aux autres. Cette précaution est particulièrement importante dans les zones rurales.

Le numéro REN (Ringer Equivalence Number) attribué à chaque appareil terminal fournit une indication sur le nombre maximal de terminaux qui peuvent être connectés à une interface téléphonique. La terminaison d'une interface peut se composer de n'importe quelle combinaison d'appareils, à condition que le total des numéros REN ne dépasse pas 5.

Basé sur les résultats de tests FCC Partie 68, le numéro REN de ce produit est 0.2B.

This equipment meets the applicable Industry Canada Terminal Equipment Technical Specifications. This is confirmed by the registration number. The abbreviation IC before the registration number signifies that registration was performed based on a Declaration of Conformity indicating that Industry Canada technical specifications were met. It does not imply that Industry Canada approved the equipment.

Users should ensure for their own protection that the electrical ground connections of the power utility, telephone lines and internal metallic water pipe system, if present, are connected together. This precaution may be particularly important in rural areas.

**Huomautus:** The Ringer Equivalence Number (REN) assigned to each terminal device provides an indication of the maximum number of terminals allowed to be connected to a telephone interface. The termination on an interface may consist of any combination of devices subject only to the requirement that the sum of the Ringer Equivalence Numbers of all the devices does not exceed 5.

The REN for this product is 0.2B, based on FCC Part 68 test results.

#### note à l'attention des utilisateurs Canadien/notice to users in Canada

Le présent appareil numérique n'émet pas de bruit radioélectrique dépassant les limites applicables aux appareils numériques de la classe B prescrites dans le Règlement sur le brouillage radioélectrique édicté par le ministère des Communications du Canada.

This digital apparatus does not exceed the Class B limits for radio noise emissions from the digital apparatus set out in the Radio Interference Regulations of the Canadian Department of Communications. tekniset tiedot

### ilmoitus Euroopan talousalueella (ETA) oleville käyttäjille

# CE

Tuote on suunniteltu yhteensopivaksi seuraavien maiden analogisten puhelinverkkojen kanssa:

| ltävalta | Kreikka    | Portugali     |
|----------|------------|---------------|
| Belgia   | Irlanti    | Espanja       |
| Tanska   | Italia     | Ruotsi        |
| Suomi    | Luxemburg  | Sveitsi       |
| Ranska   | Alankomaat | Iso-Britannia |
| Saksa    | Norja      |               |

Verkkoyhteensopivuus riippuu käyttäjän määrittämistä asetuksista. Asetukset tulee määrittää puhelinverkkoa vastaaviksi, jos laitetta käytetään muualla kuin ostomaassa tai -alueella. Ota yhteyttä myyntiliikkeeseen tai Hewlett-Packard Company -yhtiöön, jos tarvitset lisätuotetukea.

Valmistaja on hyväksyttänyt laitteen neuvoston direktiivin 1999/5/EY (liitteen II) mukaisesti. Päätös on voimassa kaikkialla Euroopassa ja määrittää yksittäisten laitteiden yhdistämisen julkiseen puhelinvaihdeverkkoon (PSTN). Koska eri maiden PSTN-verkkojen välillä on eroja, hyväksyntä ei sellaisenaan anna varauksetonta taetta siitä, että laite toimii hyvin jokaisessa PSTN-verkossa.

Jos ongelmia ilmenee, ota yhteyttä laitteen toimittajaan mahdollisimman nopeasti.

Tämä laite on suunniteltu DTMF-äänitaajuus- ja sykäysvalintaan. On epätodennäköistä, että sykäysvalinnan käyttäminen aiheuttaisi ongelmia. Jos toiminnassa kuitenkin on ongelmia, suosittelemme käyttämään laitetta vain DTMF-äänitaajuusasetuksella.

#### notice to users of the German telephone network

This HP fax product is designed to connect only to the analogue public-switched telephone network (PSTN). Please connect the TAE N telephone connector plug, provided with the HP Officejet 4200 and 4250 Series into the wall socket (TAE 6) code N. This HP fax product can be used as a single device and/or in combination (in serial connection) with other approved terminal equipment.

#### geräuschemission

LpA < 70 dB am Arbeitsplatz im Normalbetrieb nach DIN 45635 T. 19

#### declaration of conformity (European Union)

The Declaration of Conformity in this document complies with ISO/IEC Guide 22 and EN 45014. It identifies the product, manufacturer's name and address, and applicable specifications recognized in the European community.

notice to users in Korea (Officejet 4255 only)

사용자 인내문(B금 기기)

이 기가는 비업무용으로 전자파장해검정을 받은 기가로서, 주거지역에서는 물론 모든 시역에서 시용할 수 있습니다.

# declaration of conformity

According to ISO/IEC Guide 22 and EN 45014

Manufacturer's name and address:

Hewlett-Packard Company, 16399 West Bernardo Drive, San Diego, CA 92127-1899, USA

| Regulatory model | SDGOB-0306-01 |
|------------------|---------------|
| number:          |               |

Declares that the product:

| Product name:             | HP Officejet 4200 Series (Q5600A)                                                             |
|---------------------------|-----------------------------------------------------------------------------------------------|
| Model number(s):          | 4215 (Q5601A), 4215xi (Q5602A), 4215v (Q5603A)<br>4211 (Q5604A), 4212 (Q5605A), 4219 (Q5606A) |
| Power adapters:           | Not Applicable                                                                                |
| Conforms to the following | g product specifications:                                                                     |
| Safety:                   | IEC 60950:1999 3rd Edition                                                                    |
|                           | EN 60950:1999                                                                                 |
|                           | UL1950/CSA22.2 No.950, 3rd Edition: 1995                                                      |
| EMC:                      | CISPR 22:1997 / EN 55022:1998, Class B                                                        |
|                           | CISPR 24:1997 / EN 55024:1998                                                                 |
|                           | IEC 61000-3-2:1995 / EN 61000-3-2:1995                                                        |
|                           | IEC 61000-3-3:1994 / EN 61000-3-3:1995                                                        |
|                           | FCC Part 15-Class B/ICES-003, Issue 2                                                         |
| Telecom:                  | TBR 21:1998                                                                                   |

Supplementary Information:

The product herewith complies with the requirements of the Low Voltage Directive 73/23/EC, the EMC Directive 89/336/EC, and with the R&TTE Directive 1999/5/EC (Annex II) and carries the CE marking accordingly.The product was tested in a typical configuration.

European Contact for regulatory topics only: Hewlett Packard GmbH, HQTRE, Herrenberger Strasse 140, D-71034 Böblingen Germany. (FAX +49-7031-14-3143)

# declaration of conformity

According to ISO/IEC Guide 22 and EN 45014

| Manufacturer's name and address:                                                  |                                             |  |
|-----------------------------------------------------------------------------------|---------------------------------------------|--|
| Hewlett-Packard Company, 16399 West Bernardo Drive, San Diego, CA 92127-1899, USA |                                             |  |
| Regulatory model<br>number:                                                       | SDGOB-0306-02                               |  |
| Declares that the product                                                         | :                                           |  |
| Product name:                                                                     | HP Officejet 4250 Series (Q5610A)           |  |
| Model number(s):                                                                  | 4255 (Q5611A), 4252 (Q5613A), 4259 (Q5614A) |  |
| Power adapters:                                                                   | Not Applicable                              |  |
| Conforms to the following                                                         | g product specifications:                   |  |
| Safety:                                                                           | IEC 60950:1999 3rd Edition                  |  |
|                                                                                   | EN 60950:1999                               |  |
|                                                                                   | UL1950/CSA22.2 No.950, 3rd Edition: 1995    |  |
|                                                                                   | NOM 019SFCI 1993, A2/N25 3260               |  |
|                                                                                   | GB4943: 2001                                |  |
| EMC:                                                                              | CISPR 22:1997 / EN 55022:1998, Class B      |  |
|                                                                                   | CISPR 24:1997 / EN 55024:1998               |  |
|                                                                                   | IEC 61000-3-2:1995 / EN 61000-3-2:1995      |  |
|                                                                                   | IEC 61000-3-3:1994 / EN 61000-3-3:1995      |  |
|                                                                                   | AS/NZS3548:1998                             |  |
|                                                                                   | CNS13438 Approved 1994, Revised 1997        |  |
|                                                                                   | FCC Part 15-Class B/ICES-003, Issue 2       |  |
|                                                                                   | GB9254:1998                                 |  |
| Telecom:                                                                          | TBR 21:1998<br>TBR 38: 1998                 |  |

Supplementary Information:

The product herewith complies with the requirements of the Low Voltage Directive 73/23/EC, the EMC Directive 89/336/EC, and with the R&TTE Directive 1999/5/EC (Annex II) and carries the CE marking accordingly. • The product was tested in a typical configuration.

European Contact for regulatory topics only: Hewlett Packard GmbH, HQ-TRE, Herrenberger Strasse 140, D-71034 Böblingen Germany. (FAX +49-7031-14-3143)

tekniset tiedot

luku 11

hp officejet 4200 series

# vianmääritystiedot

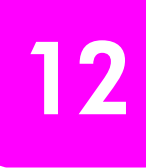

Tässä osassa on HP Officejet 4200 Series (HP Officejet) -laitteen vianmääritysohjeita Erityistä huomioita on kiinnitetty asennukseen ja kokoonpanoon liittyviin ongelmiin. Käyttöä koskeviin aiheisiin on liitetty viittaukset käytönaikaiseen vianmääritysohjeeseen.

Tässä osassa käsitellään seuraavia aiheita:

- asentamisen vianmääritys sivulla 115
- ohjelman käytön vianmääritys sivulla 129

### asentamisen vianmääritys

Tämän osan asennukseen ja kokoonpanoon liittyvät vianmääritysohjeet koskevat HP Officejet faksin, ohjelmiston ja laitteiston asentamista.

Osassa käsitellään seuraavia aiheita:

- ohjelmiston ja laitteiston asentamisen vianmääritys sivulla 115
- faksin asetusten vianmääritys sivulla 124

#### ohjelmiston ja laitteiston asentamisen vianmääritys

Jos sinulla on ohjelmiston tai laitteiston asentamista koskeva ongelma, voit etsiä siihen ratkaisua alla olevista aiheista.

Normaali HP Officejet -ohjelmiston asentaminen toimii seuraavasti:

- HP Officejet-CD-levy käynnistyy automaattisesti.
- Ohjelmisto asennetaan.
- Tiedostot kopioidaan kiintolevylle.
- Sinua kehotetaan kytkemään HP Officejet -laite.
- Ohjatun asennustoiminnon ikkunaan tulee vihreä OK ja valintamerkki.
- Sinua kehotetaan käynnistämään tietokone uudelleen.
- Ohjattu faksin asennustoiminto käynnistyy.
- Rekisteröinti käynnistyy.

Jos jokin näistä toiminnoista ei toteudu, asennuksessa voi olla ongelma.

#### Tarkista Macintosh-asennuksen onnistuminen seuraavasti:

- Kaksoisosoita HP Officejet -symbolia ja varmista, että tarvittavat symbolit (Skannaa kuva, Skannaa asiakirja, Lähetä faksi ja HP:n valokuva- ja kuvankäsittelygalleria) näkyvät HP Director -ohjelmassa. Jos symbolit eivät näy heti, odota muutama minuutti, että HP Officejet muodostaa yhteyden tietokoneeseen. Muussa tapauksessa noudata seuraavia ohjeita.
- Avaa Valitsija ja tarkista, että HP Officejet on luettelossa.

#### Tarkista PC-asennuksen onnistuminen seuraavasti:

- Kaksoisnapsauta HP Officejet -kuvaketta ja varmista, että tarvittavat kuvakkeet (Skannaa kuva, Skannaa asiakirja, Lähetä faksi ja hp image zone) näkyvät HP Director -ohjelmassa. Jos kuvakkeet eivät näy heti, odota muutama minuutti, että HP Officejet muodostaa yhteyden tietokoneeseen. Muussa tapauksessa noudata seuraavia ohjeita.
- Avaa Tulostimet-valintaikkuna ja tarkista, että HP Officejet on mainittu.

Etsi tehtäväpalkista HP Officejet -kuvake. Kuvake ilmaisee, että HP Officejet on valmis. HP Officejet -kuvake näkyy yleensä tehtäväpalkissa työpöydän oikeassa alakulmassa.

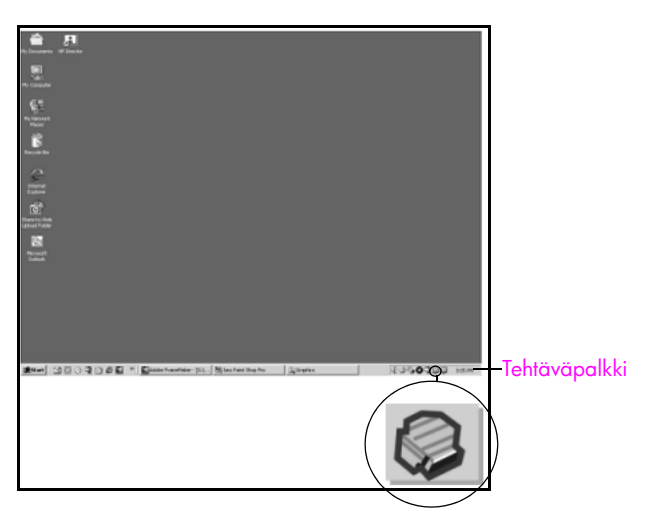

#### ohjelmiston asentamisen vianmääritys

Tässä osassa on vianmääritysohjeita HP Officejet -ohjelman asentamisessa ilmeneviin ongelmiin.

| ongelma                              | mahdollinen syy ja ratkaisu                                                                                                    |
|--------------------------------------|----------------------------------------------------------------------------------------------------|
| Kun asetan -CD-<br>levyn tietokoneen | Jos näyttöön ei tule mitään, kun panet HP Officejet 4200 Series<br>-CD-levyn tietokoneen CD-asemaan:                                 |
| CD-asemaan,<br>mitään ei tapahdu.    | 1 Valitse Käynnistä-valikosta Suorita.                                                                                               |
|                                      | 2 Kirjoita Suorita-valintaikkkunaan d:\setup.exe (jos CD-aseman kirjain ei ole d, käytä oikeaa aseman kirjainta), valitse sitten OK. |

| ongelma                                                                                          | mahdollinen syy ja ratkaisu                                                                                                    |  |
|--------------------------------------------------------------------------------------------------|----------------------------------------------------------------------------------------------------|--|
| Asennuksen aikana<br>näyttöön tulee<br>järjestelmän<br>vähimmäisvaatimust<br>en tarkistusikkuna. | Jos järjestelmän vähimmäisvaatimusten tarkistusikkuna tulee<br>näyttöön, järjestelmäsi ei täytä ohjelmiston asentamiseen tarvittavia<br>vaatimuksia. Näet ongelman tarkemmin, kun valitset Tiedot. Korjaa<br>ongelma, ennen kuin aloitat ohjelmiston asentamisen.                                                                                                    |  |
| USB-kaapelin<br>kytkentäkehotteesee<br>n tulee punainen X.                                       | BP: Pleoto and Anoging 1.0. PSC 2000 Series Drivers - InstallSh      Device setup has failed to complete.      Pleoto and finite for "Truckleshooting" section of the Readfle file. The Readfle file is located on      Cod-Ment to exit assistance.      Cod-Ment to exit assistance.      Cod-Ment to exit ass |  |
|                                                                                                  | seuraavasti:                                                                                                    |  |
|                                                                                                  | 1 Tarkista, että etupaneeli on kunnolla kiinni, irrota HP Officejet<br>-laitteen virtajohto ja kytke se uudelleen.                                                                                                    |  |
|                                                                                                  | 2 Tarkista, että USB-kaapeli ja virtajohto on kytketty.                                                                                                    |  |
|                                                                                                  | <ul> <li>3 Tarkista, että USB-kaapeli on kytketty seuraavalla tavalla:</li> <li>Irrota USB-kaapeli ja kytke se uudelleen.</li> <li>Älä kiinnitä USB-kaapelia näppäimistöön tai<br/>virtalähteettömään keskittimeen.</li> <li>Varmista, että USB-kaapeli on enintään kolme metriä pitkä.</li> <li>Jos tietokoneeseen on kytketty useita USB-laitteita, muut<br/>laitteet voi joutua irrottamaan asennuksen ajaksi.</li> </ul>                                                                                                    |  |
|                                                                                                  | 4 Jatka asennusta ja käynnistä tietokone tarvittaessa uudelleen.<br>Avaa HP Director ja tarkista, että tarvittavat kuvakkeet<br>(Skannaa kuva, Skannaa asiakirja, Lähetä faksi ja<br>hp image zone) ovat näkyvissä.                                                                                                    |  |
|                                                                                                  | 5 Jos tarvittavat kuvakkeet eivät edelleenkään näy HP Director<br>-ohjelmassa, poista ohjelmiston asennus ja asenna se<br>uudelleen, kuten kohdassa Jotkin HP Director -ohjelman<br>kuvakkeet eivät näy. sivulla 118 on kuvattu.                                                                                                    |  |
| Näyttöön tulee<br>tuntematon virhe<br>-virheilmoitus.                                            | Jos näyttöön tulee tuntematon virhe -virheilmoitus, yritä jatkaa<br>asentamista. Jos ongelma ei häviä, keskeytä asennus ja aloita se<br>uudelleen.                                                                                                    |  |

| ongelma                                                 | mahdollinen syy ja ratkaisu                                                                                                    |  |
|---------------------------------------------------------|----------------------------------------------------------------------------------------------------|--|
| Jotkin HP Director<br>-ohjelman kuvakkeet<br>eivät näy. | Jos kaikki tarvittavat kuvakkeet (Skannaa kuva, Skannaa asiakirja,<br>Lähetä faksi ja hp image zone) eivät näy, asennusta ei ehkä ole<br>suoritettu loppuun.<br>Jos asennusta ei ole suoritettu loppuun, asennus on ehkä poistettava<br>ja suoritettava uudelleen. Älä poista HP Officejet -ohjelmatiedostoja<br>suoraan kiintolevyltä. Varmista, että poistat ohjelmiston kokonaan<br>käyttämällä HP Officejet -ohjelmaryhmän apuohjelmaa.                                                                                                    |  |
|                                                         | ohjelman poistaminen Windows-käyttöjärjestelmästä                                                                                                    |  |
|                                                         | 1 Irrota HP Officejet -laite tietokoneesta.                                                                                                    |  |
|                                                         | <ol> <li>Valitse Windowsin tehtäväpalkista Käynnistä - Ohjelmat -<br/>Kaikki ohjelmat (XP) - Hewlett-Packard - hp officejet<br/>4200 series - Poista ohjelma.</li> </ol>                                                                                                    |  |
|                                                         | 3 Noudata näyttöön tulevia ohjeita.                                                                                                    |  |
|                                                         | 4 Jos ohjelma kysyy, haluatko poistaa jaetut tiedostot, valitse Ei.<br>Muut tiedostoja käyttävät ohjelmat eivät ehkä toimi kunnolla,<br>jos tiedostot poistetaan.                                                                                                    |  |
|                                                         | 5 Kun ohjelma on poistanut ohjelman, katkaise virta HP Officejet<br>-laitteesta ja käynnistä tietokone uudelleen.                                                                                                    |  |
|                                                         | Huomautus: On tärkeää, että irrotat HP Officejet -laitteen tietokoneesta, ennen kuin käynnistät tietokoneen uudelleen.                                                                                                    |  |
|                                                         | 6 Asenna ohjelma uudelleen panemalla HP Officejet<br>4200 Series -CD-levy CD-asemaan ja noudata näyttöön<br>tulevia ohjeita.                                                                                                    |  |
|                                                         | <ul> <li>7 Kun ohjelma on asennettu, kytke HP Officejet -laite<br/>tietokoneeseen. Käynnistä HP Officejet -laitteen virta<br/>virtapainikkeesta. Jatka asennusta seuraamalla näyttöön<br/>tulevia ja HP Officejet -laitteen mukana toimitetun<br/>asennusoppaan ohjeita.</li> <li>Kun HP Officejet -laite on kytketty tietokoneeseen ja sen virta<br/>on kytketty, saatat joutua odottamaan muutaman minuutin, kun<br/>kaikki kytke ja käytä -toiminnot suoritetaan loppuun.</li> <li>Kun ohjelma on asennettu, tehtäväpalkin oikeaan reunaan<br/>tulee laitteen tilakuvake.</li> </ul> |  |
|                                                         | 8 Varmista, että ohjelma on asennettu oikein,<br>kaksoisnapsauttamalla työpöydällä olevaa HP Director<br>-kuvaketta. Jos HP Director -ohjelmassa näkyvät tärkeimmät<br>kuvakkeet (Skannaa kuva, Skannaa asiakirja, Lähetä faksi ja<br>hp image zone), ohjelman asennus on onnistunut.                                                                                                    |  |

| ongelma                                                              | mahdollinen syy ja ratkaisu                                                                                                    |
|----------------------------------------------------------------------|----------------------------------------------------------------------------------------------------|
| Jotkin hp director<br>-ohjelman kuvakkeet<br>eivät näy<br>(jatkoa)   | ohjelman poistaminen Macintosh-käyttöjärjestelmästä                                                                                                    |
|                                                                      | 1 Irrota HP Officejet Macintosh-tietokoneesta.                                                                                                    |
|                                                                      | <ol> <li>Kaksoisnapsauta kansiota Applications: HP All-in-One Software<br/>(Ohjelmat: HP All-in-One -ohjelma).</li> </ol>                                                                                                    |
|                                                                      | <ol> <li>Kaksoisnapsauta kohtaa HP Uninstaller (HP-asennuksen purkuohjelma).</li> </ol>                                                                                                    |
|                                                                      | 4 Noudata näyttöön tulevia ohjeita.                                                                                                    |
|                                                                      | 5 Kun ohjelman asennus on poistettu, irrota HP Officejet tietokoneesta ja käynnistä tietokone uudelleen.                                                                                                    |
|                                                                      | 6 Asenna ohjelma uudelleen panemalla HP Officejet<br>4200 Series -CD-levy CD-asemaan.                                                                                                    |
|                                                                      | Huomautus: Kun asennat ohjelmaa uudelleen, noudata<br>asennusoppaan ohjeita. Älä kytke HP Officejet -laitetta<br>tietokoneeseen, ennen kuin ohjelman asennus on suoritettu<br>loppuun.                                                                                                    |
|                                                                      | 7 Valitse työpöydän CD-asema, kaksoisnapsauta kohtaa hp all-<br>in-one installer (hp all-in-one -asennusohjelma) ja noudata<br>näyttöön tulevia ohjeita.                                                                                                    |
| Ohjattu faksin<br>asennustoiminto ei                                 | Jos ohjattu faksin asennustoiminto ei käynnisty automaattisesti,<br>käynnistä toiminto seuraavasti:                                                                                                    |
| käynnisty                                                            | 1 Valitse Windowsin Käynnistä-valikosta Hewlett-Packard -kansio<br>ja käynnistä HP Director.                                                                                                    |
|                                                                      | <ol> <li>Avaa Asetukset-valikko, valitse Faksin asetukset ja sitten<br/>ohjattu faksin asennustoiminto.</li> </ol>                                                                                                    |
| Rekisteröinti-ikkuna<br>ei tule näyttöön.                            | Jos haluat rekisteröidä HP Officejet -laitteen, mutta ohjattu<br>rekisteröintitoiminto ei tule automaattisesti näkyviin, käynnistä<br>tuotteen rekisteröintiohjelma valitsemalla Windowsin Käynnistä-<br>valikosta HP-kansio.                                                                              |
| Digitaalinen<br>kuvankäsittelyohjelm<br>a ei näy<br>tehtäväpalkissa. | Jos Digitaalinen kuvankäsittelyohjelma ei näy tehtäväpalkissa,<br>odota muutama minuutti. Jos se ei edelleenkään näy, napsauta<br>HP Director -kohtaa ja tarkista, että tarvittavat kuvakkeet ovat<br>näkyvissä. Lisätietoja on kohdassa Jotkin HP Director -ohjelman<br>kuvakkeet eivät näy. sivulla 118. |
|                                                                      | Tehtäväpalkki näkyy yleensä Windows-työpöydän oikeassa<br>alakulmassa.                                                                                                    |
|                                                                      | Tehtäväpalkki                                                                                                    |
|                                                                      | HP:n digitaalinen<br>kuvankäsittelyohjelma                                                                                                    |

#### laitteiston asentamisen vianmääritys

Tässä osassa on ratkaisuohjeita HP Officejet -laitteen asennusongelmiin.

| ongelma                                                                   | mahdollinen syy ja ratkaisu                                                                                                    |
|---------------------------------------------------------------------------|----------------------------------------------------------------------------------------------------|
| Etupaneelin näyttöön<br>tulee kehotus<br>kiinnittää etupaneelin<br>kansi. | Etupaneeli ei ole kiinni tai se on väärin kiinnitetty. Varmista, että<br>etulevy on kiinnitetty alla kuvatulla tavalla ja että se on tukevasti<br>paikallaan.<br>1 Aseta etupaneelin kannen liuskat laitteen päällä oleviin<br>aukkoihin. |
|                                                                           | A Napsquta etupaneelin kansi alas kummastakin etukulmasta                                                                                                    |
|                                                                           | Varmista, että kannen reuna on laitteen reunan tasalla.                                                                                                    |
|                                                                           | 3 Varmista, että kaikki painikkeet liikkuvat vapaasti.                                                                                                    |

| ongelma                                            | mahdollinen syy ja ratkaisu                                                                                                    |
|----------------------------------------------------|----------------------------------------------------------------------------------------------------|
| Etupaneelissa näkyy<br>väärä kieli.                | HP Officejet -laitteeseen on määritetty väärä kieli tai maa/alue.<br>Tavallisesti kieli ja maa/alue määritetään, kun HP Officejet<br>-laitteen asetukset määritetään ensimmäisen kerran. Asetuksia voi<br>tarvittaessa muuttaa seuraavasti:                                                                                                    |
|                                                    | 1 Paina Asennus-painiketta.                                                                                                    |
|                                                    | 2 Paina ensin 6 ja sitten 3.                                                                                                    |
|                                                    | Näin valitset Asetukset ja sitten Määritä kieli ja maa/alue.                                                                                                    |
|                                                    | Kun toiminto on aloitettu, etupaneeliin tulee kehote:                                                                                                    |
|                                                    | Valitse 11: englanti.                                                                                                    |
|                                                    | Jos haluat vaihtaa kieleksi englannin, kirjoita näppäimistöllä<br>11. Voit myös selata kieliä ∢ - ja ▶ -näppäimen avulla.<br>Muussa tapauksessa odota viisi sekuntia, jolloin näyttö<br>muuttuu automaattisesti ja kieleksi tulee seuraava<br>käytettävissä oleva kieli. Kun näkyvissä on haluamasi kieli,<br>kirjoita näppäimistöllä kielen kaksinumeroinen koodi. |
|                                                    | 3 Kun näyttöön tulee kehotus vahvistaa kieli, valitse Kyllä painamalla 1 tai valitse Ei painamalla 2.                                                                                                    |
|                                                    | Vahvistuskehotus tulee näkyviin valitun kielen kaikkien<br>maiden/alueiden kohdalla. Voit myös selata maita ja alueita<br>- ∢ - ja ▶ -näppäimen avulla.                                                                                                    |
|                                                    | 4 Kirjoita näppäimistöllä haluamasi maan/alueen kaksinumeroinen koodi.                                                                                                    |
|                                                    | 5 Valitse tarvittaessa 1 (Kyllä) tai 2 (Ei).                                                                                                    |
|                                                    | <ul> <li>6 Voit vahvistaa kielen ja maan/alueen tulostamalla itsetestiraportin seuraavasti:</li> <li>a. Paina Asennus-painiketta.</li> <li>b. Paina ensin 1 ja sitten 4.</li> <li>Näin valitaan Tulosta raportti ja Itsetestiraportti.</li> </ul>                                                                                                    |
|                                                    | HP Officeiet kehottaa kohdistamaan tulostuspäät aina, kun                                                                                                    |
| tulee kehotus<br>kohdistaa<br>tulostuskasetit.     | asennat tai vaihdat tulostuskasetin. Lisätietoja on kohdassa<br>tulostuskasettien kohdistaminen sivulla 85.                                                                                                    |
| Virta ei kytkeydy<br>HP Officejet<br>-laitteeseen. | Jos HP Officejet -laitteeseen ei tule virtaa, varmista, että kaikki<br>liitännät pistorasiasta HP Officejet-laitteeseen on kunnolla kytketty<br>ja odota muutama sekunti, että HP Officejet-laitteen virta<br>kytkeytyy. Jos HP Officejet -laite on kytketty jatkojohtoon, varmista,<br>että johto on kytketty pistorasiaan.                                        |

| ongelma                                                                                              | mahdollinen syy ja ratkaisu                                                                                                    |
|----------------------------------------------------------------------------------------------------|----------------------------------------------------------------------------------------------------|
| HP Officejet ei tulosta<br>riittävän hyvin.                                                          | Tarkista ensin, onko tulostuskasetissa mustetta. Lisätietoja<br>tulostuskasetin tarkistamisesta on kohdassa <mark>itsetestiraportin</mark><br>t <b>ulostaminen</b> sivulla 80.                                                                    |
|                                                                                                    | Tarkista kuitenkin ensin, että tulostuskasetin pakkaus on poistettu<br>kunnolla. Tarkista, että kasetin muovinauha on poistettu, vetämällä<br>vaaleanpunaisesta kielekkeestä, mutta älä kosketa kullanvärisiä<br>pintoja tai mustesuuttimia.      |
|                                                                                                    |                                                                                                    |
|                                                                                                    | Jos tulostuskasetti on vaihdettava, katso ohjeita kohdasta<br>t <mark>ulostuskasettien vaihtaminen</mark> sivulla 82.                                                                                                    |
| Etupaneelin näyttöön<br>tulee ilmoitus<br>paperitukoksesta tai<br>tukkeutuneesta<br>kasettivaunusta. | Jos näyttöön tulee ilmoitus paperitukoksesta tai tukkeutuneesta<br>kasettivaunusta, HP Officejet -laitteen sisällä saattaa olla<br>pakkausmateriaalia. Nosta tulostuskasetin suojakansi ylös ja<br>poista kaikki asiaankuulumattomat materiaalit. |

| ongelma                          | mahdollinen syy ja ratkaisu                                                                                                    |
|----------------------------------|----------------------------------------------------------------------------------------------------|
| USB-kaapelia ei ole<br>kytketty. | Tietokoneen kytkeminen HP Officejet -laitteeseen USB-kaapelilla<br>on helppoa. Kytke kaapelin toinen pää tietokoneen takaosaan ja<br>toinen HP Officejet -laitteen takaosaan. Kaapelin voi kytkeä mihin<br>tahansa tietokoneen USB-porttiin. |
|                                  |                                                                                                    |
|                                  |                                                                                                    |

#### asennuksen vianmäärityksen lisäohje

Lisätietoja mahdollisista asennusongelmista on myös Lueminut-tiedostossa. Windows-käyttöjärjestelmässä voit avata Lueminut-tiedoston valitsemalla tehtäväpalkista Käynnistä - Ohjelmat - Hewlett-Packard - Avaa Lueminuttiedosto. HP Officejet 4200 Series Macintosh OS 9- tai OS X-järjestelmässä voit avata Lueminut-tiedoston kaksoisnapsauttamalla kuvaketta, joka sijaitsee HP Officejet -ohjelman CD-levyllä ylätason kansiossa.

Lueminut-tiedostossa on tietoja esimerkiksi seuraavista aiheista:

- Uudelleenasennusapuohjelman käyttäminen, kun tietokone palautetaan epäonnistuneen asennuksen jälkeen tilaan, jossa HP Officejet -ohjelma voidaan asentaa uudelleen.
- Uudelleenasennusapuohjelman käyttäminen, kun Windows 98 -käyttöjärjestelmä palautetaan ennalleen yhdistetyn USBjärjestelmäohjaimen virheen jälkeen.

Tämä virhe voi ilmetä, jos laite on kytketty ennen ohjelman asentamista. Kun uudelleenasennusapuohjelma on suoritettu, käynnistä tietokone uudelleen ja asenna HP Officejet -ohjelma ennen HP Officejet -laitteen kytkemistä tietokoneeseen. Lisätietoja on myös HP:n WWW-sivustossa:

www.hp.com/support.

#### faksin asetusten vianmääritys

Tässä osassa on ratkaisuohjeita HP Officejet -laitteen faksiasetusten määritysongelmiin.

Tietoja HP Officejet -laitteen faksiasetusten määrittämisestä on kohdassa faksin asetukset sivulla 131.

Lisätietoja HP Officejet -laitteen mahdollisten faksiongelmien ratkaisemisesta on ohjelman mukana tulleen **hp image zone -ohjelman ohjeen hp officejet 4200 series** -vianmääritysosassa.

| ongelma                                                            | mahdollinen syy ja ratkaisu                                                                                                    |
|--------------------------------------------------------------------|----------------------------------------------------------------------------------------------------|
| faksien<br>lähettämisessä ja<br>vastaanottamisessa<br>on ongelmia. | <ul> <li>Varmista, että olet kytkenyt HP Officejet -laitteen 1-LINE-portin kautta puhelinpistorasiaan HP Officejet -laitteen mukana tulleella puhelinjohdolla.* Tämä erityinen kaksijohtiminen johto eroaa yleisesti käytössä olevista nelijohtimisista johdoista. Vertaa johdon päätä alla esitettyihin kahteen johtotyyppiin:</li> </ul>                                                                                                    |
|                                                                    | kaksijohtiminen<br>johto<br>HP Officejet -laitteen mukana<br>toimitettu kaksijohtiminen johto.                                                                                                    |
|                                                                    | * Tämä ratkaisu koskee vain sellaisia maita ja alueita, joissa HP Officejet<br>-laitteen mukana toimitetaan kaksijohtiminen puhelinjohto. Tällaisia<br>maita ovat muun muassa Argentiina, Australia, Brasilia, Chile, Espanja,<br>Filippiinit, Indonesia, Intia, Irlanti, Japani, Kanada, Kiina, Kolumbia, Korea,<br>Kreikka, Latinalainen Amerikka, Malesia, Meksiko, Portugali, Puola, Saudi-<br>Arabia, Singapore, Taiwan, Thaimaa, USA, Venezuela, Venäjä ja Vietnam. |
|                                                                    | Jos käytät nelijohtimista johtoa, irrota se ja kytke laitteen mukana<br>toimitettu kaksijohtiminen johto HP Officejet -laitteeseen (porttiin,<br>jossa on merkintä 1-LINE).                                                                                                    |
|                                                                    | Huomautus: Jos kaksijohtiminen johto ei ole tarpeeksi pitkä ja<br>haluat jatkaa sitä, voit käyttää pidentämiseen nelijohtimista johtoa<br>ja liitintä. Tarvitset liittimen, jonka toiseen päähän voi kiinnittää<br>kaksijohtimisen johdon ja toiseen nelijohtimisen johdon. Kytke<br>kaksijohtiminen johto HP Officejet -laitteen 1-LINE-portin kautta<br>liittimen toiseen päähän ja nelijohtiminen johto liittimen toisesta<br>päästä puhelinpistorasiaan.              |

| ongelma                                                                        | mahdollinen syy ja ratkaisu                                                                                                    |
|--------------------------------------------------------------------------------|----------------------------------------------------------------------------------------------------|
| faksien<br>lähettämisessä ja<br>vastaanottamisessa<br>on ongelmia.<br>(jatkoa) | <ul> <li>Varmista, että olet kytkenyt HP Officejet -laitteen<br/>puhelinpistorasiaan ja että olet kytkenyt myös muut lisälaitteet ja<br/>palvelut, jotka käyttävät samaa puhelinlinjaa kuin HP Officejet.</li> </ul>                                                                                                    |
|                                                                                | <ul> <li>Puhelinlinjan jakajan käyttäminen voi aiheuttaa faksiongelmia.<br/>(Jakaja on kaksijohtiminen liitin, joka liitetään<br/>puhelinpistorasiaan.) Poista jakaja ja kytke HP Officejet suoraan<br/>pistorasiaan.</li> </ul>                                                                                                    |
|                                                                                | <ul> <li>Tarkasta, että puhelinlinja toimii, kytkemällä puhelin pistorasiaan<br/>ja tarkastamalla valintaääni.</li> </ul>                                                                                                    |
|                                                                                | <ul> <li>Puhelinlinjan häiriöt voivat aiheuttaa faksiongelmia. Tarkasta<br/>puhelinlinjan äänen laatu kytkemällä puhelin pistorasiaan ja<br/>kuuntelemalla staattisia tai muita häiriöitä. Jos havaitset häiriöitä,<br/>poista HP Officejet -laitteen virheenkorjaustila (ECM) käytöstä ja<br/>yritä lähettää faksi uudelleen. Lisätietoja on kohdassa<br/>virheenkorjaustilan käyttäminen sivulla 65. Ilmoita linjan häiriöt<br/>puhelinyhtiöllesi.</li> </ul> |
|                                                                                | <ul> <li>Käytössä voi olla muita laitteita, jotka käyttävät samaa<br/>puhelinlinjaa kuin HP Officejet. HP Officejet -laitetta ei voi käyttää<br/>faksien lähettämiseen, jos alaliittymäpuhelimen kuuloke ei ole<br/>paikallaan tai jos käytät Internetiä tai sähköpostia modeemin<br/>kautta.</li> </ul>                                                                                                    |
|                                                                                | <ul> <li>Jos käytät DSL-linjaa (digital subscriber line), varmista, että DSL-<br/>suodatin on liitetty, jotta faksin lähettäminen onnistuu. Hanki DSL-<br/>suodatin DSL-palveluntarjoajalta. DSL-suodatin poistaa digitaalisen<br/>signaalin, joka häiritsee HP Officejet -laitteen ja puhelinlinjan<br/>välistä yhteyttä. Tietoja DSL-suodattimen käyttämisestä on<br/>kohdassa faksin lähettäminen DSL-linjasta sivulla 131.</li> </ul>                       |
|                                                                                | <ul> <li>Tarkista, onko HP Officejet -laitteen etupaneelin näytössä<br/>virheilmoituksia. Laite ei voi tulostaa faksia, ennen kuin virhetilanne<br/>on selvitetty. Tietoja virhetilanteiden ratkaisemisesta on ohjelman<br/>mukana toimitetun hp image zone -ohjelman ohjeen hp officejet<br/>4200 series -vianmääritysosassa.</li> </ul>                                                                                                    |
|                                                                                | <ul> <li>Jos käytät PBX- tai ISDN-muunninta, varmista, että HP Officejet-laite<br/>on kytketty faksille ja puhelimelle tarkoitettuun porttiin.</li> </ul>                                                                                                    |
|                                                                                | Huomaa, että joissakin ISDN-järjestelmissä portit voi määrittää<br>tietylle puhelinlaitteelle: voit esimerkiksi määrittää yhden puhelinta<br>ja ryhmän 3 faksia varten ja toisen useaa tarkoitusta varten. Jos<br>laitteen kytkeminen ISDN-muuntimen faksille ja puhelimelle<br>tarkoitettuun porttiin aiheuttaa edelleen ongelmia, kokeile porttia,<br>joka on tarkoitettu useaan tarkoitukseen (portin nimi voi olla<br>esimerkiksi "yhdistelmä").            |

| ongelma                                        | mahdollinen syy ja ratkaisu                                                                                                    |
|------------------------------------------------|----------------------------------------------------------------------------------------------------|
| Laite lähettää fakseja,<br>mutta ei vastaanota | <ul> <li>Soittoa ennen vastausta -asetuksiin ei ehkä ole määritetty, että laite<br/>vastaa tiettyjen soittokertojen jälkeen.</li> </ul>                                                                                                    |
| niitä.                                         | <ul> <li>Jos puhepostipalvelusi käyttää samaa puhelinnumeroa kuin faksi,<br/>faksit on otettava vastaan manuaalisesti eikä automaattisesti.<br/>Tietoja faksien vastaanottamisesta manuaalisesti on kohdassa<br/>faksin vastaanottaminen manuaalisesti puhelimesta sivulla 47.</li> </ul>                                                                                                    |
|                                                | <ul> <li>Jos sinulla on modeemi samassa puhelinlinjassa kuin HP Officejet,<br/>tarkista, että modeemia ei ole määritetty vastaanottamaan fakseja<br/>automaattisesti. Modeemit, joiden automaattinen faksien<br/>vastaanottotoiminto on käytössä, ottavat käyttöönsä koko<br/>puhelinlinjan ja vastaanottavat kaikki saapuvat faksit, jolloin<br/>HP Officejet ei voi vastaanottaa fakseja.</li> </ul>                                                                                                    |
|                                                | <ul> <li>Jos puhelinvastaaja on samassa puhelinlinjassa kuin HP Officejet,<br/>ongelma voi olla jokin seuraavista:</li> </ul>                                                                                                    |
|                                                | <ul> <li>Lähtevä viesti voi olla liian pitkä tai liian kuuluva, jotta<br/>HP Officejet voisi havaita faksiääniä, ja lähettävä faksilaite voi<br/>katkaista yhteyden.</li> <li>Puhelinvastaajan äänet lähtevän viestin jälkeen voivat häiritä<br/>niin, että HP Officejet ei havaitse faksiääniä. Tämä ongelma<br/>on tavallisempi digitaalisilla puhelinvastaajilla.</li> <li>Voit yrittää ratkaista ongelman seuraavilla tavoilla:</li> </ul>                                                                 |
|                                                | <ul> <li>a. Irrota puhelinvastaaja linjasta ja yritä vastaanottaa taksi. Jos<br/>faksin vastaanottaminen onnistuu ilman puhelinvastaajaa,<br/>ongelman syynä voi olla puhelinvastaaja.</li> <li>b. Yhdistä puhelinvastaaja linjaan ja nauhoita lähtevä viesti<br/>uudelleen. Varmista, että viesti on mahdollisimman lyhyt<br/>(enintään 10 sekuntia pitkä) ja että puhut pehmeästi ja hitaasti.<br/>Yritä vastaanottaa faksi uudelleen.</li> </ul>                                                            |
|                                                | <ul> <li>Jos olet määrittänyt faksinumerolle oman soittoäänen (käyttäen<br/>puhelinyhtiön erottuva soitto -palvelua), varmista, että HP Officejet<br/>-laitteen Soittoääni-toiminto vastaa määrittämääsi soittoääntä. Jos<br/>esimerkiksi puhelinyhtiö on määrittänyt faksinumerolle kaksi<br/>soittoa, varmista, että Kaksi soittoa on valittuna myös Soittoääni-<br/>asetuksissa. Tietoja tämän asetuksen muuttamisesta on kohdassa<br/>soittoäänen muuttaminen (erottuva soittoääni) sivulla 63.</li> </ul> |
|                                                | Huomaa, että HP Otticejet ei tunnista kaikkia soittoääniä,<br>esimerkiksi niitä, joissa lyhyt ja pitkä soittoääni vuorottelevat. Jos<br>sinulla on ongelmia tämäntyyppisten soittoäänten kanssa, pyydä<br>puhelinyhtiötä määrittämään tasainen soittoääni.                                                                                                    |

vianmääritys

| ongelma                                                                                                    | mahdollinen syy ja ratkaisu                                                                                                    |
|----------------------------------------------------------------------------------------------------|----------------------------------------------------------------------------------------------------|
| Laite lähettää fakseja,<br>mutta ei vastaanota<br>niitä.<br>(iatkoa)                                                | <ul> <li>Jos et käytä erottuva soitto -palvelua, tarkista että HP Officejet<br/>-laitteen Soittoääni -toiminnoksi on määritetty Kaikki soitot.<br/>Lisätietoja on kohdassa soittoäänen muuttaminen (erottuva<br/>soittoääni) sivulla 63.</li> </ul>                                                                                                    |
| (laikoa)                                                                                                    | <ul> <li>Jos HP Officejet käyttää samaa puhelinlinjaa kuin muut<br/>puhelinlaitteet, esimerkiksi puhelinvastaaja tai modeemi,<br/>faksiäänen taso voi alentua ja faksien vastaanotossa voi syntyä<br/>ongelmia.</li> </ul>                                                                                                    |
|                                                                                                    | Tarkista, johtuuko ongelma muusta laitteesta, irrottamalla<br>puhelinlinjasta kaikki muut laitteet paitsi HP Officejet ja yritä<br>vastaanottaa faksi uudelleen. Jos faksin vastaanottaminen onnistuu<br>laitteiden irrottamisen jälkeen, ongelman aiheuttaja on jokin<br>laitteista tai useat laitteet. Liitä laitteet takaisin puhelinlinjaan yksi<br>kerrallaan, kunnes saat selville ongelman aiheuttajan.                                                            |
| Laite vastaanottaa<br>fakseja, mutta ei<br>lähetä niitä.                                                            | <ul> <li>Jos valitset faksinumeron pikavalinnalla, HP Officejet saattaa valita<br/>numeron liian nopeasti. Yritä ratkaista ongelma jollakin<br/>seuraavista tavoista:</li> </ul>                                                                                                    |
|                                                                                                    | <ul> <li>Valitse numero manuaalisesti HP Officejet -laitteen<br/>etupaneelista tai laitteeseen liitetystä puhelimesta. Lisätietoja on<br/>kohdissa faksin lähettäminen valvotun valinnan avulla<br/>sivulla 42 ja faksin lähettäminen manuaalisesti puhelimesta<br/>sivulla 43.</li> <li>Määritä pikavalinta-asetukset uudelleen ja lisää joitakin<br/>taukoja. Lisätietoja on kohdassa pikavalintanumerojen<br/>luominen sivulla 56.</li> </ul>                          |
|                                                                                                    | <ul> <li>Jos puhelinlinjassasi on PBX-järjestelmä, varmista, että valitset<br/>ulkolinjan numeron ennen faksinumeroa.</li> </ul>                                                                                                    |
|                                                                                                    | <ul> <li>Vastaanottavalla faksilaitteella voi olla ongelmia. Tarkista ongelma<br/>soittamalla puhelimesta faksinumeroon ja kuuntele faksiääniä. Jos<br/>et kuule faksiääniä, vastaanottavaa faksilaitetta ei ehkä ole kytketty<br/>tai puhepostipalvelu voi häiritä vastaanottajan puhelinlinjaa.</li> </ul>                                                                                                    |
| Puhelinlinjassa on<br>ollut staattista häiriötä<br>koko ajan<br>HP Officejet<br>-laitteeseen<br>kytkemisen jälkeen. | <ul> <li>Jos HP Officejet -laitetta ei ole kytketty 1-LINE-portin kautta<br/>puhelinpistorasiaan HP Officejet -laitteen mukana tulleella<br/>puhelinjohdolla, puhelinlinjasta kuuluu staattista häiriötä, eikä<br/>faksin lähettäminen onnistu.* Tämä erityinen kaksijohtiminen johto<br/>eroaa yleisesti käytössä olevista nelijohtimisista johdoista.<br/>Lisätietoja on kohdassa faksien lähettämisessä ja<br/>vastaanottamisessa on ongelmia. sivulla 125.</li> </ul> |
|                                                                                                    | * Tämä ratkaisu koskee vain sellaisia maita ja alueita, joissa HP Officejet<br>-laitteen mukana toimitetaan kaksijohtiminen puhelinjohto. Tällaisia maita<br>ovat muun muassa Argentiina, Australia, Brasilia, Chile, Espanja, Filippiinit,<br>Indonesia, Intia, Irlanti, Japani, Kanada, Kiina, Kolumbia, Korea, Kreikka,<br>Latinalainen Amerikka, Malesia, Meksiko, Portugali, Puola, Saudi-Arabia,<br>Singapore, Taiwan, Thaimaa, USA, Venezuela, Venäjä ja Vietnam.  |
|                                                                                                    | <ul> <li>Puhelinlinjan jakajan käyttäminen voi vaikuttaa puhelinlinjan<br/>äänen laatuun ja aiheuttaa staattista häiriötä. Poista jakaja ja<br/>kytke HP Officejet suoraan pistorasiaan.</li> </ul>                                                                                                    |

# ohjelman käytön vianmääritys

hp image zone -ohjelman ohjeen hp officejet 4200 series -vianmääritysosassa on vihjeitä yleisimpiin HP Officejet -laitetta koskeviin ongelmatilanteisiin.

Jos käytät Windows-käyttöjärjestelmää, voit avata vianmääritystiedot avaamalla HP Director -ohjelman ja valitsemalla Help - Vianmääritys ja tuki. Vianmääritysohjeita on saatavilla myös napsauttamalla joissakin virheilmoituksissa olevaa Ohje-painiketta.

Jos käytät Macintosh (OS X) -käyttöjärjestelmää, osoita telakan HP Director -symbolia ja valitse sitten HP Director -valikosta HP Help (HP-ohje). Valitse hp image zone help (hp image zone -ohje) ja sitten hp officejet 4200 series troubleshoot (hp officejet 4200 series vianmääritys).

Osoita Macintosh OS 9 -käyttöjärjestelmässä työpöydän HP Director -symbolia ja valitse Help (Ohjeet) -valikosta hp image zone help (hp image zone -ohje) ja sitten hp officejet 4200 series troubleshoot (hp officejet 4200 series vianmääritys).

Jos käytössäsi on Internet-yhteys, voit katsoa lisätietoja HP:n tuen WWWsivustosta osoitteessa

#### www.hp.com/support.

WWW-sivulla on myös vastauksia usein kysyttyihin kysymyksiin.

luku 12

# faksin asetukset

Kun olet suorittanut kaikki asennusoppaan vaiheet, voit määrittää loput faksin asetukset näiden ohjeiden mukaan. Säilytä asennusopas myöhempää käyttöä

Näiden ohjeiden mukaan voit määrittää HP Officejet-laitteen asetukset niin, että faksin lähettäminen onnistuu niiden laitteiden ja palveluiden avulla, jotka on jo ehkä kytketty samaan puhelinlinjaan kuin HP Officejet.

Jos olet tilannut soittajan tunnistuspalvelun, lue tämän luvun jälkeen kohta soittajan numeron näytön käyttäminen sivulla 66.

Tässä osassa käsitellään seuraavia aiheita:

- faksin lähettäminen DSL-linjasta sivulla 131
- faksin lähettäminen PBX-puhelinjärjestelmällä tai ISDN-linjalla sivulla 132

### faksin lähettäminen DSL-linjasta

varten.

Jos sinulla on puhelinyhtiön DSL (digital subscriber line) -palvelu, voit kytkeä näiden ohjeiden mukaan DSL-suodattimen puhelimen pistorasian ja HP Officejet-laitteen välille. Suodatin poistaa digitaalisen signaalin, joka häiritsee HP Officejet-laitteen ja puhelinlinjan välistä yhteyttä.

Varoitus: Jos sinulla on DSL·linja, mutta DSL-suodatinta ei ole kytketty, et voi lähettää ja vastaanottaa fakseja HP Officejetlaitteella.

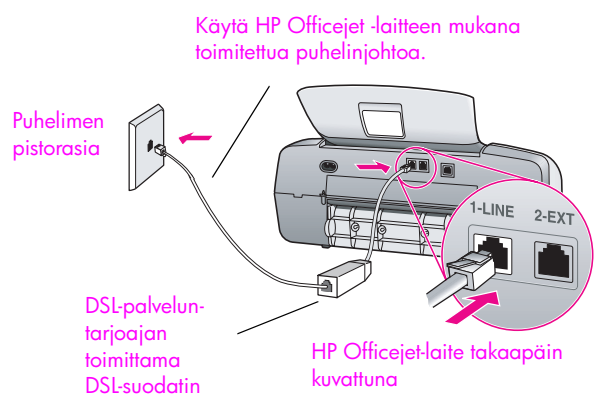

- 1 Hanki DSL-suodatin DSL-palveluntarjoajalta.
- 2 Kytke HP Officejet -laitteen mukana toimitetun puhelinjohdon toinen pää DSL-suodattimen avoimeen porttiin ja toinen pää HP Officejet-laitteen takana olevaan porttiin, jossa on merkintä 1-LINE.
- 3 Kytke DSL-suodattimen johto puhelinpistorasiaan.

# faksin lähettäminen PBX-puhelinjärjestelmällä tai ISDNlinjalla

Jos puhelinlinjassasi on PBX-järjestelmä, varmista, että valitset ulkolinjan numeron ennen faksinumeroa.

Varoitus: Monissa digitaalisissa PBX-järjestelmissä on koputustoiminto, joka on oletusarvoisesti käytössä. Kun koputus on käytössä, et voi lähettää etkä vastaanottaa fakseja HP Officejet -laitteella. Tietoja koputusäänen poistamisesta käytöstä on digitaalisen PBX-järjestelmän ohjeissa.

Jos käytät PBX- tai ISDN-muunninta, varmista, että HP Officejet-laite on kytketty faksille ja puhelimelle tarkoitettuun porttiin.

Joissakin ISDN-järjestelmissä portit voi määrittää tietylle puhelinlaitteelle: voit esimerkiksi määrittää yhden puhelinta ja ryhmän 3 faksia varten ja toisen useaa tarkoitusta varten.

**Huomautus:** Jos laitteen kytkeminen ISDN-muuntimen faksille ja puhelimelle tarkoitettuun porttiin aiheuttaa ongelmia, kokeile porttia, joka on tarkoitettu useaan tarkoitukseen (portin nimi voi olla esimerkiksi "yhdistelmä").

# hakemisto

#### Numerot

10 x 15 cm:n (4 x 6 tuuman) reunattomat valokuvat paperin lisääminen, **21** sovittaminen sivulle, **30** 

#### A

äänenvoimakkuus, faksin säätäminen, 62, 63 äänet, faksin säätäminen, 62, 63 äänet, itsehuolto, 90 äänivalinta, 62 aika, määrittäminen, 61 asentaminen epäonnistuu, 117 asettaminen kieli ja maa, 121 asettaminen paikalleen kirjekuoret, 20 paperi, 19 valokuvapaperi, 21 asetukset faksi. 131 faksin nopeus, 66 kieli ja maa, 121 vastaustila, 44 asetukset, faksi, 131 asiakastuki, 91 Australia, 94 muut maat kuin Yhdysvallat, 92 takuu, 97 WWW-sivusto, 91 Yhdysvallat, 92 yhteystiedot, 91 automaattinen asiakirjansyöttölokero, 4 paperikapasiteetti, 102 automaattiset faksiraportit, 54

#### С

CD-levy, 116

#### D

declaration of conformity (European Union), **110** (U.S.), **112**, **113** digitaalisen kuvankäsittelyn näyttö, **119** 

#### E

epätäydellinen asennus, 118 erottuva soittoääni, 63 estetty faksinumero, 67 etupaneeli, 4 tekstin kirjoittaminen, 52 toimintoviive, 89 valikot, 8 vieritysnopeus, 89 yleistä, 5 etupaneelin kannen kiinnittäminen, 120 etupaneelin näyttö, 120 kielen asettaminen, 121

#### F

faksi, **37**, **88** äänenvoimakkuus, 62, 63 äänivalinta, 62 ajoitetun faksin peruuttaminen, **41** ajoittaminen, 41 asetukset. 131 automaattinen pienentäminen, 65 DSL-linjan määrittäminen, 131 erottuva soittoääni, 63 faksien lähetys- ja/tai vastaanotto-ongelmat, 125, 126, 127, 128 faksin lähettäminen uudelleenvalinnan avulla, 40 faksin nopeus, **66** faksin tekniset tiedot, 103 faksinumeroiden estäminen, 67 hakeminen, **49** ISDN-linjan asetukset, 132 kontrasti, **58** lähettäminen, 37 lähettäminen manuaalisesti liitetystä kuulokkeesta, 43, 50 lähettäminen manuaalisesti puhelimesta, 43 lähettäminen muistista, **42** 

manuaalinen lähettäminen, 42 manuaalinen vastaanottaminen, 47, 48, 49 merkit, **52** oletusarvot, 60 päivämäärä ja kellonaika, 61 paperikoko, 24, 62 PBX-palvelun asetukset, 132 perusfaksin lähettäminen, 38 peruuttaminen, 69 pikavalinnat, **40** pikavalintanumerot, lisääminen, 56, 57 pikavalintanumerot, päivittäminen, 58 pikavalintanumerot, poistaminen, 58 puhelinlinjan häiriöihin liittyvät ongelmat, **128** puheluihin vastaaminen kuulokkeen avulla, 50 pulssivalinta, 62 raportit, 53 soittajan numeron näyttö, 66 soittoäänen muoto, 63 soittomäärä ennen vastausta, **47** tarkkuus, 58, 59 tauko, 52 tekstin kirjoittaminen, 52 tulostaminen muistista, 68 vaalentaminen tai tummentaminen, 59 vahvistaminen, 38 välittäminen, 63 välityksen peruuttaminen, 63 valokuvat, 39 valvottu valinta, 42 varattu, 64

#### hakemisto

varattujen ja vastaamattomien numerojen uudelleenvalinta, 64 värillisen faksin lähettäminen, 39 vastaamaton, 64 vastaanottaminen, 46 vastaanottaminen automaattisesti, 44 vastaanottaminen manuaalisesti, 44 vastaanottaminen manuaalisesti etupaneelin avulla, 48 vastaanottaminen manuaalisesti liitetyn kuulokkeen avulla, 49, 50 vastaanottaminen manuaalisesti puhelimesta, 47 vastaustilan määrittäminen, 44 virheenkorjaustila (ECM), 65 vlätunniste, 51 faksien lähettäminen, 37 faksien pienentäminen sivukoon mukaiseksi, 65 faksien tulostaminen muistista, 68 faksien välittäminen määrittäminen, 63 peruuttaminen, 63 faksien vastaanottaminen, 46, 47.48 faksin asetukset vianmääritys, 124 faksin hakeminen, 49 faksin lähettäminen myöhemmin, 41 faksin uudelleenvalinta, 40, 64 FCC requirements, 107 FCC statement, 108

#### н

HP Director, **3** HP Officejet etupaneeli, **5** huoltaminen, **77** osat, **4** palauttaminen, **98** valikot, **8** valmisteleminen kuljetusta varten, **94** 

yleistä, 3 HP Officejetin kuljettaminen, 94 HP Officejetin palauttaminen, 98 HP:n asiakastuki, 91 huolto, 77 itsehuoltoäänet, 90 itsetestiraportti, 80 lasin puhdistaminen, 77 mustetason tarkistaminen, 79 skannerin kannen valkoisen raidan puhdistaminen, 78 tehdasasetusten palauttaminen, 89 tulostuskasetin kosketuspintojen puhdistaminen, 87 tulostuskasettien kohdistaminen, 85 tulostuskasettien puhdistaminen, 87 tulostuskasettien vaihtaminen, 82 ulkopintojen puhdistaminen, 79 vieritysnopeuden määrittäminen, 89

L

itsetestiraportti, 80

järjestelmän vähimmäisvaatimukset, 117

#### k

keskeiset kuvakkeet, 117 keskeiset kuvakkeet puuttuvat, 118 keskeyttäminen ajoitettu faksi, 41 faksi, **69** kopioiminen, 34 skannaaminen, 36 tulostaminen, 74 kieliasetukset, 121 kirjekuoret asettaminen paikalleen, 20 kontrasti, faksi, 58 kopioiden määrä kopioiminen, 30 kopioiden pienentäminen ja suurentaminen

pienentäminen Letterkokoon sopivaksi, 32 sovittaminen sivulle, 30 kopioiminen, 27 haalistunut asiakirja, 32 kopioiden määrä, 30 laatu, **28** Legal-koko Letter-kooksi, 32 mustavalkoinen, 29 nopeus, 28 oletusasetukset, 28 paperikoko, 24 paperityyppi, 23, 24 peruuttaminen, 34 pienentäminen, 32 sovittaminen sivulle, **30** suurentaminen, 30 teksti, parantaminen, 33 valokuvat, parantaminen, 34 koputusääni, 50 kuuloke faksin lähettäminen, 43 faksin vastaanottaminen, 49 käyttäminen, 50 koputusääni, 50 kuvakkeet puuttuvat, 118

### Ļ

laatu kopioiminen, lähettäjän tunnistetiedot, laitteen mitat, lasi, puhdistaminen,

#### Μ

maa-asetukset, 121 manuaaliset faksiraportit, 54 merkit, **52** muisti faksien tulostaminen, 68 muste tason tarkistaminen, 79 mustekasetin kohdistaminen, 121 mustekasetit itsetestiraportti, 80 käsitteleminen, 82 kohdistaminen, 85 kosketuspintojen puhdistaminen, 87 mustetason tarkistaminen, 79 puhdistaminen, 87 tilaaminen, 75

vaihtaminen, **82** mustekasetit, *katso* tulostuskasetit mustekasetti, **121** mustekasetti tyhjä, **122** 

#### Ν

näppäimistö, tekstin kirjoittaminen, **52** nopean kopioinnin asetus, **28** nopeus etupaneelin toimintoviive, **89** etupaneelin vierittäminen, **89** kopioiminen, **28** normaalin kopioinnin asetus, **28** numeroiden estäminen, **67** numerot, asiakastuki, **91** 

#### 0

odottaviin puheluihin vastaaminen, 50 ohjattu faksitoiminto ei käynnisty, 119 ohje, 1 ohjelman poistaminen Macintoshkäyttöjärjestelmästä, 119 oletusasetukset faksi, 60 kopioiminen, 28 tehdasasetusten palauttaminen, 89 tulostaminen, 72 onnittelukortit, 23

#### P

päivämäärä, määrittäminen, 61 paperi alkuperäiskappaleiden asettaminen paikoilleen, 25 asettaminen paikalleen, 15 asettaminen syöttölokeroon, 19 käyttöön soveltumattomat paperit, 19 koko, määrittäminen faksausta varten, 62 koko, määrittäminen kopiointia varten, 24

Legal-asiakirjan kopioiminen Letterkokoon, 32 muiden paperityyppien asettaminen paikoilleen, 23 paperikoot, **102** paperitukosten ehkäiseminen, 25 suositellut kopiointityypit, 23 suositukset, **17** tilaaminen, 75 tyyppi, määrittäminen, 24 valokuvapaperin lisääminen, 21 paperilokeroiden kapasiteetti, 101 paperimääritykset, 101 paperitukos, 122 paras kopiointilaadun asetus, 28 peruuttaminen ajoitettu faksi, 41 faksi, **69** kopioiminen, **34** skannaaminen, 36 tulostaminen, 74 pikavalintanumerot faksin lähettäminen pikavalintojen avulla, 40 lisääminen, **56**, **57** päivittäminen, 58 poistaminen, 58 yleistä, 55 pikavalintaryhmän numerot, 57 puhdistaminen lasi, 77 skannerin kannen valkoinen raita, **78** tulostuskasetin kosketuspinnat, 87 tulostuskasetit, 87 ulkopinta, **79** puhelinjohdon vaihtaminen, 88 puhelinjohto, 88 puhelinnumerot, asiakastuki, 91 pulssivalinta, 62 punainen X USB-näytössä, 117

### R

raportit faksi, automaattinen, **54** 

faksi, manuaalinen, 54 itsetesti, 80 regulatory notices, 107 Canadian statement, 108 declaration of conformity (European Union), 110 declaration of conformity (U.S.), **112**, **113** Euroopan talousalue, 110 FCC requirements, 107 FCC statement, 108 German statement, 110 Korea statement, 111 notice to users in Canada, 109 säännösten mukainen mallinumero, 107 rekisteröintinäyttö ei tule näkyviin, 119

#### .

SDGOB-0306-01, 107, 112 SDGOB-0306-02, 107, 113 sivun asetukset -valintataulu, 72 skannaaminen, 35 etupaneelista käsin, 36 peruuttaminen, 36 skannausominaisuudet, 103 tarkka, 35 skannerin kannen valkoinen raita, puhdistaminen, **78** soittajan numeron näyttö, 66 soittoääni, soittoäänen muoto, 63 soittomäärä ennen faksiin vastausta, 47 sovellus, 116 tulostaminen sovelluksesta, 71 sovellusten asentaminen, 116 sovellusten uudelleenasentaminen, 118 sovittaminen sivulle, 30

#### T

takuu, 97 ehdot, 98 kesto, 97 laajennukset, 97 palvelu, 97 pikahuolto, 97 tarkkuus, 59 faksi, 58 tarrat

#### hakemisto

asettaminen paikalleen, 23 tehdasasetukset, palauttaminen, 89 tehdasasetusten palauttaminen, 89 tekniset tiedot automaattisen asiakirjansyöttölaitteen paperikapasiteetti, 102 faksin tekniset tiedot, 103 laitteen mitat, 104 paperikoot, 102 paperilokeroiden kapasiteetti, 101 paperimääritykset, 101 skannausominaisuudet, **103** tulostusmargingalit, 103 virrankulutustiedot, 104 ympäristötiedot, 104 teksti näppäimistö, 52 parantaminen kopioissa, 33 tiedonsiirtonopeus, 66 tilaaminen muut tarvikkeet, 76 tulostuskasetit, 75 tulostusmateriaalit, 75 toimintoviive, määrittäminen, 89 tukipalvelut, 91 tukkeutunut kasettivaunu, 122 tulostaminen, 71 faksiraportit, 53 faksit muistista, 68 itsetestiraportti, 80 käytössä olevien asetusten muuttaminen, 73 oletusasetusten muuttaminen, 72 peruuttaminen, 74 sovelluksesta, 71, 72 tulostaminen, heikko, 122 tulosta-valintataulu asettelu-paneeli, 73 kopiot ja sivut -paneeli, 73

paperityyppi/laatu-paneeli, 74 tulostusvaihtoehdot-paneeli, 74 tulostusasetukset, 72 tulostuskasetin kohdistaminen, 85, 121 tulostuskasetit itsetestiraportti, 80 käsitteleminen, 82 kohdistaminen, 85 kosketuspintojen puhdistaminen, 87 mustetason tarkistaminen, 79 puhdistaminen, 87 tilaaminen, 75 vaihtaminen, 82 tulostuskasetti, 121 tulostuskasetti tyhjä, 122 tulostuskasettien vaihtaminen, 82 tulostusmarginaalit, 103 tulostusvirheet, 122 tummentaminen faksit, 59 kopiot, 32 valokuvat, 34 tuntematon virheilmoitus, 117 tyhjä tulostuskasetti, 122

#### U

USB-kaapeli, **117**, **123** USB-kaapelin asentaminen, **123** USB-kaapelin liittäminen, **123** usean numeron puhelinlinja, **63** uudelleenasentaminen Macintoshkäyttöjärjestelmään, **119** 

#### V

vaalentaminen faksit, **59** vaihtaminen, **88**  valokuvapaperi asettaminen paikalleen, 21 valokuvat faksi, 39 kopioiden parantaminen, 34 sovittaminen sivulle, 30 valvottu valinta, 42 värit faksit, 39 valokuvien parantaminen, 34 voimakkuus, 32 vastaustila, 44 vianmääritys asentaminen, 115 faksin asetukset, 124 käyttö, 129 laitteiden asentaminen, 120 laitteiden ja ohjelman asentaminen, 115 ohjelman asentaminen, 116 vieritysnopeus, 89 virheenkorjaustila (ECM), 65 virran käynnistäminen, 121 virrankulutustiedot, 104

### Υ

yksittäiset pikavalintanumerot, 56 vleistä valikosta, 8 ympäristö energy consumption, 105 inkjet-kierrätysohjelma, 106 käyttöturvallisuustiedote, 105 kierrätysohjelma, 106 muovit. 105 otsoninmuodostus, 104 paperin käyttö, 105 suojelu, 104 ympäristöystävällinen tuote ohjelma, 104 ympäristötiedot, 104
hakemisto

hakemisto

## Käy hp officejet -tietokeskuksessa

Tietokeskuksesta saat tietoa siitä, miten voit käyttää HP Officejet -laitetta tehokkaasti:

- tekninen tuki
- tarvikkeet ja tilaustiedot
- projektivihjeet
- tuotteen parannuskeinot.

www.hp.com/support. © 2004 Hewlett-Packard Company

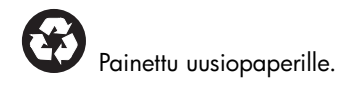

Printed in [country].

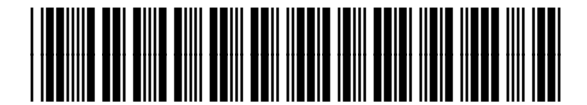

Q5600-90123